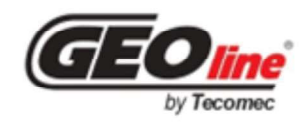

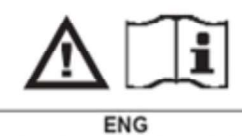

GEOSYSTEM 240 original instructions INSTRUCTION MANUAL Warning: do not use the item before having read the instruction manual

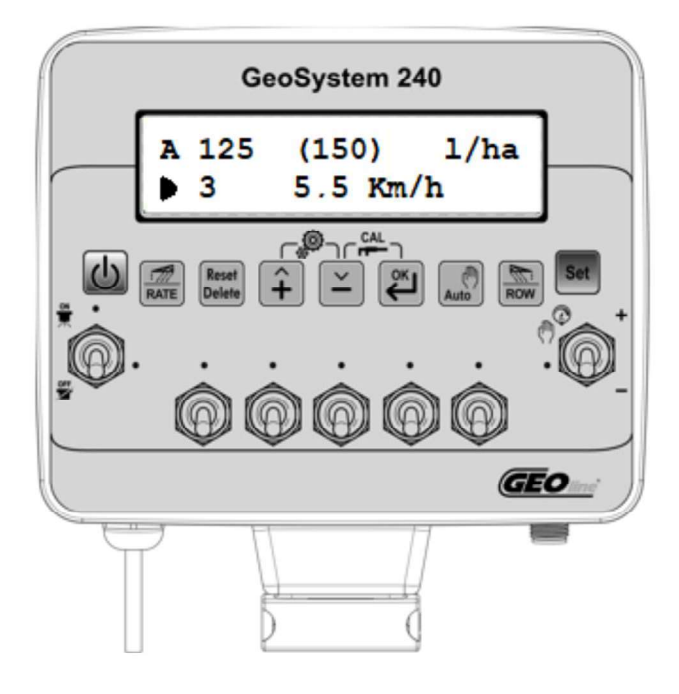

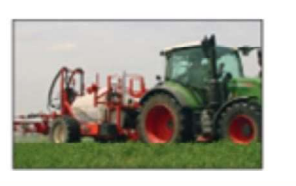

EN

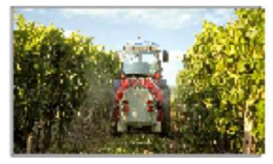

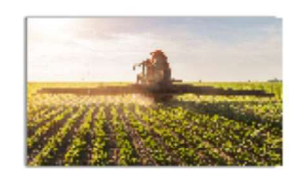

# 1 INDEX

| 1  | INDEX                                                                                                    | 1            |
|----|----------------------------------------------------------------------------------------------------|--------------|
| 2  |                                                                                                    | 2            |
| 3  | LEGEND                                                                                                    | 3            |
| 4  | INTENDED USE                                                                                                | 4            |
| 5  | WARNINGS                                                                                                    | 4            |
| 6  | PACKAGE CONTENTS                                                                                            | 5            |
| 7  | DIMENSIONS                                                                                                  | 6            |
| 8  | ACCESSORIES                                                                                                 | 6            |
| 9  | TECHNICAL DATA                                                                                              | 7            |
| 10 | INSTALLATION OF COMPONENTS                                                                                  | <i>8</i> 8   |
|    | 10.2 CONNECTION DIAGRAM                                                                                     | 10           |
|    | 10.3 INSTALLATION                                                                                           | 12           |
|    | 10.4 GPS ANTENNA INSTALLATION                                                                               | 13           |
|    | 10.5 SPEED SENSOR INSTALLATION                                                                              | 14           |
|    | 10.6 FOAM MARKER CONNECTION - CROP SPRAYER (CS) VERSION                                                     | 15           |
|    | 10.7 FLOWMETER INSTALLATION                                                                                 | 15           |
|    | 10.8 HARDWARE INSTALLATION CHECK                                                                            | 16           |
| 11 | DESCRIPTION OF CROP SPRAYER (CS) MONITOR                                                                    | 16           |
|    | 11.1 LIST OF KEYS AND SWITCHES AND THEIR FUNCTIONS                                                          | 16           |
|    | 11.2 CONFIGURATION OF GENERAL PARAMETERS                                                                    | 18           |
|    | 11.3 OPERATING PARAMETER CONFIGURATION                                                                      | 28           |
| 12 | INTERFACE DESCRIPTION OF ORCHARD SPRAYER (OS) MONITOR<br>12.1 LIST OF KEYS AND SWITCHES AND THEIR FUNCTIONS | <i>31</i> 31 |
|    | 12.2 GENERAL PARAMETER CONFIGURATION                                                                        | 33           |
|    | 12.3 OPERATING PARAMETER CONFIGURATION                                                                      | 40           |
| 12 | SYSTEM USE                                                                                                  | 12           |
| 15 | 13.1 OPERATING CYCLE EXECUTION                                                                              | 43           |
|    | 13.2 CALIBRATION PROCEDURE                                                                                  | 46           |
|    | 13.3 SOFTWARE PARAMETERS VALUES                                                                             | 49           |
|    | 13.4 SECTION WIDTH - CROP SPRAYER (CS) VERSION                                                              | 53           |
|    | 13.5 BOOM SECTIONS - ORCHARD SPRAYER (OS)                                                                   | 54           |
|    | 13.6 MANAGEMENT OF TREATMENTS WITH 4 SECTIONS (OS)                                                          | 55           |
| 14 | HARDWARE TEST                                                                                               | 57           |
| 15 | USE OF GEOSYSTEM                                                                                            | 60           |
|    | 15.1 CROP SPRAYER (CS) DISPLAY                                                                              | 60           |
|    | 15.2 ORCHARD SPRAYER (OS) DISPLAY                                                                           | 60           |
|    | 15.3 TREATMENT DEFINITION                                                                                   | 61           |

|           | 15.4 NE                   | W TREATMENT                                                                                                    | 62       |
|-----------|---------------------------|----------------------------------------------------------------------------------------------------|----------|
|           | 15.5 TU                   | RNING ON GeoSystem                                                                                                    | 62       |
|           | 15.6 TU                   | RNING OFF the GeoSystem                                                                                                    | 65       |
|           | 15.7 PR                   | EPARATION                                                                                                    | 65       |
|           | 15.8 AU                   | TOMATIC OPERATION                                                                                                    | 66       |
|           | 15.9 MA                   | NUAL OPERATION                                                                                                    | 66       |
|           | 15.10                     | TANK REFILLING DURING A TREATMENT                                                                                                    | 66       |
|           | 15.11                     | TOTALIZERS                                                                                                    | 67       |
|           | 15.12                     | RETRIEVE TREATMENT DATA                                                                                                    | 68       |
| 16        | ALARMS                    |                                                                                                    | 69       |
|           | 16.1 WA                   | ARNING AND ALARMS                                                                                                    | . 69     |
|           | 16.2 LIS                  | T OF POSSIBLE ALARMS                                                                                                    | 69       |
| 17        | GPS REC<br>17.1 GP        | CEIVER TESTS FUNCTIONALITY TEST FOR GEOSYSTEM                                                                                                    | 71<br>71 |
| 18        | TROUBL                    | ESHOOTING                                                                                                    | 74       |
| 19        | <i>OTHER (</i><br>19.1 EX | CONFIGURATIONS - CROP SPRAYER (CS)<br>AMPLE OF GeoSystem 5W CS INSTALLATION ON 4-SECTION SPRAYING SYSTEMS                                                    | 75<br>75 |
|           | 19.2 EX                   | AMPLE OF GeoSystem 5W CS INSTALLATION ON 3-SECTION SPRAYING SYSTEMS                                                                                          | 79       |
| 20        | OTHER (<br>20.1 Ge        | CONFIGURATIONS - ORCHARD SPRAYER (OS)<br>oSystem 4OS INSTALLATION ON 2-SECTION SPRAYING SYSTEMS                                                              | 83<br>83 |
| 21<br>DÉC | DICHIARA<br>LARATION      | ZIONE DI CONFORMITA' UE EU DECLARATION OF CONFORMITY EU KONFORMITÄTSERKLÄRUNG<br>JE DE CONFORMITÉ DECLARACION UE DE CONFORMIDAD ЕU ДЕКЛАРАЦИЯ О СООТВЕТСТВИИ | 86       |
| 22        | GUARAN                    | ITEE                                                                                                    | . 87     |
| 23        | ISO TAB                   | LE                                                                                                    | . 88     |
| 24        | ATR TAE                   | BLE                                                                                                    | 89       |
| 25        | MGA TA                    | BLE                                                                                                    | . 89     |
| GE        | OSYSTEM<br>CROP S         | "QUICK REFERENCE"                                                                                                    | 90<br>91 |
|           | ORCHA                     | RD SPRAYER (OS) DISPLAY                                                                                                    | 91       |
|           | ALARM                     | S                                                                                                    | 91       |
|           |                           |                                                                                                    |          |

# **2 INTRODUCTION**

Dear User,

Congratulations on choosing a TECOMEC S.r.I. product. TECOMEC S.r.I. is a leading company in the development and production of electronic agricultural systems. For years now, the international market has recognized our quality, experience, reliability and above all our technological innovation which results from our advanced and revolutionary know how. This is the cornerstone of our work and it is with this mindset that we offer you our services, providing a simple yet modern, accurate and efficient product that will help make your work easier for many years to come. The purpose of this user manual is to guide you through the different applications of the spraying system, illustrating some new features. From configuration to use, with the various available accessories, to troubleshooting and the safety standards of the equipment, TECOMEC S.r.I. provides you with a comprehensive guide, and can offer you full support and technical assistance.

All that is left to say is that we wish you every success in your work!

The TECOMEC S.r.l. team

3 LEGEND

This user manual uses some conventional symbols to guide the user during the reading of important instructions and warnings. In particular, these concern the setting of the system parameters and therefore its correct operation.

#### Please take note of the following symbols:

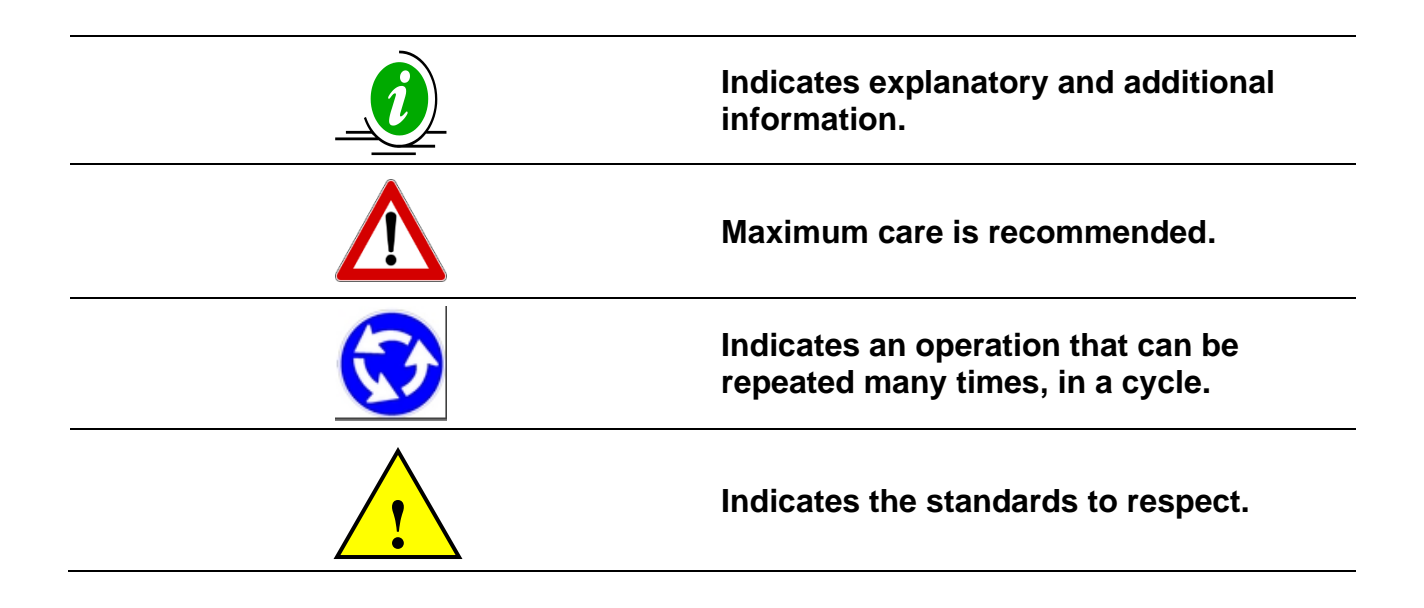

# 4 INTENDED USE

A crop protection chemical spraying management system designed to work on agricultural machinery for orchard spraying and crop spraying applications.

The accurate control of the operating parameters of the spraying system or sprayer increases the effectiveness and efficiency of the treatments, reducing chemical waste. This manual refers to the products of the Geosystem 240 family and customizations: Geosystem 240, Kronos.

# **5 WARNINGS**

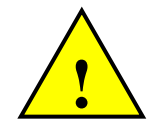

The power cable must be connected directly to the battery or to a regulated power supply.

The power supply must be protected with a 10A fuse.

If it is not the case, TECOMEC S.r.I. will not be responsible for any damage to the microcomputer.

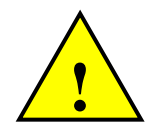

Disconnect the power cable from the microcomputer when charging the vehicle battery.

If it is not the case, TECOMEC S.r.l. will not be responsible for any damage to the microcomputer.

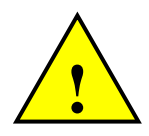

Disconnect all cables from the Monitor before undertaking welding on the vehicle.

If it is not the case, TECOMEC S.r.I. will not be responsible for any damage to the microcomputer.

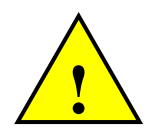

To ensure the correct operation, make sure that the battery always has a voltage higher than 10.5 Volt.

This symbol on the product or on its packaging illustrates that this product must not be disposed of with normal household waste.

It is the responsibility of the user to dispose of this equipment through a designated waste electrical and electronic equipment collection site. To find the locations to dispose of such electrical and electronic waste, contact your local waste disposal service or the company you purchased the product from.

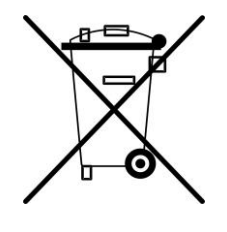

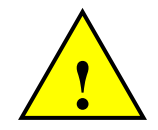

Before cleaning the agricultural vehicle with high pressure water jets, protect the equipment from any possible ingress of water. In addition, take care not to subject the devices, cables or connectors to direct jets of water.

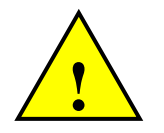

If the equipment needs to be cleaned, use a soft, damp, lint-free cloth. Do not use sprays, solvents, abrasives, or sharp or pointed objects that could damage the housing.

# 6 PACKAGE CONTENTS

**GeoSystem Kit** 

ENGLISH

| Description                          | Qty |
|--------------------------------------|-----|
| GeoSystem Monitor                    | 1   |
| Power cable L=2 m                    | 1   |
| Extension cable L=5 m (if available) | 1   |
| Valve and sensor connection cable    | 1   |
| Speed sensor with cable L=5 m        | 1   |
| Dovetail bracket                     | 1   |
| Foam Marker adapter cable L=0.4 m*   | 1   |
| Flowmeter adapter cable L=0.4 m      | 1   |
| GPS speed sensor*                    | 1   |

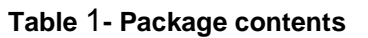

\* Only in kits where applicable

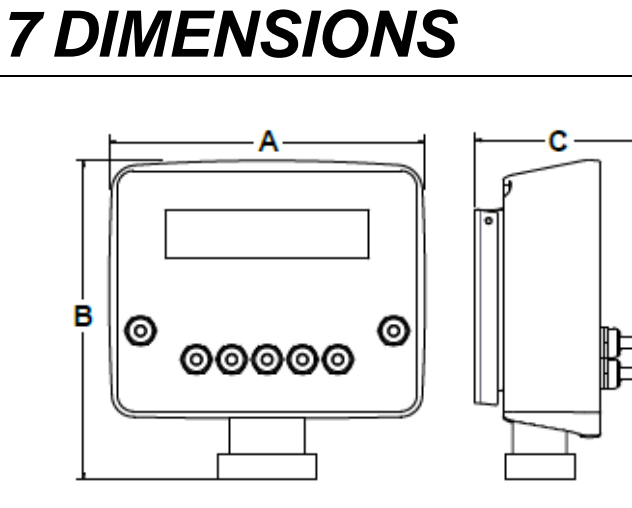

Figure 1 – Monitor Dimensions

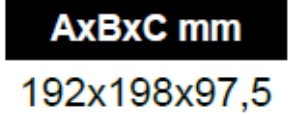

# 8 ACCESSORIES

The GeoSystem can be equipped with the following accessories:

| ACCESSORY                         | DESCRIPTION                                               |
|-----------------------------------|-----------------------------------------------------------|
| Magnetic Flowmeter                | Sensor to measure the flow and count the number of liters |
| Paddle Flowmeter                  | Sensor to measure the flow and count the number of liters |
| Pressure Sensor                   | Sensor to measure the pressure                            |
| Level Sensor                      | Sensor to measure the liquid level in the tank            |
| Suction mount with mini VESA base | Bracket to fix to a glass surface                         |

Table 2 - Accessories

# 9 TECHNICAL DATA

| Monitor Dimensions(mm): 192 x 157 x 55 (without mounting support) |                                                                                                    |
|-------------------------------------------------------------------|----------------------------------------------------------------------------------------------------|
| Monitor weight (gr):                                              | ~ 1000                                                                                                    |
| Housing material:                                                 | PA66+GF 30 % native color RAL 9005                                                                                                    |
| Protection Rating:                                                | IP 64                                                                                                    |
| Operating temperature:                                            | -20 / +65 °C                                                                                                    |
| Storage temperature:                                              | -20 / +65 °C                                                                                                    |
| Power supply:                                                     | 9.5 – 14 Vdc ("LOW BATTERY" alarm < 9.5 Vdc)<br>Maximum total power consumption:<br>OS Version: 10A with maximum 2A for each output<br>CS Version: 8A with maximum 1.5A for each output |
| Display:                                                          | Alphanumeric display 16 columns x 2 rows<br>area dimensions 123 x 30.4 mm with backlight                                                                                                |
| Display visibility:                                               | > 2 mt                                                                                                    |
|                                                                   | Cables to connect the section valves, main valve and proportional valve                                                                                                    |
| Types of connection cables:                                       | Cables to connect pressure, tank level, flow and speed sensors (if present)                                                                                                    |
|                                                                   | No.1 Cable to connect the foam marker (Crop Sprayer)                                                                                                    |
| Power cable:                                                      | 2 m                                                                                                    |

Table 3 - Technical Data

# 10 INSTALLATION OF COMPONENTS

### 10.1 CONFIGURATIONS

### 10.1.1 GeoSystem Monitor - Orchard Sprayer (OS) and Crop Sprayer (CS)

On the front, there are a series of switches that control the section valves of the sprayer, the main control valve and the switch to increase/decrease the flow rate/pressure. The flow rate can be adjusted manually or automatically.

The operator sets the dose of liquid to be sprayed (liters per hectare) and the monitor regulates the flow rate/pressure through the regulating valve according to the speed of travel and the active sections.

The operator can use the control switch to increase or decrease the amount of liquid sprayed.

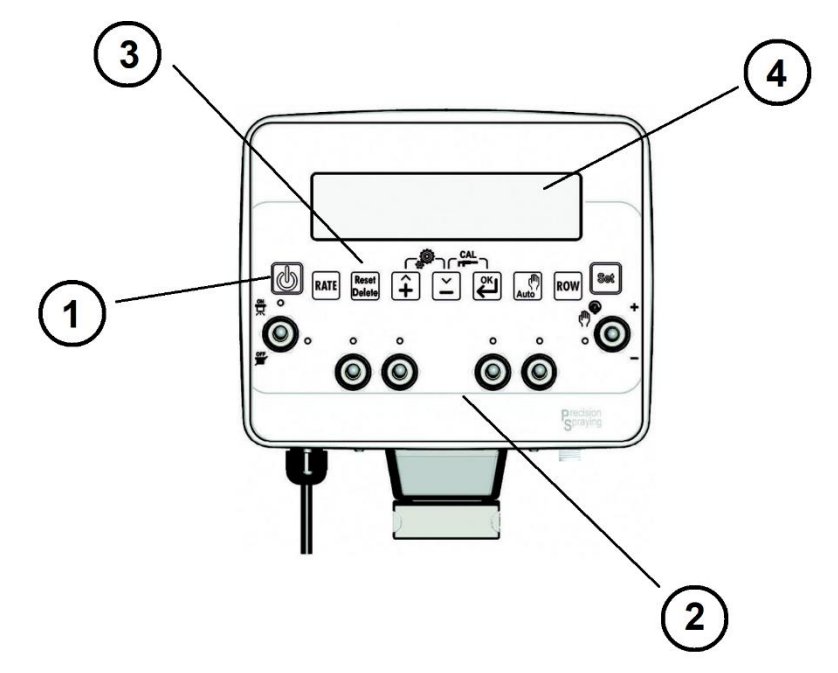

Figure 2 – Orchard Sprayer (OS) Monitor

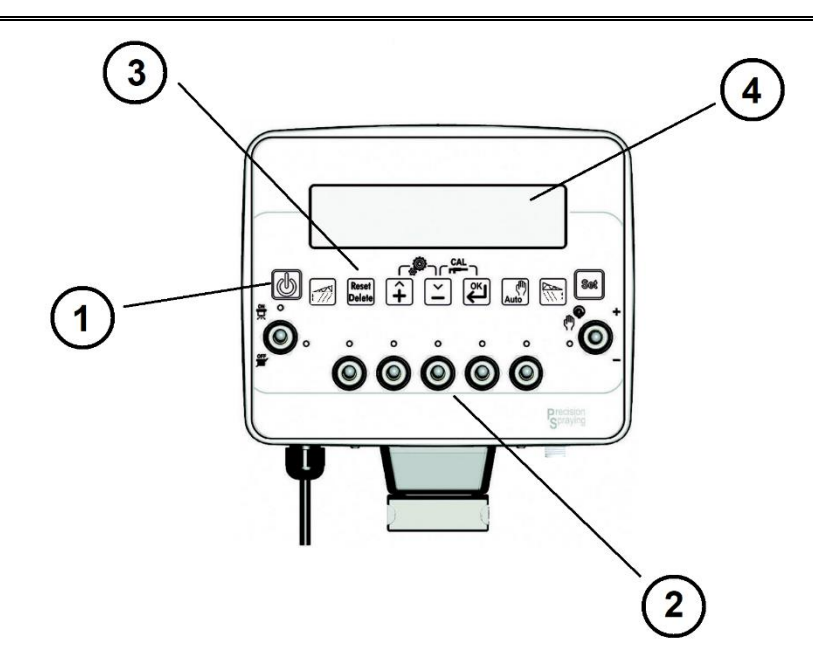

Figure 3 - Crop Sprayer (CS) Monitor

- 1. ON / OFF key.
- 2. Series of 2-position switches (ON-OFF) for the main control valve and section valves (5 valves). One 3-position switch (ON-OFF-ON) with spring return in the OFF position for volumetric valve control
- 3. Function and setting keys
- 4. Alphanumeric display 2 rows of 16 characters with backlight.

The system is supplied with a pre-drilled mounting bracket. It is provided with an MED fastening system (optional) with dedicated accessories. The system is able to support a maximum load of 2.5 Kg.

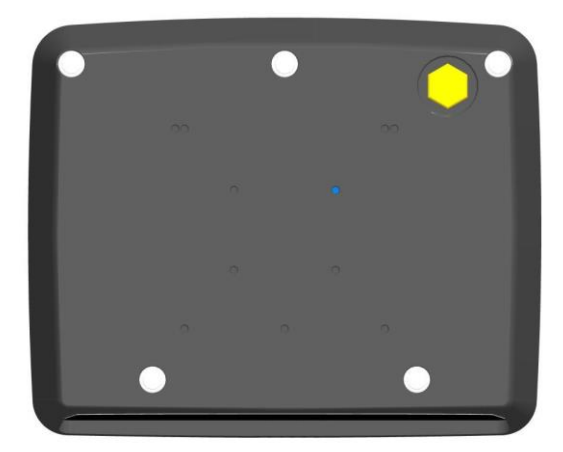

Figure 4 - Rear of the monitor

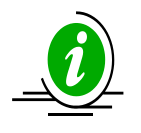

Application zone for self-adhesive labels with production codes, model and serial number.

### 10.1.2 Switch layout

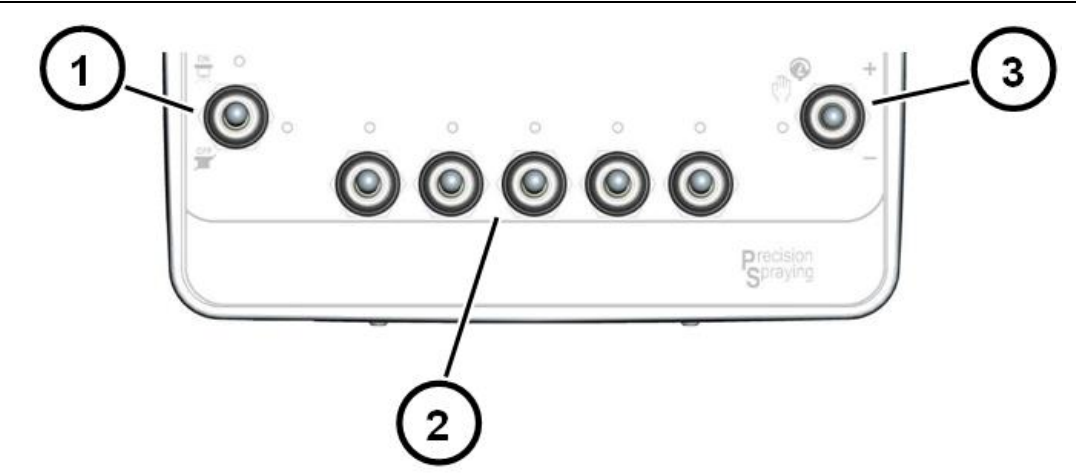

#### Figure 5 – Switch layout

- 1. Main valve control switch
- 2. Section valve control switches
- 3. Regulating valve control.

### 10.2 CONNECTION DIAGRAM

### 10.2.1 GeoSystem Monitor – 5-section Crop Sprayer (CS)

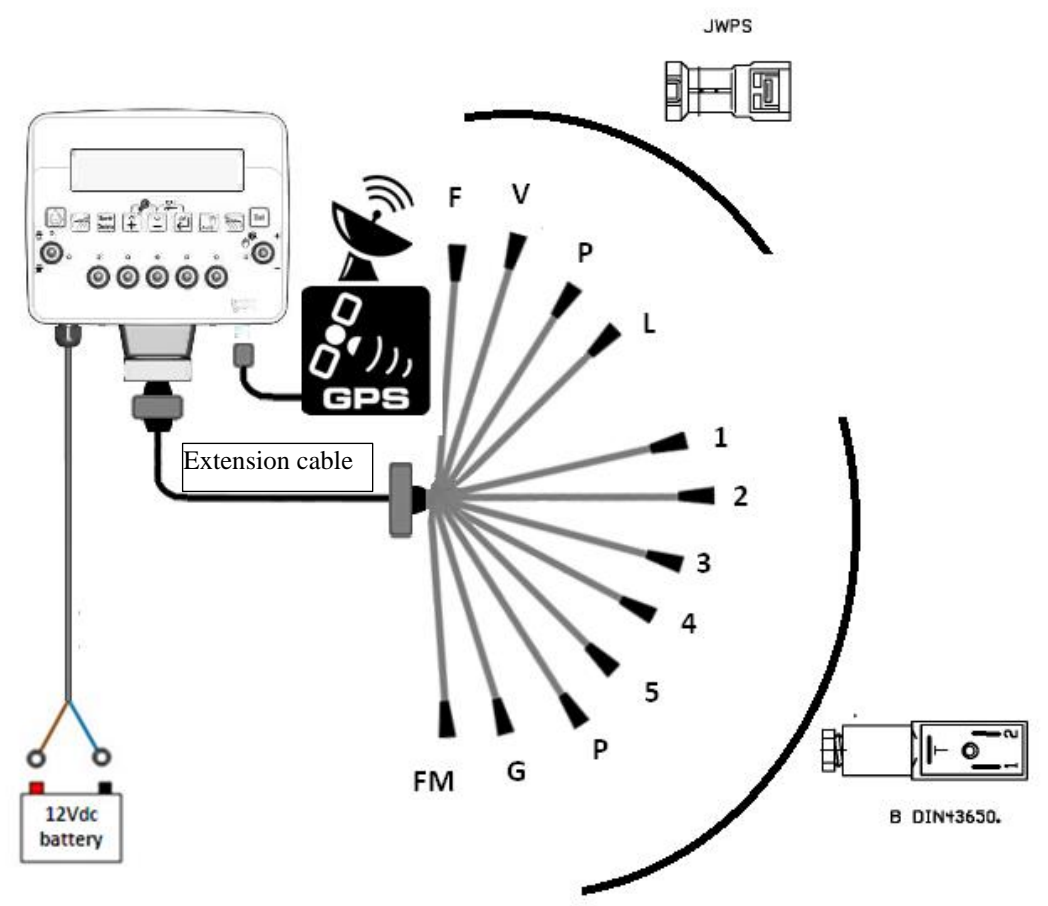

#### Figure 6 – Diagram for Crop Sprayer Version

| DIN43650  | Connector for:   | JST JWPS | Connector for: |
|-----------|------------------|----------|----------------|
| 1,2,3,4,5 | Section valve    | F        | Flow sensor    |
| Р         | Regulating valve | V        | Speed sensor   |

| G  | Main valve              | Р | Pressure sensor   |
|----|-------------------------|---|-------------------|
| FM | Foam marker (Connector: | L | Tank level sensor |
|    | FASTON)                 |   |                   |

### 10.2.1 GeoSystem Monitor - 2/4-section Orchard Sprayer (OS)

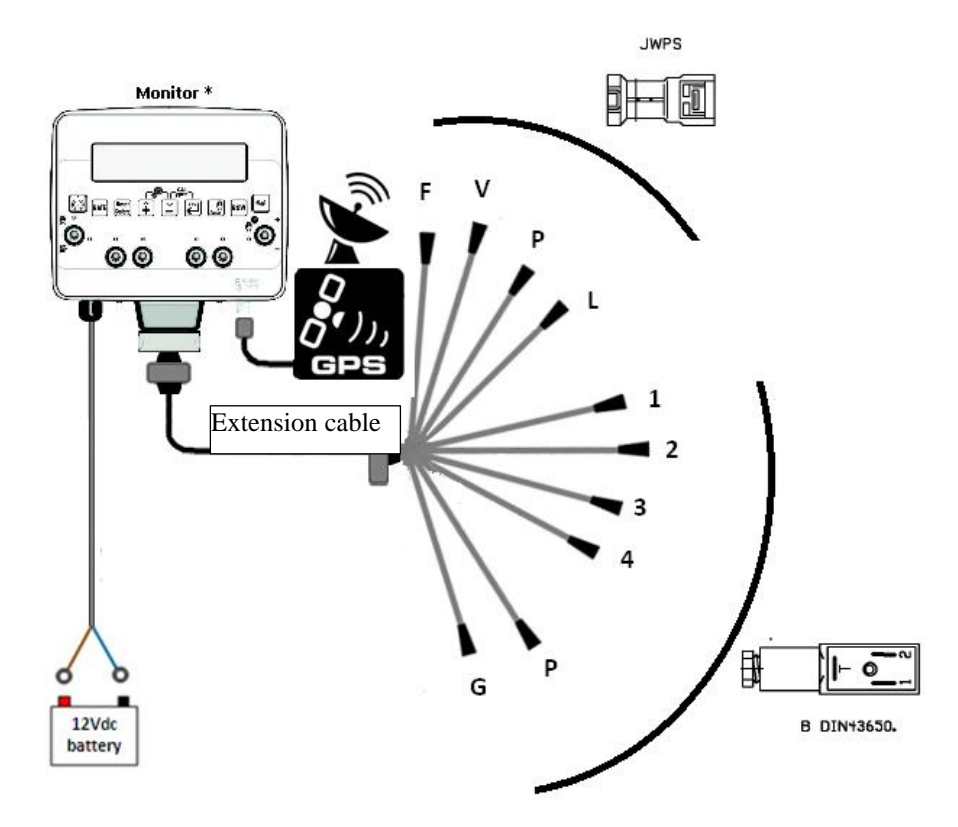

#### Figure 7 – Diagram for Orchard Sprayer Version

| DIN43650  | Connector for:   | JST JWPS | Connector for:    |
|-----------|------------------|----------|-------------------|
| 1,2,3,4,5 | Section valve    | F        | Flow sensor       |
| Р         | Regulating valve | V        | Speed sensor      |
| G         | Main valve       | Р        | Pressure sensor   |
|           |                  | L        | Tank level sensor |

## **10.3 INSTALLATION**

### 10.3.1 Positioning advice

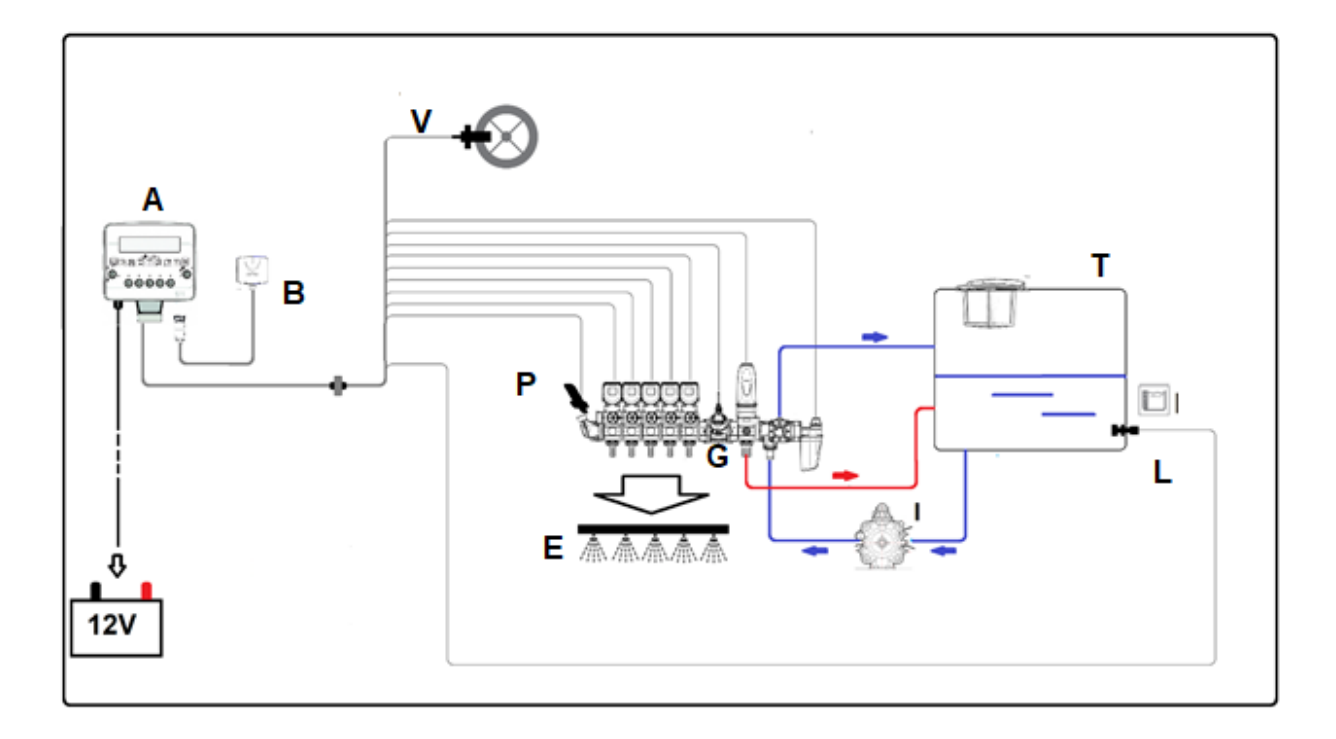

Figure 8 - Installation diagram for Crop Sprayer (CS) Version

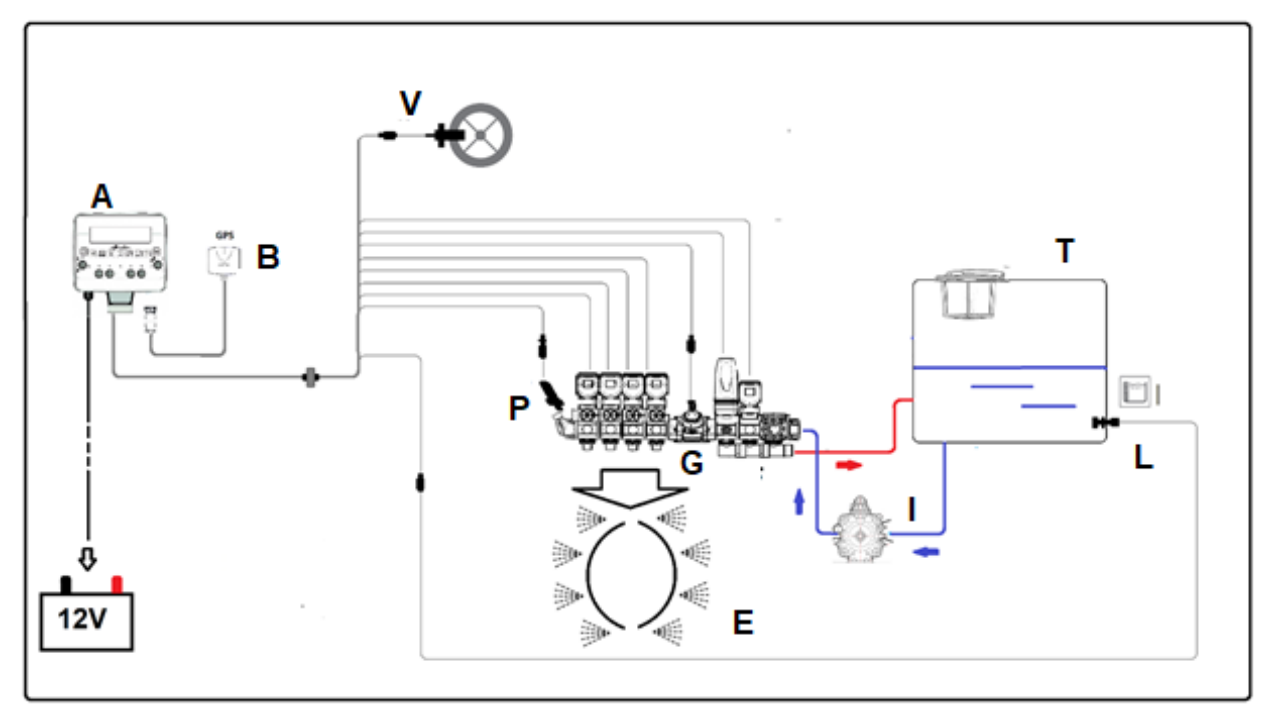

Figure 9 - Installation diagram for Orchard Sprayer (OS) Version

| А | Geosystem monitor      | L | Tank level sensor (optional) |
|---|------------------------|---|------------------------------|
| В | GPS Antenna (optional) | Ρ | Pressure sensor (optional)   |

Configuration

| Е | Spraying boom | V | Wheel speed sensor |
|---|---------------|---|--------------------|
| G | Flowmeter     | Т | Tank               |
| 1 | Pump          |   |                    |

The GeoSystem monitor must be positioned in the cockpit of the farm vehicle, with the following precautions:

- Make sure that the monitor is not positioned in areas subject to vibrations or knocks as this could damage the equipment or activate the keys unintentionally;
- Attach the device in a position that is visible and easy to reach by hand.
- The monitor must not obstruct movement or limit driver visibility.

## 10.4 GPS ANTENNA INSTALLATION

Connect the 8-pin M12 connector of the GPS antenna cable Tecomec Code #A01100002 or #A01100003 to the metallic M12 connector located at the bottom of the Geosystem monitor

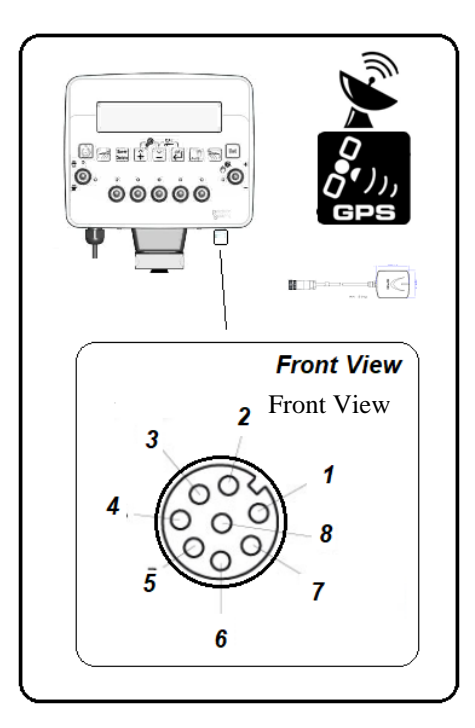

Figure 10 - GPS Connector Pinout

| Description | Notes                                                                                                    |
|-------------|----------------------------------------------------------------------------------------------------|
| GND         |                                                                                                    |
| Vcc ( 5v)   | max 50 mA                                                                                                |
| Reserved    |                                                                                                    |
| RS232 TX    | GPS RX Connector                                                                                         |
| RS232 GND   |                                                                                                    |
| RS232 RX    | GPS TX Connector                                                                                         |
| Reserved    |                                                                                                    |
| Reserved    |                                                                                                    |
|             | Description<br>GND<br>Vcc ( 5v)<br>Reserved<br>RS232 TX<br>RS232 GND<br>RS232 RX<br>Reserved<br>Reserved |

### 10.5 SPEED SENSOR INSTALLATION

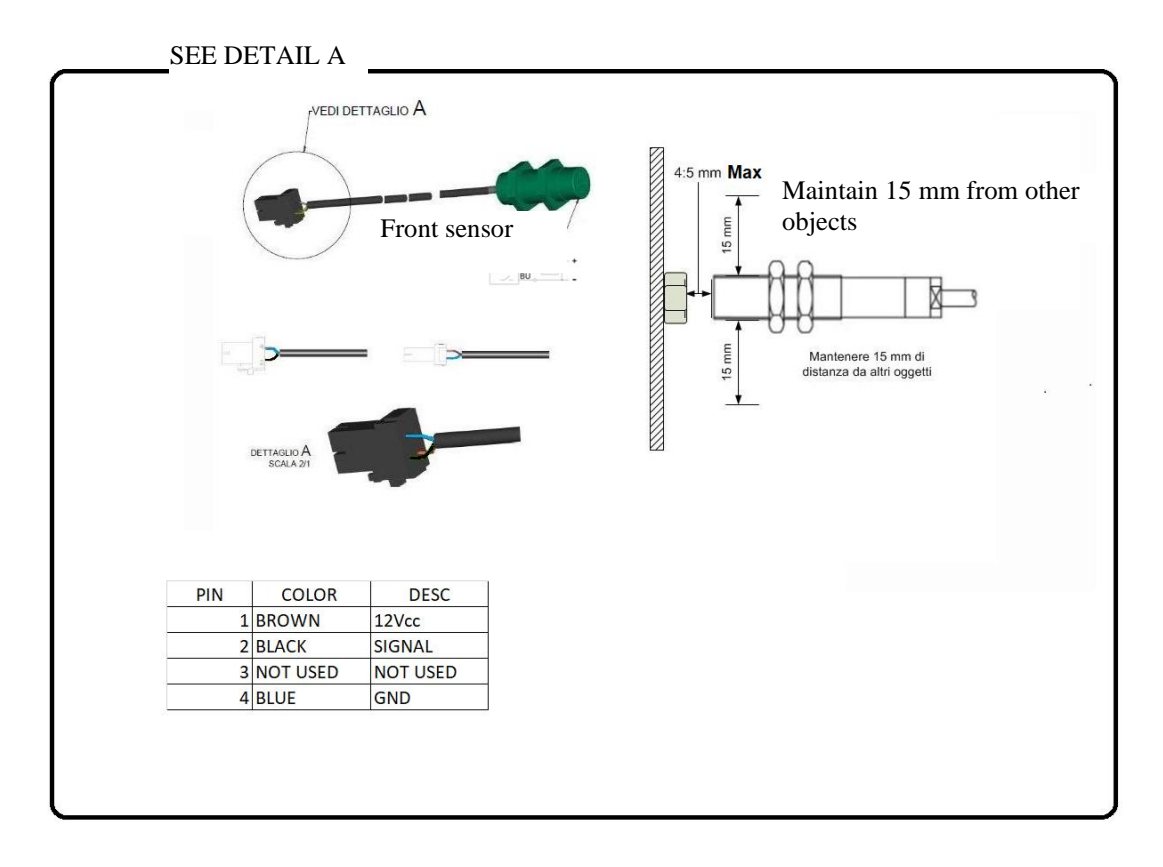

#### Figure 11 - Speed Sensor Installation

### 10.5.1 Positioning advice

The speed sensors must be positioned with the following precautions:

- Install the sensor less than 4-5 mm away from the body to be detected;
- Do not install the sensor body too near to other metal objects that may affect the operation of the detector.

ENGLISH

## 10.6 FOAM MARKER CONNECTION - CROP SPRAYER (CS) VERSION

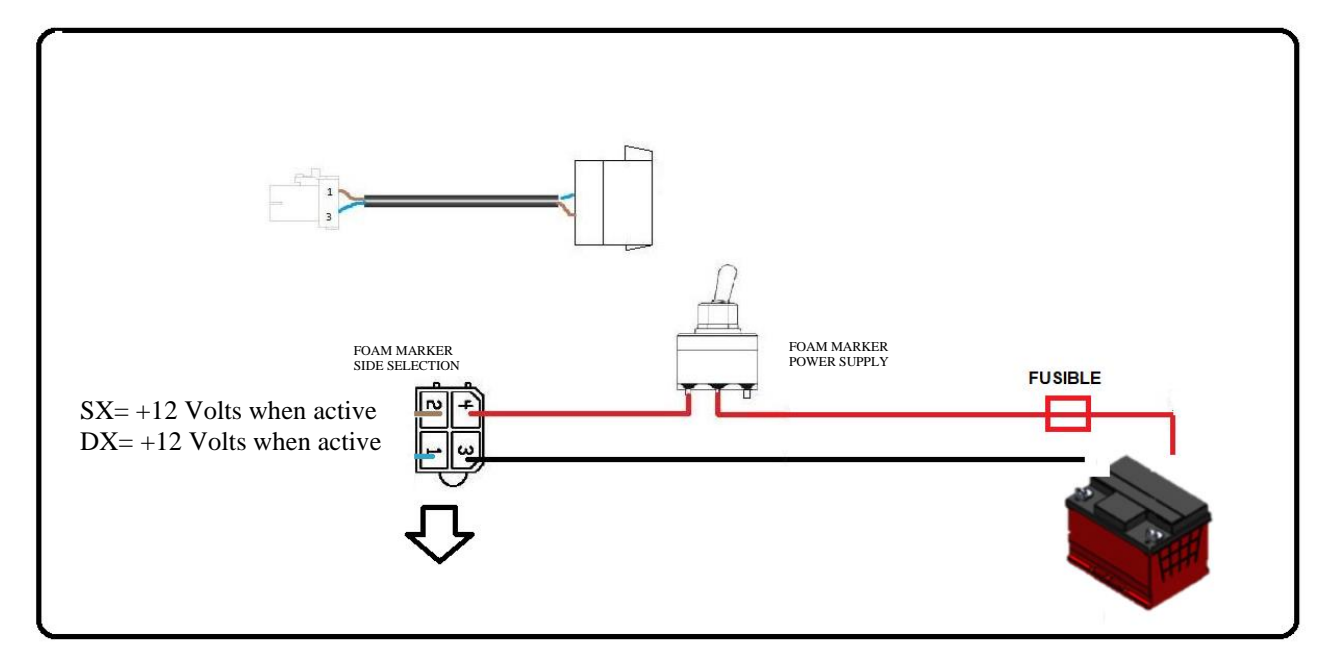

#### Figure 12 - Connection with the Foam Marker

The Geosystem cannot directly power the foam marker because its power consumption is too high. Use an appropriate adaptor (#8394016).

### 10.7 FLOWMETER INSTALLATION

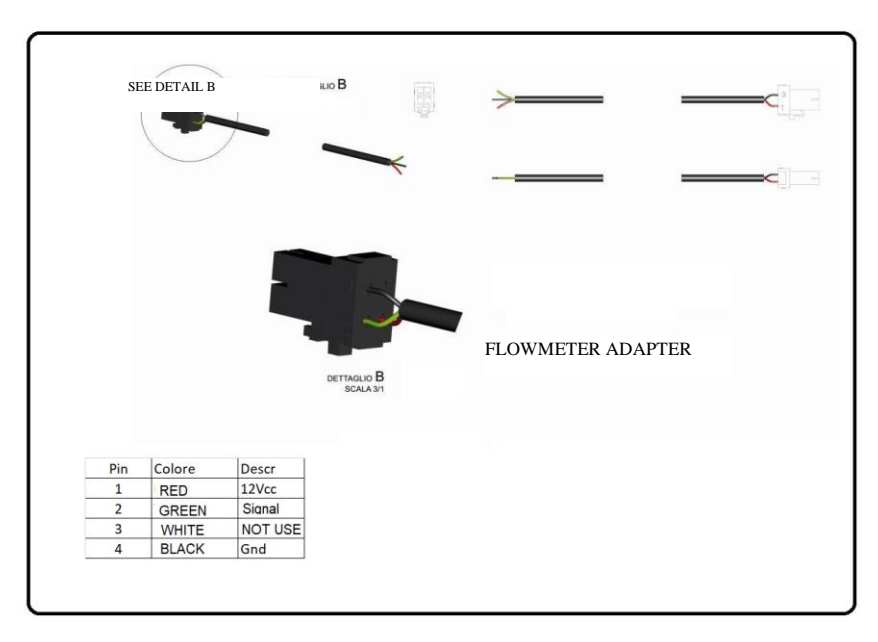

#### Figure 13 - Flowmeter Installation

The flowmeter adapter allows connection to any flowmeter that provides a 12V pulse output proportional to the flow. The image shows adapter connections.

## 10.8 HARDWARE INSTALLATION CHECK

Before using the GeoSystem, check the correct installation of each component:

- Check that the connectors are in the right sockets
- Check that the cables are the correct length
- Check that all screws are fully tightened
- Check the polarity and the supply voltage

The GeoSystem must be powered directly from the battery, and must not be connected to a key-operated socket (a 10 A protection fuse must be installed).

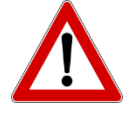

When using valve assemblies with calibrated return, the correct functioning of the GeoSystem is guaranteed only by the accurate calibration of all the sensors and the proper calibration of the return flows.

# 11 DESCRIPTION OF CROP SPRAYER (CS) MONITOR

### 11.1 LIST OF KEYS AND SWITCHES AND THEIR FUNCTIONS

Monitor with alphanumeric display, keys and control switches

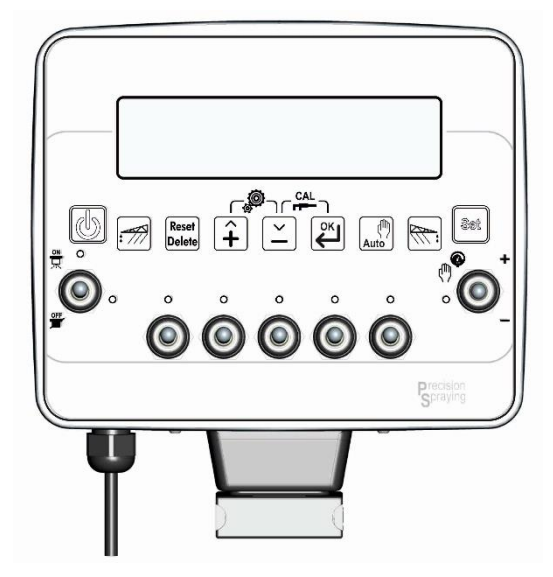

Figure 14 – CS monitor

## CONTROL, SELECTION OR MODIFICATION KEYS

#### ON / OFF key:

Turns the monitor on / off

#### Foam marker activation key:

Enables / disables the foam marker outputs on the left-hand side of the vehicle during the operating phase (active spraying)

#### **Control key:**

- Allows return to the previous menu
- Resets the percentage increase / decrease of the spraying value
- Allows the counters for the current treatment to be reset

#### UP key:

- Scrolls through the individual items to the previous menu
- Increases the value of the parameter

When modifying parameters, holding down the key allows the input values to be increased quickly

#### DOWN key:

- Scrolls through the individual items to the next menu
- Decreases the value of the parameter

When modifying parameters, holding down the key allows the input values to be decreased quickly

#### OK key:

- Confirms access to the selected menu or previously modified parameter value

- Holding down this key for more than 2 seconds displays the values for the stored treatments

#### Control key:

Enables / disables the automatic adjustment of the spraying

#### Foam marker activation key

Enables / disables the foam marker outputs on the right-hand side of the vehicle during the operating phase (active spraying)

#### Control key:

Enables the operating parameter menu.

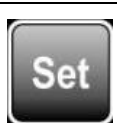

Auto

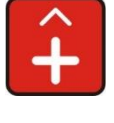

Reset

Delete

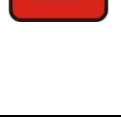

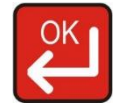

## SWITCHES FOR THE CONTROL OF HYDRAULIC FUNCTIONS

#### Switch for controlling the main valve:

- to open the main valve, slide the switch upward (LED on)
- to close the main valve, slide the switch downward (LED off)

#### Switch for controlling the regulating valve:

- to increase the amount of liquid to be sprayed, position the switch upward
   manual function: increases the amount of liquid to be sprayed
   automatic function: increases the amount of liquid to be sprayed at 10% intervals in relation to the set value
- in order to decrease the amount of liquid to be sprayed, position the switch downward manual function: decreases the amount of liquid to be sprayed automatic function: decreases the amount of liquid to be sprayed at 10% intervals in relation to the set value.

## 11.2 CONFIGURATION OF GENERAL PARAMETERS

Allows the setting of parameters required for the correct operation of the monitor.

| 1 | Turn on the monitor by pressing                   |                            |
|---|---------------------------------------------------|----------------------------|
| 2 | First message depends on Geosystem model          | GEOLine<br>GeoSystem 240   |
| 3 | The Firmware version and system name then appear. | Rev. 1.2.4<br>Crop Sprayer |

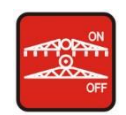

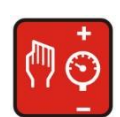

| 4 | Then, the "Please Wait" message is shown.                                            | Please Wait                        |
|---|--------------------------------------------------------------------------------------|------------------------------------|
| 5 | The operating values appear.                                                         | A125 (150) l/ha<br>▶3 0.0 km/h     |
|   | When using a GPS antenna                                                             | A125 (150) l/ha<br>▶3 G 0.0 km/h   |
|   | When you automatically switch from GPS to Proximity mode                             | A125 (150) l/ha<br>▶3 P 0.0 km/h   |
|   | If communication with the GPS<br>any error occurs, appear the message<br>"GPS error" | A125 (150) l/ha<br>▶3 GPS error    |
|   | The GPS antenna is not receiving a signal .                                          | A125 (150) l/ha<br>▶3GPS no signal |
| 6 | Press the and keys at the same time to enter the configuration menu.                 | General config.<br>Language        |

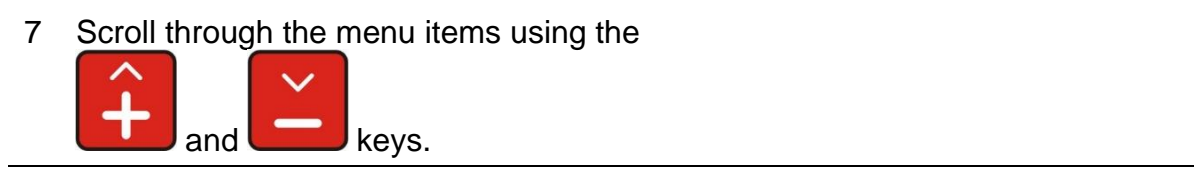

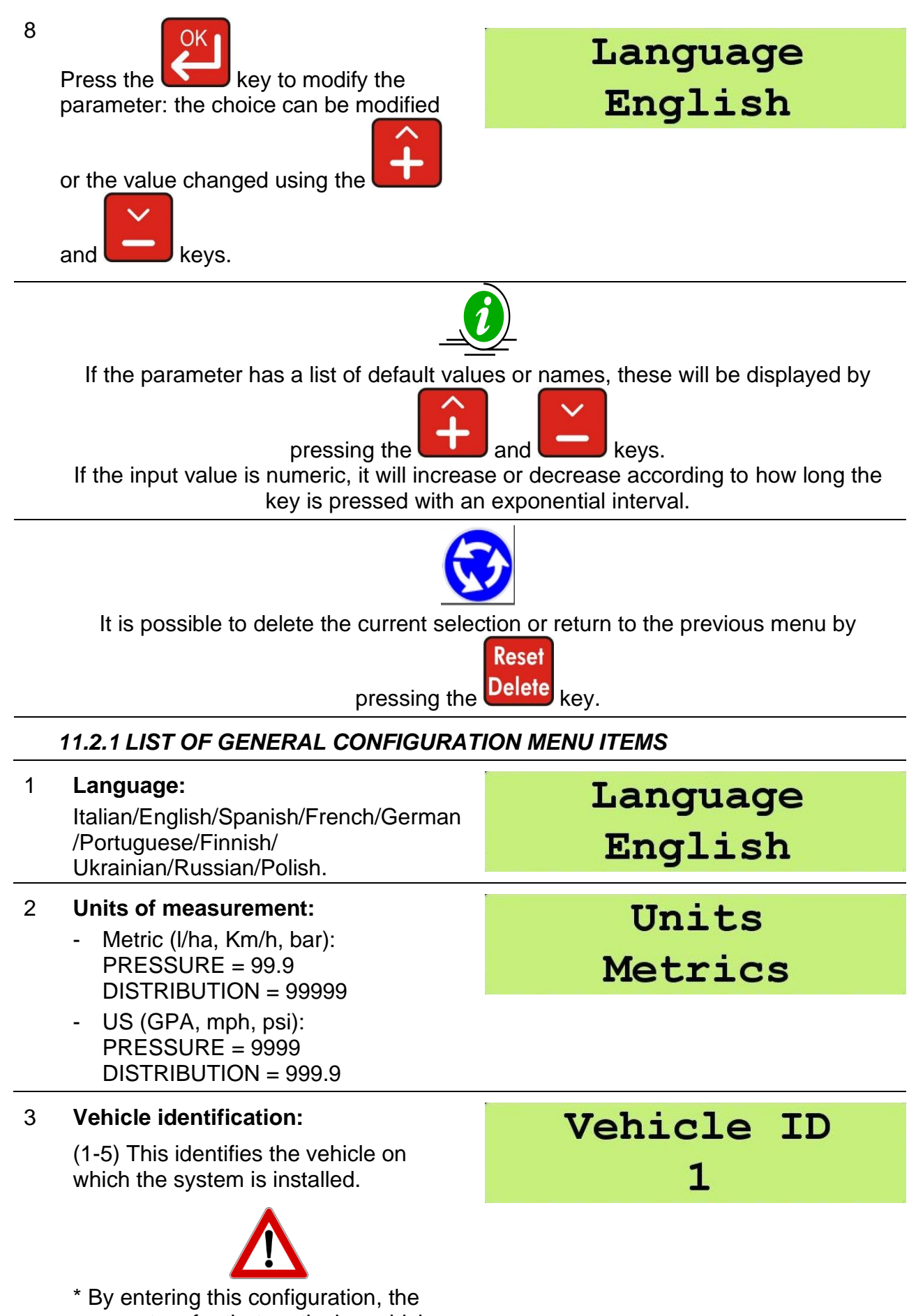

parameters for that particular vehicle will be set (wheel diameter, flowmeter 4

5

6

7

8

9

calibration....in this example: vehicle 1).

| Flowmeter calibration:<br>This specifies how many pulses arrive<br>at the flowmeter per unit of liquid                                                                                                    | Flowmeter calib.<br>1000 imp/l |
|----------------------------------------------------------------------------------------------------|--------------------------------|
| sprayed.<br>1-5000 pulses/liter (Metric) or<br>pulses/USG (gallon) (US).<br>The value is indicated on the plate<br>attached to the housing or by the<br>flowmeter manufacturer.                                         |                                |
| Minimum flow alarm threshold:<br>If the flow falls below this threshold, a<br>message will appear on the display. 0-<br>10000 l/min (Metric) or USGpm<br>(gal/min) (US)                                                 | Minimum flow<br>98 l/min       |
| Maximum flow alarm threshold:<br>If the flow goes above this threshold, a<br>message will appear on the display. 0-<br>10000 I/min (Metric) or USGpm<br>(gal/min) (US) (I/min).                                         | Maximum flow<br>10000 l/min    |
| Speed sensor calibration:<br>Indicates the wheel constant = distance<br>traveled (cm or inches) / pulse.<br>NB. There is a procedure for the<br>automatic calculation of the constant<br>over a distance of 100 meters. | Speed calib.<br>1000.0 cm/imp  |
| <b>Pressure sensor calibration:</b><br>0-200 full scale value (bar or psi).                                                                                                    | Pressure calib.<br>200 bar     |
| <b>Tank capacity:</b><br>0-10000 liters (Metric) or USG (gal)<br>(US).                                                                                                    | Tank capacity<br>712 l         |

#### 10 Minimum tank level alarm threshold:

Below this value, the monitor will indicate the lack of liquid. 0-10000 liters (Metric) or USG (gal) (US).

#### 11 Speed measurement:

Indicates the type of sensor used to measure speed:

- <u>Pulse:</u> electronic pulse input e.g. speedometer
- <u>Prox:</u> speed measured through proximity sensor e.g. wheel sensor
- <u>Simulated:</u> uses a simulated speed
- GPS: uses the GPS antenna signal
- <u>Auto:</u> uses the GPS antenna signal if present or, alternatively, the proximity sensor
- <u>Auto HDOP:</u> if the GPS signal is lower than the maximum GPS HDOP value parameter, the GPS antenna signal is used, otherwise the proximity signal is used

| Low | tank | level |
|-----|------|-------|
|     | 99 ] | _     |

## Speed source GPS

| 12 | Simulated speed value:<br>The monitor simulates a travel speed.<br>0-50 Km/h (metric) or mph (U.S.)                | Sim.         | sp<br>10 | eed<br>km/ | value<br>h |
|----|----------------------------------------------------------------------------------------------------|--------------|----------|------------|------------|
| 13 | Min manual speed:                                                                                                  | Min          | spe      | ed n       | nanual     |
|    | 0-50 Km/h (metric) or mph (U.S.)                                                                                   |              | 3        | Km/h       |            |
|    | This is value below which, when<br>operating in manual mode, the spraying<br>is stopped by closing the main valve. |              |          |            |            |
| 14 | Min. autom. speed:                                                                                                 | Min speed at |          | auto       |            |
|    | 0-50 Km/h (metric) or mph (U.S.)                                                                                   |              | 3        | Km/h       | auco       |
|    | This is value below which, when operating in automatic mode, the                                                   |              |          |            |            |

spraying is stopped by closing the main valve.

| 15 | Manual speed threshold:<br>0-50 Km/h (metric) or mph (U.S.)                                                                                                    | Manual speed thr<br>0 km/h   |
|----|----------------------------------------------------------------------------------------------------|------------------------------|
|    | Below this value, the monitor works in manual mode only.                                                                                                    |                              |
| 16 | <b>Total boom width:</b><br>0.00- 100.00 mt.                                                                                                    | Total boom width<br>10.00 mt |
| 17 | Pressure calculation:<br>Enables the pressure calculation based<br>on the type of nozzle installed. The<br>pressure measurement shown on the<br>monitor does not come from a sensor,<br>but from a calculation based on the<br>flow.<br>Yes/No.                                                                                                    | Pressure calcul.<br>Yes      |
| 18 | Number of nozzles:<br>Total number of nozzles present on the<br>sprayers.<br>0-1000.                                                                                                    | Nozzles number<br>20         |
| 19 | Number of section valves:<br>3/4/5 CS version<br>2/4 OS version                                                                                                    | Valves number<br>3           |
| 20 | <ul> <li>Boom type:</li> <li>Definition of the boom type: <ul> <li><u>Symmetric:</u> the right and left sections are symmetric. In this case, it is possible to define the dimensions of the individual sections based on the number of valves divided by 2. The dimension of the central section is calculated by the difference.</li> <li><u>Asymmetric:</u> the right and left</li> </ul> </li> </ul> | Boom type<br>Symmetric       |

sections based on the total number of the valves defined.

21 **Total width of the spray boom:** This defines the width of individual sections of the sprayers.

For more information see section 13.4

22 Number of nozzles section 1 (external):

0-200

Width section 1 1.00 mt

# Nozzle num.sec.1 5

# Parameters related to the number of nozzles per section for a symmetric boom:

| Number of sections: | Number of nozzles | Number of nozzles |
|---------------------|-------------------|-------------------|
|                     | Section 1         | Section 2         |
| 3                   | Required          | Not required      |
| 4                   | Required          | Required          |
| 5                   | Required          | Required          |

Table 4 – Number of nozzles per section for symmetric boom

# Parameters related to the number of nozzles per section for an asymmetric boom:

| Number of | Number of | Number of | Number of | Number     | Number of |
|-----------|-----------|-----------|-----------|------------|-----------|
| sections: | nozzles   | nozzles   | nozzles   | of nozzles | nozzles   |
|           | Section 1 | Section 2 | Section 3 | Section 4  | Section 5 |
| 3         | Required  | Required  | Required  | Not        | Not       |
|           |           | -         | -         | required   | required  |
| 4         | Required  | Required  | Required  | Required   | Not       |
|           |           | -         | -         | -          | required  |
| 5         | Required  | Required  | Required  | Required   | Required  |

Table 5 – Number of nozzles per section for asymmetric boom

23 **Response to change in speed:** The response time to the adjustment of the flow rate varies according to the speed, from the value 1 (fast) to the value 5 (slow).

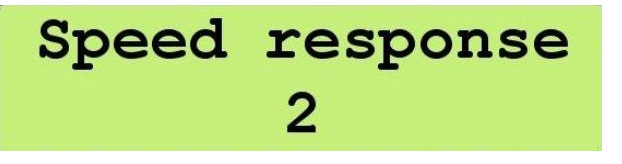

By increasing this value, the precision is increased but the speed of variation is reduced.

# 24 Maximum percentage variation of increase/decrease of the flow rate:

10, 20, 30, 40, 50% of the value set on the monitor.

#### 25 Adjustment response:

Allows the response time of the automatic adjustment to be changed.

- <u>Auto:</u> automatic, the system automatically varies the adjustment time according to the current conditions.
- <u>Low:</u> slow adjustment response time. In this mode, the adjustment is more accurate but slower to respond to changes.
- <u>Average</u>: average adjustment response time.
- <u>*High:*</u> long adjustment response time. In this mode the system is faster.
- Customized: parameter reserved for the manufacturer. Do not use this setup unless expressly specified.

### 26 Adjustment sensor

Selects the sensor used for adjustment.

- <u>Flowmeter</u>: the system uses the flowmeter to adjust the dose (I/ha)
- <u>Pressure</u>: the system uses the pressure sensor to adjust the dose (I/ha)
- <u>Both:</u> the system uses the flowmeter or pressure sensor to adjust the dose (I/ha). When the flow rate (I/min) falls below the

## Max % variation 30 %

# Regul. Response Auto

# Sensor for reg. Flowmeter

# value set in point 5 *Minimum flow rate alarm threshold*.

### 27 Liquid tank specific weight:

Only if the sensor level = YES, this allows the tank level to be calculated as a function of the specific weight of the liquid inside.

### 28 Tank level sensor:

Press the

By choosing YES, the measured level is used in the tank refilling procedure. If NO is chosen, the default value is used.

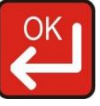

key to enter a new

#### value. Regulat. % toll. 29 Percentage display value tolerance: This determines the sensitivity of the 3 display. 30 Section management: Section managm. D: this is dependent mode. D where if the main valve is closed, the open section valves are also closed; the LEDs are turned off with the switches in any position. If the main valve is reactivated, then the other valves are also reactivated with the switches in the ON position *I*: this is independent mode, where the section valves stay open even if the main valve is closed.

# 31 Regulating valve type: Bypass / Throttling Bypass

| Tank | level | sens |  |
|------|-------|------|--|
|      | Yes   |      |  |

Specific weight

1.00

ENGLISH

|    | Figure 15 – Throttling valve                                                                                                    | Figure 16 – Bypass valve     |
|----|----------------------------------------------------------------------------------------------------|------------------------------|
| 32 | Section valve type:<br>ON-OFF / Metered                                                                                                    | Sect.valve type<br>Metered   |
| 33 | Main Valve type:<br>Bypass / Dump                                                                                                    | Gen.valve type<br>Bypass     |
| 34 | Minimum pressure:<br>0-200 bar<br>If the pressure value is below the<br>minimum for 15 seconds, an alarm is<br>activated.                                                                                                    | Min. pressure<br>1bar        |
| 35 | Viscosity corrective factor:<br>Value of the corrective factor of the flow<br>as a function of the viscosity of the<br>liquid.                                                                                                    | Corr.fact.visco.<br>10.00    |
| 37 | Minimum speed for GPS<br>0-5 Km/h (metric) or mph (U.S.)<br>Indicates the minimum speed value to<br>establish the movement status of the<br>vehicle.                                                                                            | GPS minim. Speed<br>0.5 km/h |
| 38 | <ul> <li>GPS HDOP (Horizontal Dilution Of Precision) maximum value:</li> <li>0.0 - 10.0</li> <li>Above the set value the system will activate an alarm to indicate that the data related to the position and the speed is unreliable</li> </ul> | GPS HDOP max val<br>4.0      |

### 11.3 OPERATING PARAMETER CONFIGURATION

This allows all the operating parameters for each chemical treatment to be set.

| 1 | Turn on the monitor by pressing                                                     |                               |
|---|-------------------------------------------------------------------------------------|-------------------------------|
| 2 | First message depends on the Geosystem model.                                       | GEOLine<br>GeoSystem 240      |
| 3 | The Firmware version and system name then appear.                                   | Rev. 1.0.4<br>Crop Sprayer    |
| 4 | Then, the "Please Wait" message is shown.                                           | Please Wait                   |
| 5 | The operating values are then shown.                                                | A125 (150) l/ha<br>3 0.0 km/h |
| 6 | Press the Set key to enter the program selection/configuration menu.                | Select prog.<br>3             |
| 7 | Press the final keys to choose the type of program and confirm by pressing the key. |                               |
|   | It is possible to configure and choose up to 10 different types of program.         |                               |

ENGLISH

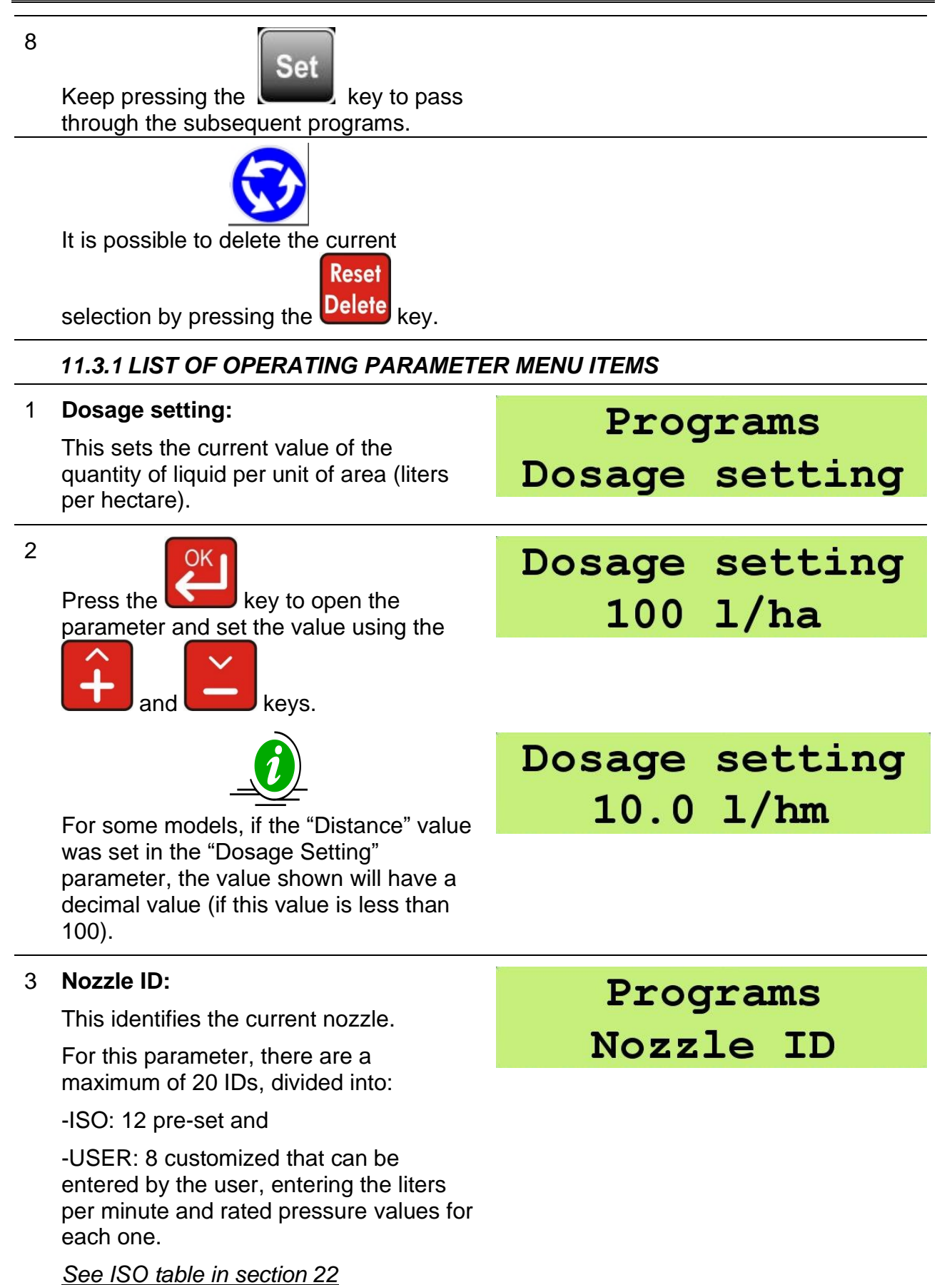

| 4 Press the Key to select the ISO or USER ID. | Nozzle ID<br>ISO |
|-----------------------------------------------|------------------|
| 5                                             | Nozzle ID        |
| Select the nozzle using the and keys          | ISO-01           |

# 12 INTERFACE DESCRIPTION OF ORCHARD SPRAYER (OS) MONITOR

## 12.1 LIST OF KEYS AND SWITCHES AND THEIR FUNCTIONS

Monitor with alphanumeric display, keys and control switches

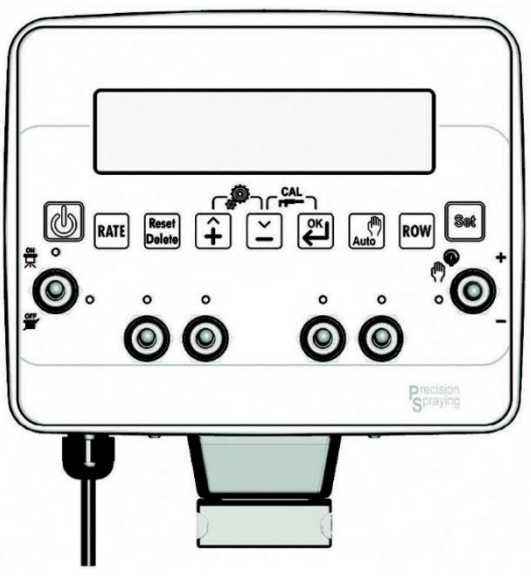

Figure 8 –OS version Monitor

## CONTROL, SELECTION OR MODIFICATION KEYS

#### **ON / OFF key:** Turns the monitor on / off

### RATE key:

This is used to temporarily change the value of the delivered flow. The value is not stored; if the current job is resumed (Set key) the original value is reset.

### Control key:

- Returns to the previous menu
- Resets the percentage increase / decrease of the sprayed value
- Allows the counters for the current treatment to be reset

RATE

Reset

Delete

32 -

#### UP key:

- Scrolls through the individual items to the previous menu
- Increases the value of the parameter

When modifying parameters, holding down the key allows the input values to be increased quickly

#### DOWN key:

- Scrolls through the individual items through to the next menu
- Decreases the value of the parameter

When modifying parameters, holding down the key allows the input values to be decreased quickly

#### OK key:

- Confirms access to the selected menu or previously modified parameter value

- Holding down this key for more than 2 seconds displays the values for the stored treatments

#### Control key:

Enables / disables the automatic adjustment of the spraying

#### ROW key:

This is used to temporarily change the value of the width between rows. The value is not stored; if the current job is resumed (Set key) the original value is reset.

#### Control key:

Enables the operating parameter menu.

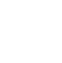

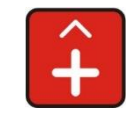

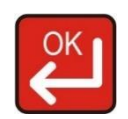

Auto

ROV

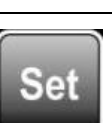

## 12.2 GENERAL PARAMETER CONFIGURATION

Sets the parameters required for the proper operation of the monitor.

| 1 | Turn on the monitor by pressing                                                                                              |                               |
|---|----------------------------------------------------------------------------------------------------|-------------------------------|
| 2 | First message depends on Geosystem model.                                                                                    | GEOLine<br>GeoSystem 240      |
| 3 | The Firmware version and the system name: Orchard Sprayer then appear.                                                       | Rev.1.0.4<br>Orchard sprayer  |
| 4 | Then, the "Please Wait" message is shown.                                                                                    | Please Wait                   |
| 5 | The operating values are then shown.                                                                                         | A125 (150) l/ha<br>3 0.0 km/h |
| 6 | Press the and keys at the same time to enter the configuration menu.                                                         | General config.<br>Language   |
| 7 | Scroll through the menu items using the and keys.                                                                            |                               |
| 8 | Press the key in order to modify<br>the parameter: the choice can be<br>modified or the value changed using the<br>and keys. | Language<br>English           |

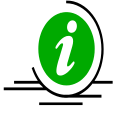

If the parameter has a list of default values or names, these will be displayed by

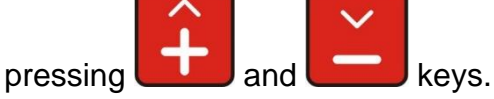

If the input value is numeric, it will increase or decrease according to how long the key is pressed with an exponential interval.

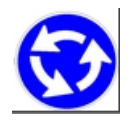

It is possible to delete the current selection or return to the previously menu by

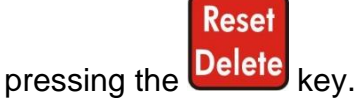

### 12.2.1 LIST OF GENERAL CONFIGURATION MENU ITEMS

| 1 | Language:<br>Italian/English/Spanish/German/French<br>/Portuguese/Finnish/Ukrainian/Russian/<br>Polish.                         | Language<br>English            |
|---|----------------------------------------------------------------------------------------------------|--------------------------------|
| 2 | <b>Units of measurement:</b><br>Metric (I/ha, Km/h, bar) / US (GPA,<br>mph, psi).                                               | Units<br>Metrics               |
| 3 | Vehicle identification:<br>(1-5) This identifies the vehicle on<br>which the system is installed.                               | Vehicle ID<br>1                |
|   | * By entering this<br>configuration, the parameters for<br>that particular vehicle will be set (in<br>this example: vehicle 1). |                                |
| 4 | Flowmeter calibration:<br>This specifies how many pulses arrive<br>at the flowmeter per unit of liquid<br>sprayed.              | Flowmeter calib.<br>1000 imp/l |

1-5000 pulses/liter (Metric) or pulses/USG (gallon) (US).

34 -

| 5  | Minimum flow alarm threshold:<br>0-10000 l/min (Metric) or USGpm<br>(gal/min) (US)                                                                                                    | Minimum flow<br>98 l/min                      |
|----|----------------------------------------------------------------------------------------------------|-----------------------------------------------|
| 6  | Maximum flow alarm threshold:                                                                                                    | Maximum flow                                  |
|    | 0-10000 l/min (Metric) or USGpm<br>(gal/min) (US).                                                                                                    | 10000 l/min                                   |
| 7  | Speed sensor calibration:                                                                                                    | Speed calib.                                  |
|    | traveled (cm or inches) / (number of                                                                                                    | 1000.0 cm/imp                                 |
|    | pulses per revolution * wheel speed) or<br>Automatic over a distance of 100<br>meters, the pulse count is acquired.                                                                                                    |                                               |
| 8  | Pressure sensor calibration:                                                                                                    | Pressure calib.                               |
|    | 0-200 full scale value (bar or psi).                                                                                                    | 200 bar                                       |
| 9  | Tank capacity:                                                                                                    | Tank capacity                                 |
|    | 0-10000 liters (Metric) or USG (gal)<br>(US).                                                                                                    | 712 1                                         |
|    |                                                                                                    |                                               |
| 10 | Minimum tank level alarm threshold:                                                                                                    | Low tank level                                |
| 10 | Minimum tank level alarm threshold:<br>0-10000 liters (Metric) or USG (gal)<br>(US).                                                                                                    | Low tank level<br>99 l                        |
| 10 | Minimum tank level alarm threshold:<br>0-10000 liters (Metric) or USG (gal)<br>(US).<br>Speed measurement:                                                                                                    | Low tank level<br>99 1<br>Speed source        |
| 10 | Minimum tank level alarm threshold:<br>0-10000 liters (Metric) or USG (gal)<br>(US).<br>Speed measurement:<br>Indicates the type of sensor used to<br>measure speed:                                                                                                    | Low tank level<br>99 1<br>Speed source<br>GPS |
| 10 | Minimum tank level alarm threshold:         0-10000 liters (Metric) or USG (gal) (US).         Speed measurement:         Indicates the type of sensor used to measure speed:         - <u>Pulse:</u> electronic pulse input e.g. speedometer                                                                                                    | Low tank level<br>99 1<br>Speed source<br>GPS |
| 10 | Minimum tank level alarm threshold:         0-10000 liters (Metric) or USG (gal) (US).         Speed measurement:         Indicates the type of sensor used to measure speed:         - <u>Pulse:</u> electronic pulse input e.g. speedometer         - <u>Prox:</u> speed measured through proximity sensor e.g. wheel sensor                                                                                                    | Low tank level<br>99 1<br>Speed source<br>GPS |
| 10 | Minimum tank level alarm threshold:         0-10000 liters (Metric) or USG (gal) (US).         Speed measurement:         Indicates the type of sensor used to measure speed:         -       Pulse: electronic pulse input e.g. speedometer         -       Prox: speed measured through proximity sensor e.g. wheel sensor         -       Simulated: uses a simulated speed                                                                                                    | Low tank level<br>99 1<br>Speed source<br>GPS |
| 10 | Minimum tank level alarm threshold:         0-10000 liters (Metric) or USG (gal) (US).         Speed measurement:         Indicates the type of sensor used to measure speed:         -       Pulse: electronic pulse input e.g. speedometer         -       Prox: speed measured through proximity sensor e.g. wheel sensor         -       Simulated: uses a simulated speed         -       GPS: uses the GPS antenna signal                                                                                         | Low tank level<br>99 1<br>Speed source<br>GPS |
| 10 | <ul> <li>Minimum tank level alarm threshold:<br/>0-10000 liters (Metric) or USG (gal)<br/>(US).</li> <li>Speed measurement:<br/>Indicates the type of sensor used to<br/>measure speed:</li> <li><u>Pulse:</u> electronic pulse input e.g.<br/>speedometer</li> <li><u>Prox:</u> speed measured through<br/>proximity sensor e.g. wheel sensor</li> <li><u>Simulated:</u> uses a simulated speed</li> <li><u>GPS:</u> uses the GPS antenna signal<br/>if present or, alternatively, the<br/>proximity sensor</li> </ul> | Low tank level<br>99 1<br>Speed source<br>GPS |
| 12 | <b>Simulated speed value:</b><br>The monitor simulates the travel speed.<br>0-50 Km/h (metric) or mph (U.S.)                                                                                    | Sim. speed value<br>10 km/h |
|----|----------------------------------------------------------------------------------------------------|-----------------------------|
| 13 | Manual min. speed:<br>0-50 Km/h (metric) or mph (U.S.)<br>Value below which, in manual mode,<br>the spraying is stopped by closing the                                                          | Manual speed thr<br>3 Km/h  |
| 14 | main valve.<br>Autom. min. speed:<br>0-50 Km/h (metric) or mph (U.S.)                                                                                                    | Min speed auto<br>3 Km/h    |
|    | Value below which, when operating in automatic mode, the spraying is stopped by closing the main valve.                                                                                         |                             |
| 15 | Manual speed threshold:<br>0-50 Km/h (metric) or mph (U.S.)                                                                                                    | Manual speed thr<br>0 km/h  |
|    | Below this value, automatic dose<br>management is not performed. The<br>system changes to manual mode.                                                                                          |                             |
| 16 | Pressure calculation:<br>Yes/No.<br>If the parameter is <u>No</u> , the pressure<br>sensor is used.                                                                                             | Pressure calcul.<br>Yes     |
|    | If the parameter is <u>Yes</u> , the operating<br>pressure is calculated as a function of<br>the current flow rate and the<br>characteristics of the nozzles<br>configured on each radial boom. |                             |
| 17 | Number of section valves:<br>2, 4                                                                                                    | Valves number<br>2          |

### 18 Sensitivity to change in speed:

This changes the response time to the adjustment in flow rate as a function of the speed, from 1 (fast) to 5 (slow).

By increasing this value, the precision is increased but the speed variation is reduced.

### 19 Adjustment mode:

It is possible to change the mode of automatic spraying adjustment: Constant pressure or Constant volume.

### For more information see section 13.6

20 Maximum percentage variation of increase/decrease of the flow rate:

10, 20, 30, 40, 50% of the value set on the monitor.

### 21 Adjustment response:

Allows the response time of the automatic adjustment to be changed.

- <u>Auto:</u> automatic, the system automatically varies the adjustment time according to the current conditions.
- <u>Low:</u> slow adjustment response time. In this mode, the adjustment is more accurate but slower to respond to changes.
- <u>Average</u>: average adjustment response time.
- <u>High:</u> long adjustment response time. In this mode the system is faster.
- Customized: parameter reserved for the manufacturer. Do not use this setup unless expressly specified.

### 22 Adjustment sensor

Selects the sensor defined for used for adjustment.

- <u>Flowmeter</u>: the system uses a flowmeter sensor to adjust the dose (l/ha)
- <u>Pressure</u>: the system uses a pressure sensor to adjust the dose (I/ha)

## Speed response 2

# Regulat. mode Constant press

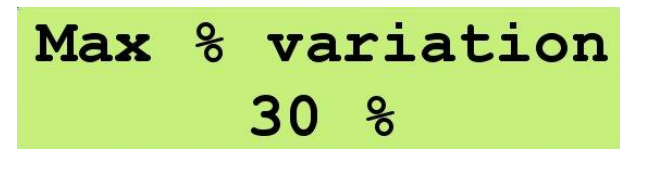

## Regul. Response Auto

### Sensor for reg. Flowmeter

|    | Bypass / Throttling                                                                                                    | ney.  | Bypass         | s     |
|----|----------------------------------------------------------------------------------------------------|-------|----------------|-------|
| 27 | Regulating valve type:                                                                                                    | Rea   | valve          | type  |
|    | <ul> <li><i>I</i>: this is independent mode,<br/>where the section valves stay<br/>open even if the main valve is<br/>closed.</li> </ul>                                                                                                    |       |                |       |
|    | closed, the open section valves<br>are also closed; the LEDs are<br>turned off with the switches in<br>any position. If the main valve is<br>reactivated, then the other<br>valves are also reactivated with<br>the switches in the ON position    |       |                |       |
|    | • D: this is dependent mode, where if the main valve is                                                                                                    | Deet  | D              |       |
| 26 | Section management:                                                                                                    | Sect  | ion ma         | naom  |
| 25 | Percentage display value tolerance:<br>This determines the sensitivity of the<br>display.<br>0 - 20 %                                                                                                    | Regul | Lat. %<br>3    | toll. |
|    | is used in the tank refilling procedure. If<br>NO is chosen, the default value is<br>used.<br>Press the key to enter a new<br>value.                                                                                                    |       | Yes            |       |
| 24 | Tank level sensor:                                                                                                    | Tank  | level          | sens. |
| 23 | Liquid tank specific weight:<br>Only if the sensor level = YES, this<br>allows the tank level to be calculated as<br>a function of the specific weight of the<br>liquid inside.                                                                    | Spec  | ific w<br>1.00 | eight |
|    | <ul> <li><u>Both</u>: the system uses the<br/>flowmeter or pressure sensor to<br/>adjust the dose (I/ha). When the<br/>flow rate (I/min) falls below the<br/>value set in point 5: <i>Minimum</i><br/><i>flow rate alarm threshold</i>.</li> </ul> |       |                |       |

|    | Figure 18 - Throttling value                                                                                                    | OUT<br>OUT<br>IN<br>IN<br>IN<br>IN<br>IN<br>IN<br>IN<br>IN<br>IN<br>IN<br>IN<br>IN<br>IN |
|----|----------------------------------------------------------------------------------------------------|------------------------------------------------------------------------------------------|
| 28 | Section valve type:<br>ON-OFF / Metered                                                                                                    | Sect.valve type<br>Metered                                                               |
| 29 | <b>Main Valve type:</b><br>Bypass / Dump                                                                                                    | Gen.valve type<br>Bypass                                                                 |
| 30 | Minimum pressure:<br>0-200 bar<br>If the pressure value is below the<br>minimum for 30 seconds, an alarm is<br>activated.                                                              | Minimum pressure<br>100 bar                                                              |
| 31 | Viscosity corrective factor:<br>Value of the corrective factor of the flow<br>as a function of the viscosity of the<br>liquid.                                                         | Corr.fact.visco.<br>10.00                                                                |
| 32 | Minimum speed for GPS<br>0-5 Km/h (metric) or mph (U.S.)<br>Indicates the minimum speed value to<br>establish the movement status of the<br>vehicle.                                   | GPS minim. Speed<br>0.5 km/h                                                             |
| 33 | <ul> <li>GPS HDOP (Horizontal Dilution Of Precision) maximum value:</li> <li>1.0 - 10.0</li> <li>Above the set value the system will activate an alarm to indicate that the</li> </ul> | GPS HDOP max val<br>4.0                                                                  |

data related to the position and the speed is unreliable.

### 12.3 OPERATING PARAMETER CONFIGURATION

This allows all the operating parameters for each chemical treatment to be set.

| 1 | Turn on the monitor by pressing                                       |            |                |              |
|---|-----------------------------------------------------------------------|------------|----------------|--------------|
| 2 | First message depends on Geosystem model                              | C          | GEOLin         | e            |
|   |                                                                       | Geo        | System         | 240          |
| 3 | The Firmware version and system name:<br>Orchard Sprayer then appear. | Re         | <b>v.1.0</b> . | 4            |
|   |                                                                       | Orcha      | ard sp         | rayer        |
| 4 | Then, the "Please Wait" message is shown.                             | Ple        | ease W         | ait          |
| 5 | The operating values are then shown on the display.                   | A125<br>▶3 | (150)<br>0.0 k | l/ha<br>cm/h |
| 6 | Press the Set key to enter the program selection/configuration menu.  | Sel        | ect pr<br>3    | og.          |

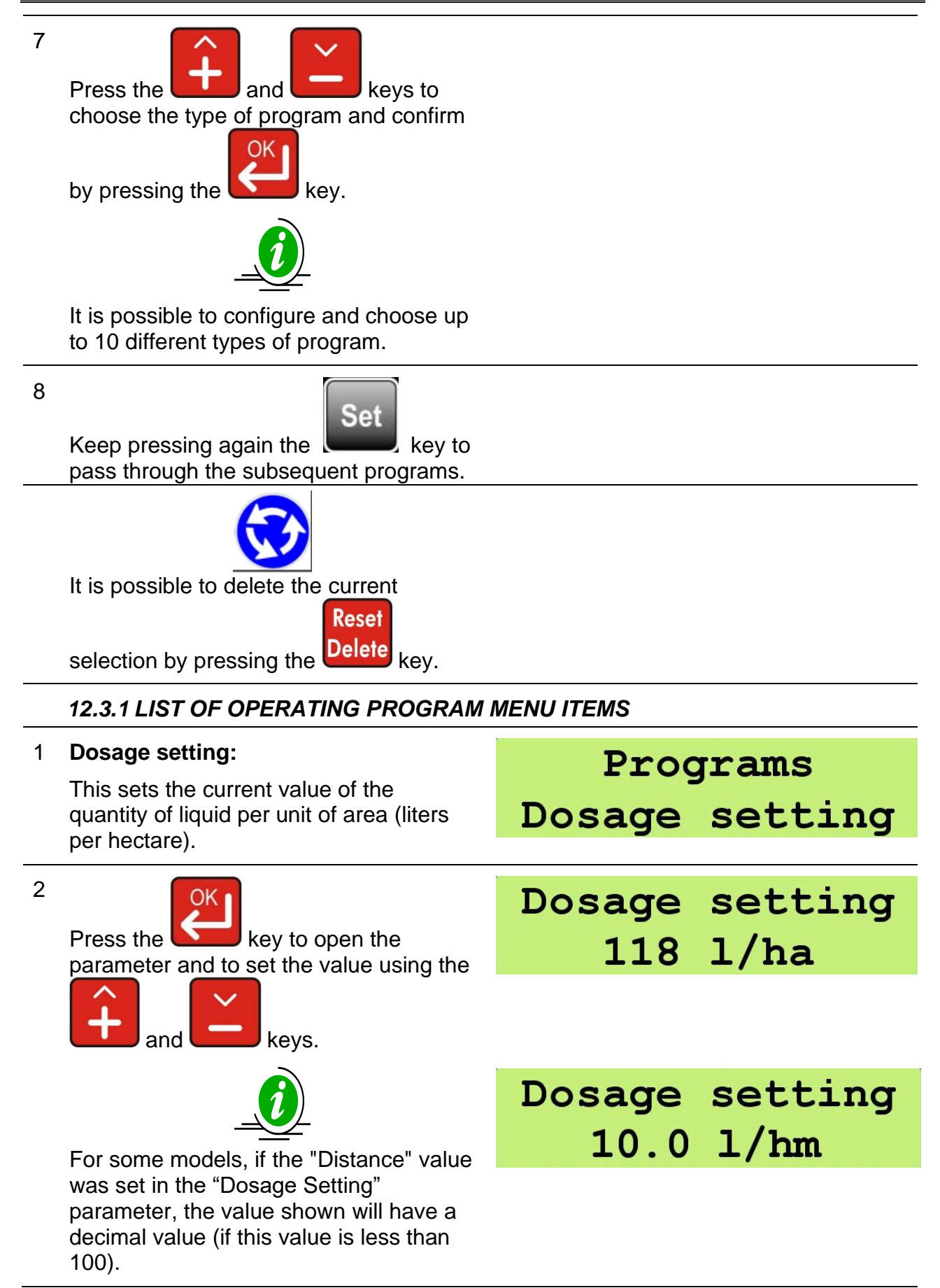

| 3 | <b>Row Width:</b><br>Sets the row width as a function of corresponding value. | Programs<br>Width row |
|---|-------------------------------------------------------------------------------|-----------------------|
|   |                                                                               | Width row<br>10.00 mt |
| 4 | Boom:<br>Sets the boom ID.<br>The possible values range from "A"              | Programs<br>Boom Type |
|   | to "J"                                                                        | Boom Type<br>A        |
|   | is equal to 4, there are 2 items<br>relating to the Boom Type:                |                       |
|   | <ol> <li>Boom Type (1-4)</li> <li>Boom Type (2-3)</li> </ol>                  | Programs              |
|   | More information in setion 13.5                                               | Boom Type (1-4)       |

# 13 SYSTEM USE

### **13.1 OPERATING CYCLE EXECUTION**

Based on the configured parameters, the monitor acquires the measurements from the various sensors and required adjustments.

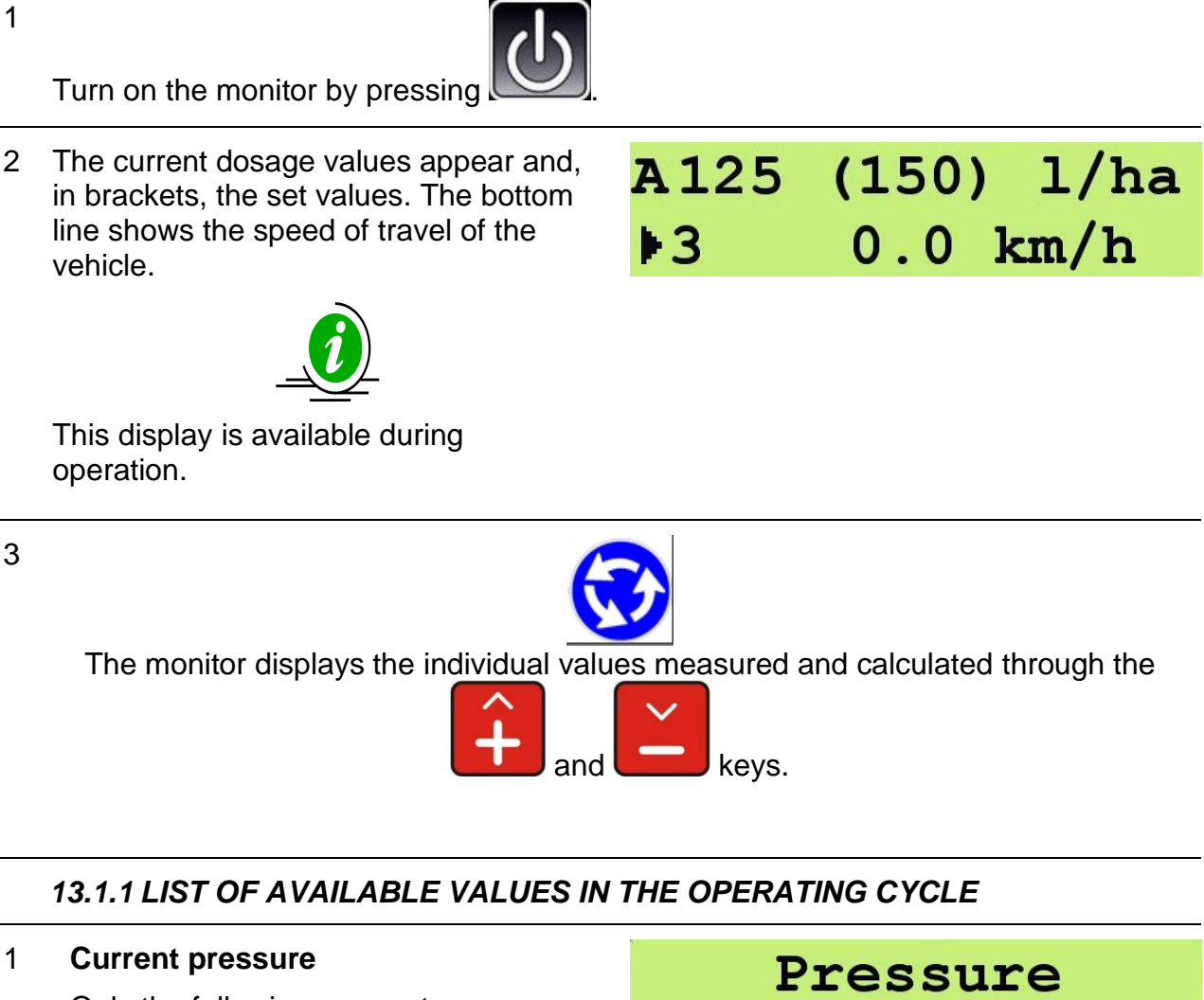

 Only the following parameters are displayed:
 0.0 bar

 • Value of pressure calibration ≠ 0 or
 0.0 bar

 2 Current speed
 Speed 10.0 km/h

Configuration

3

Modif.tank level 1090 1

key pressed without releasing it, and the value will increase, and then after 30 units it will pass to tens to accelerate the operation.

Current flow rate in liters/minute (or

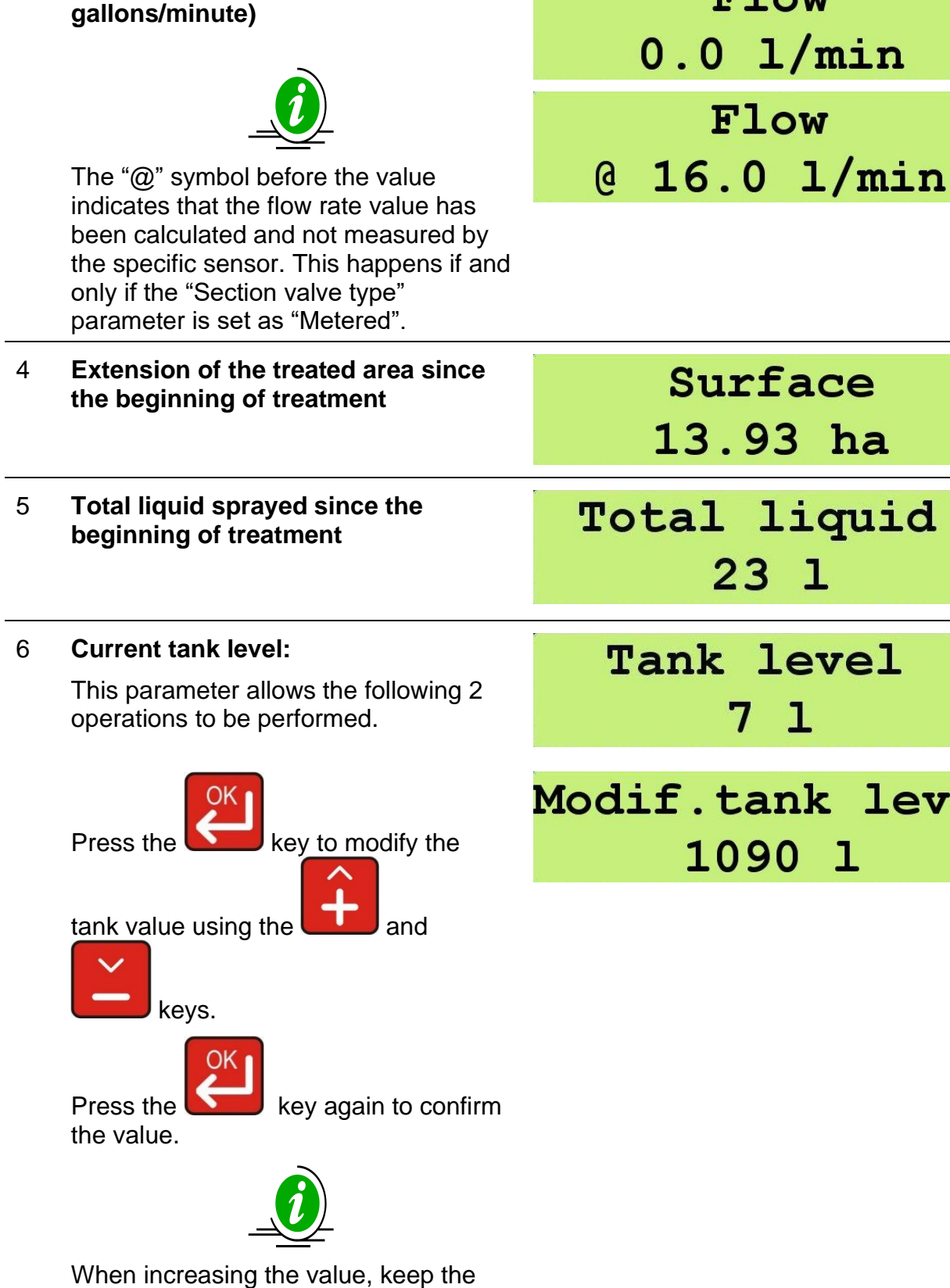

Flow

|    | Keep the Delete key pressed for 5 seconds to set the initial tank capacity (see the Tank Capacity parameter).<br>If the level sensor parameter is YES, the value set will be the level measured by the sensor. After the 5 seconds, the message: Completed! will appear. | Press for 5 sec.<br>to set full tank<br>Completed! |
|----|----------------------------------------------------------------------------------------------------|----------------------------------------------------|
| 7  | Duration of most recent treatment<br>(hh:mm)                                                                                                    | Time<br>01:46                                      |
| 8  | Distance traveled since the<br>beginning of the most recent<br>treatment (Km)                                                                                                    | Distance<br>17.83 km                               |
| 9  | At the end of the menu, the initial display of the current dosage and the set dosage is restored.                                                                                                    | A125 (150) l/ha<br>3 0.0 km/h                      |
| 10 | Press and hold the Delete key for 5 seconds anytime to reset all the counters related to the ongoing treatment.<br>After the 5 seconds, the message: Completed! appears.<br>Release the Delete key before the 5 seconds to cancel the reset.                             | Press for 5 sec.<br>to reset treat.<br>Completed!  |

### 13.2 CALIBRATION PROCEDURE

These procedures must be carried out when the treatment is not active (in manual mode and with all the switches in the OFF position).

### - NOZZLE CALIBRATION:

This allows the characteristics of the nozzle type used to be defined (liter/minute) as a function of the pressure (bar). It is possible to choose from a set of pre-configured (ISO standard) types or to define new ones.

### - TANK LEVEL CALIBRATION:

This sets the calibration points related to the tank level sensor.

### - SPEED SENSOR CALIBRATION:

This calculates the proximity speed sensor calibration constant based on a known distance to travel (100 m in the EU and 300 feet in the US).

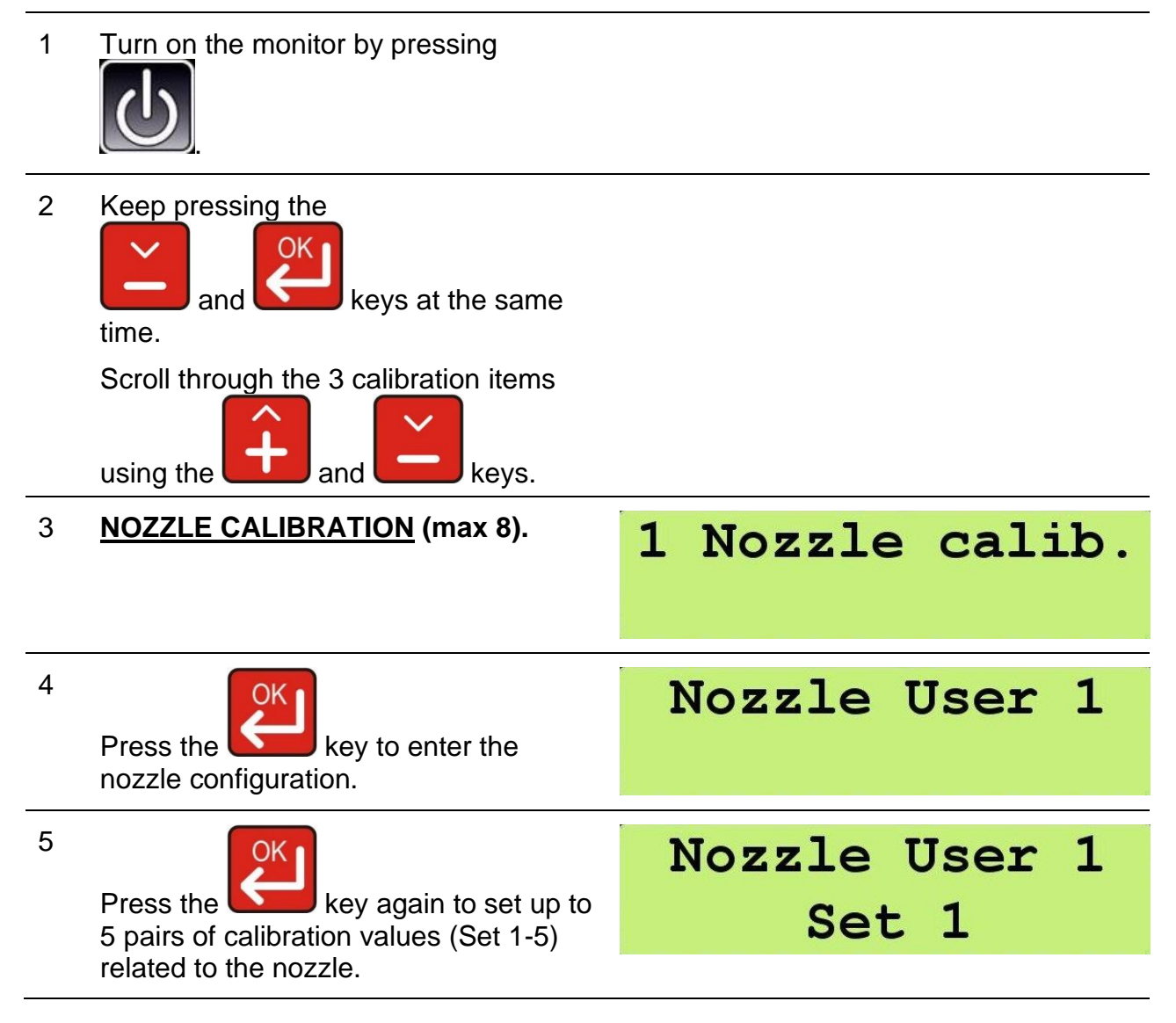

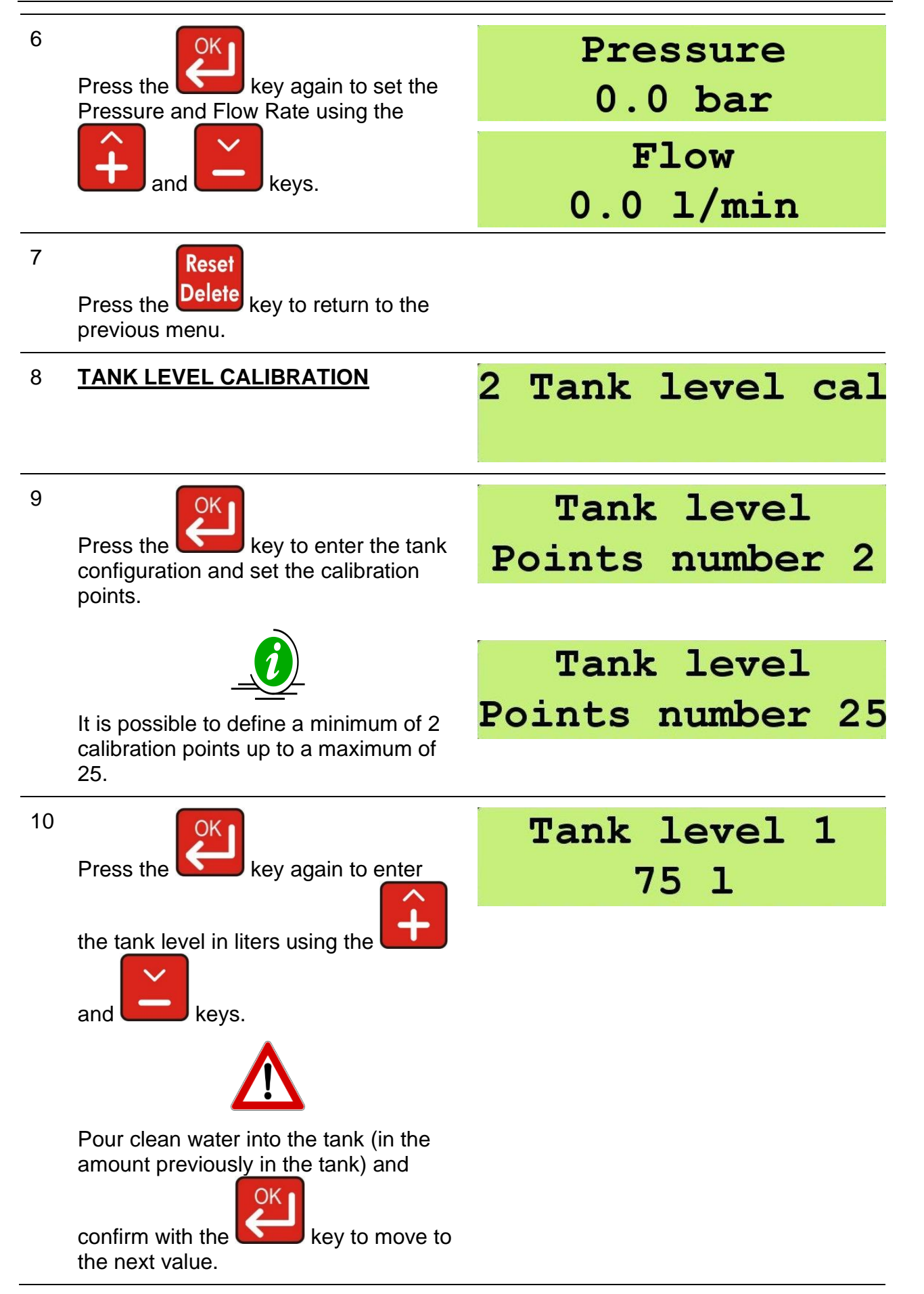

11 Definition of the second value.Repeat the operations in step 9.

# Tank level 2 200 l

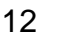

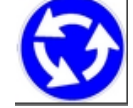

Perform steps 9 and 10 until the definition of all the calibration points to be set (max 25).

13

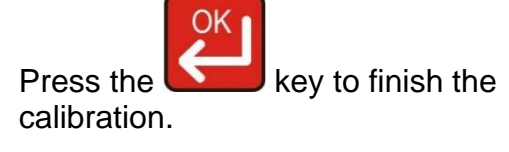

If everything is successful, the message "Completed!" will appear.

14 SPEED SENSOR CALIBRATION

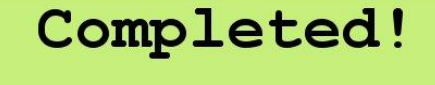

3 Speed calib.

- 15 Press the key to enter the calibration.
- 16 The message "Counter value" will appear, which will gradually increase as the tractor moves towards the end point.

Counter value 0

Completed!

17

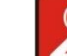

Press the key when the tractor gets to the end point (100 m in the EU and 300 feet in the US) in order to complete the calculation of the speed constant.

18

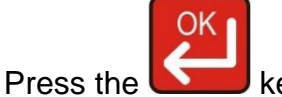

key to go back to the

calibration.

**48** -

4 Boom Config.

19 BOOM CONFIGURATION

| 20 | Press the key in order to select the type of boom that identifies with the | Select Boom Type<br>A |
|----|----------------------------------------------------------------------------|-----------------------|
|    | character from "A" to "J".                                                 |                       |
| 21 | Press again the key in order to select the type of nozzle:                 | Select Nozzle         |
|    | ISO, ATR, MGA or USER                                                      | ISO-15                |
|    |                                                                            |                       |
| 22 | Press again the key in order to select the number of nozzle in the boom    | Nozzles number<br>20  |
|    | (da 0 a 200) .                                                             |                       |
| 23 | Press the Delete key in order to return                                    |                       |

#### 13.3 SOFTWARE PARAMETERS VALUES

Programmable software parameter limits.

| Parameter                | Description                              | Min. / UOM                          |           | Max. / UOM  |                  | Notes         |
|--------------------------|------------------------------------------|-------------------------------------|-----------|-------------|------------------|---------------|
| Language                 | Message language                         | ENG/ITA/SPA/DEU/FRA/POL/RUS/FIN/POR |           |             |                  |               |
| Unit                     | Metric or imperial system                | l/ha, Km/h, bar or GPA, mph, psi    |           |             |                  | Metric/<br>US |
| Vehicle ID               | Vehicle on which the system is installed |                                     | 1         | ţ           |                  |               |
| Flowmeter<br>Calibration | Flowmeter Constant<br>Value              | 1 imp/l                             | 4 imp/USG | 5000 imp/l  | 18927<br>imp/USG | Metric/<br>US |
| Minimum flow             | Minimum flow alarm threshold             | 0 l/min                             | 0 USGpm   | 10000 l/min | 2642<br>USGpm    | Metric/<br>US |
| Maximum<br>flow          | Maximum flow alarm threshold             | 0 l/min                             | 0 USGpm   | 10000 l/min | 2642<br>USGpm    | Metric/<br>US |

Configuration

| Speed<br>Calibration                        | Speed sensor calibration                                                                    | 0.0<br>cm/imp | 0.0 in/imp | 6000.0<br>cm/imp | 2362.2<br>in/imp | Number<br>of<br>pulses<br>per rev.<br>* wheel<br>speed |
|---------------------------------------------|---------------------------------------------------------------------------------------------|---------------|------------|------------------|------------------|--------------------------------------------------------|
| Pressure<br>Calibration                     | Pressure sensor<br>calibration                                                              | 0 bar         | 0 PSI      | 200 bar          | 2901 PSI         | F.S.<br>value                                          |
| Tank capacity                               | Value the tank can contain                                                                  | 01            | 0 USG      | 10000 l          | 2642 USG         | Metric/<br>US                                          |
| Minimum<br>Tank level                       | Minimum level tank<br>alarm threshold                                                       | 01            | 0 USG      | 10000 l          | 2642 USG         | Metric/<br>US                                          |
| Simulated speed                             | Simulated speed                                                                             |               | No         | Y                | es               |                                                        |
| Simulated speed value                       | Simulated speed value                                                                       | 0 km/h        | 0 mph      | 50 km/h          | 31 mph           | Metric/<br>US                                          |
| Min speed -<br>manual                       | Value below which, in<br>manual mode, the<br>spraying stops by<br>closing the main<br>valve | 0 km/h        | 0 mph      | 50 km/h          | 31 mph           | Metric/<br>US                                          |
| Min speed -<br>auto                         | Value below which, in<br>automatic mode,<br>spraying stops by<br>closing the main<br>valve  | 0 Km/h        | 0 mph      | 50 Km/h          | 31 mph           | Metric/<br>US                                          |
| Manual speed<br>threshold                   | Value below which<br>automatic<br>management is not<br>carried out (manual<br>only)         | 0 Km/h        | 0 mph      | 50 Km/h          | 31 mph           | Metric/<br>US                                          |
| Total boom<br>width (CS<br>version)         | Total Boom width                                                                            | 0.00 mt       | 0.00 ft    | 100.00 mt        | 328.08 ft        | Metric/<br>US                                          |
| Pressure calculation                        | Pressure calculation                                                                        |               | No         | Y                | es               |                                                        |
| Number of<br>nozzles (CS<br>version)        | Number of nozzles                                                                           |               | 0          | 10               | 00               |                                                        |
| Number of<br>section valves<br>(CS version) | Number of valves                                                                            |               | 3          | ł                | 5                | 3, 4, 5                                                |
| Number of<br>valve (OS<br>version)          | Number of valves                                                                            |               | 2          |                  | 4                | 2, 4                                                   |
| Boom type<br>(CS version)                   | Type of boom<br>installed                                                                   |               | Symmetric  | / Asymmetric     |                  |                                                        |
| Section width<br>1 – 5 (CS<br>version)      | Partial width of the boom                                                                   | 0.00 mt       | 0.00 ft    | 25.00 mt         | 82.02 ft         | Metrics/<br>US                                         |
| Number of nozzles                           | Number of nozzles, external section                                                         |               | 0          | 20               | 00               |                                                        |

| sections 1 - 5<br>(CS version)         |                                                      |          |               |                 |          |                  |
|----------------------------------------|------------------------------------------------------|----------|---------------|-----------------|----------|------------------|
| Number of<br>nozzles<br>section 2 (CS) | Number of nozzles, internal section                  |          | 0             |                 | 200      |                  |
| Speed<br>response                      | Sensitivity to speed variation                       |          | 1             |                 | 5        | 1 fast<br>5 slow |
| Max Variation<br>%                     | % Max Variation<br>increase/decrease in<br>flow rate |          | 10 %          | 5               | 0 %      |                  |
| Adjustment<br>response                 | Response time of the automatic adjustment            | Aut      | o / Low / Med | lium / High / ( | Custom   |                  |
| Specific<br>weight                     | Specific weight of tank liquid                       |          | 0.00          | 10              | 0.00     |                  |
| Level sensor                           | Presence of level sensor                             |          | NO            | Yes             |          |                  |
| % adjustment tolerance                 | % display tolerance                                  |          | 0 %           | 20 %            |          |                  |
| Section<br>management                  | Section management                                   | Dep      | pendent       | Independent     |          |                  |
| Regulating valve                       | Type of regulating<br>valve                          | B        | ypass         | Throttling      |          |                  |
| Section valve                          | Type of section valve                                | C        | n-Off         | Metered         |          |                  |
| Main valve<br>type                     | Type of main valve                                   | B        | ypass         | D               | Dump     |                  |
| Minimum<br>pressure                    | Minimum operating pressure                           | 0 bar    | 0 PSI         | 200 bar         | 2901 PSI | Metric/<br>US    |
| Corrective<br>viscosity<br>factor      | Corrective viscosity factor                          |          | 0.00          |                 | 10.00    |                  |
| Minimum GPS<br>speed                   | Speed<br>measurement<br>threshold with<br>GPS        | 0.0 km/h | 0.0 mph       | 5.0 km/h        | 3.1 mph  | Metric/ US       |
| GPS HDOP<br>max value                  | Maximum value of GPS accuracy                        | 0.       | 0             | 10              | 10.0     |                  |

**Table 7 - General Parameters** 

| Parameter               | Description                                   | Min. /                 | <b>UOM</b> | Max.       | UOM      | Notes         |
|-------------------------|-----------------------------------------------|------------------------|------------|------------|----------|---------------|
| Program selection       | Type of<br>program                            |                        | 1          | 1          | 0        |               |
| Dosage setting          | Current value<br>of the quantity<br>of liquid | 0 l/ha                 | 0 GPA      | 10000 l/ha | 1069 GPA | Metric/<br>US |
| Nozzle ID (CS)          | ID of the<br>current nozzle                   | ISO / ATR / MGA / USER |            |            |          |               |
| Boom type (1-4)<br>(OS) | ID of the<br>current boom                     | A/B/C/D/E/F/G/H/I/J    |            |            |          |               |

| Boom type (2-3)<br>(OS) | ID of the<br>current boom | A / B /C / D / E |          |                   |
|-------------------------|---------------------------|------------------|----------|-------------------|
| ISO                     | ISO nozzle                | ISO-01           | ISO-20   | 12 pre-configured |
| ATR                     | ATR nozzle                | ATR-White        | ATR-Blue | 10 pre-configured |
| MGA                     | MGA nozzle                | MGA-White        | MGA-Red  | 8 pre-configured  |
| USER                    | USER nozzle               | User 1           | User 8   | 8 customizable    |

### Table 8 - Operating Parameters

### 13.4 SECTION WIDTH - CROP SPRAYER (CS) VERSION

For the proper functioning of the GeoSystem , it is not necessary to enter the width of each section, but it is sufficient to enter the total boom width and the width of one side of the individual sections.

The length of the sections will be calculated based on the symmetry of the system.

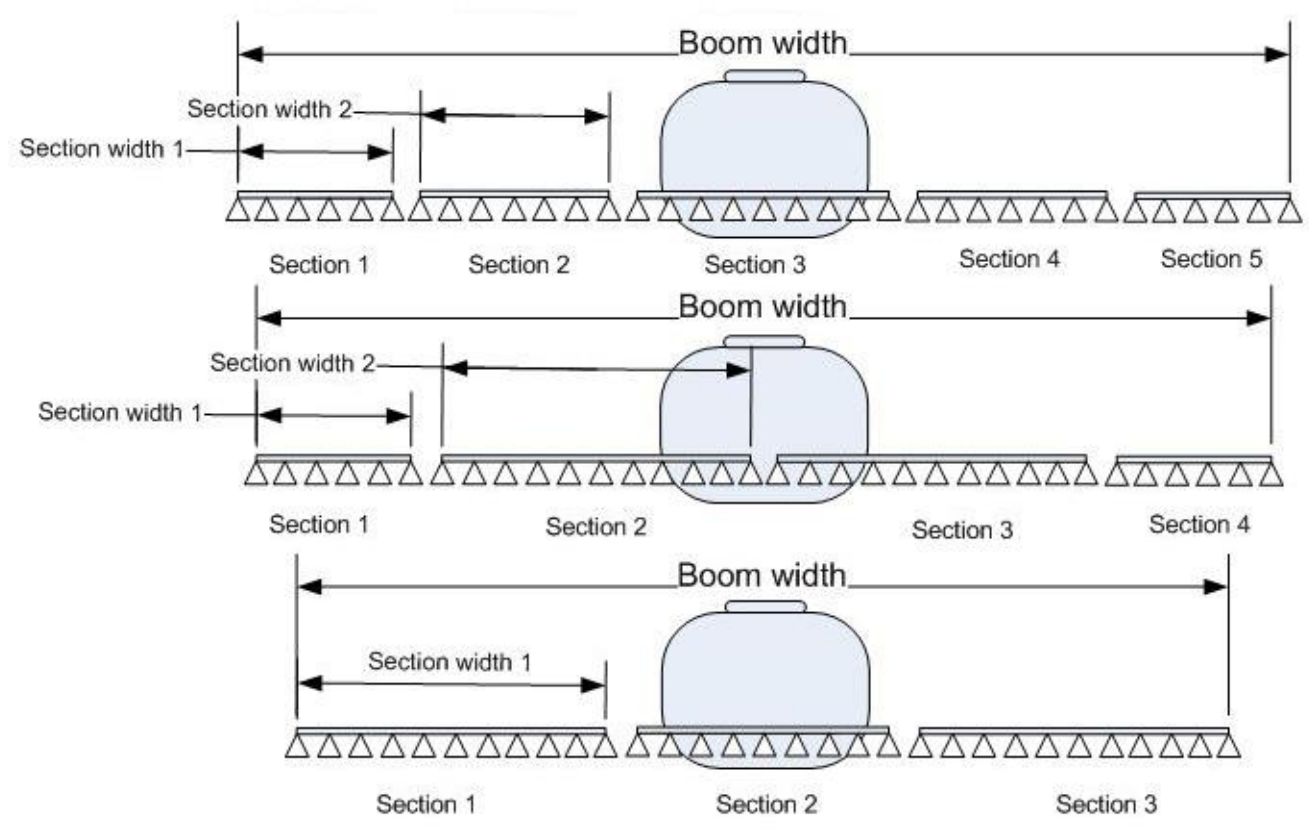

Figure 20 – Section width - Crop Sprayer (CS) version

### 13.5 BOOM SECTIONS - ORCHARD SPRAYER (OS)

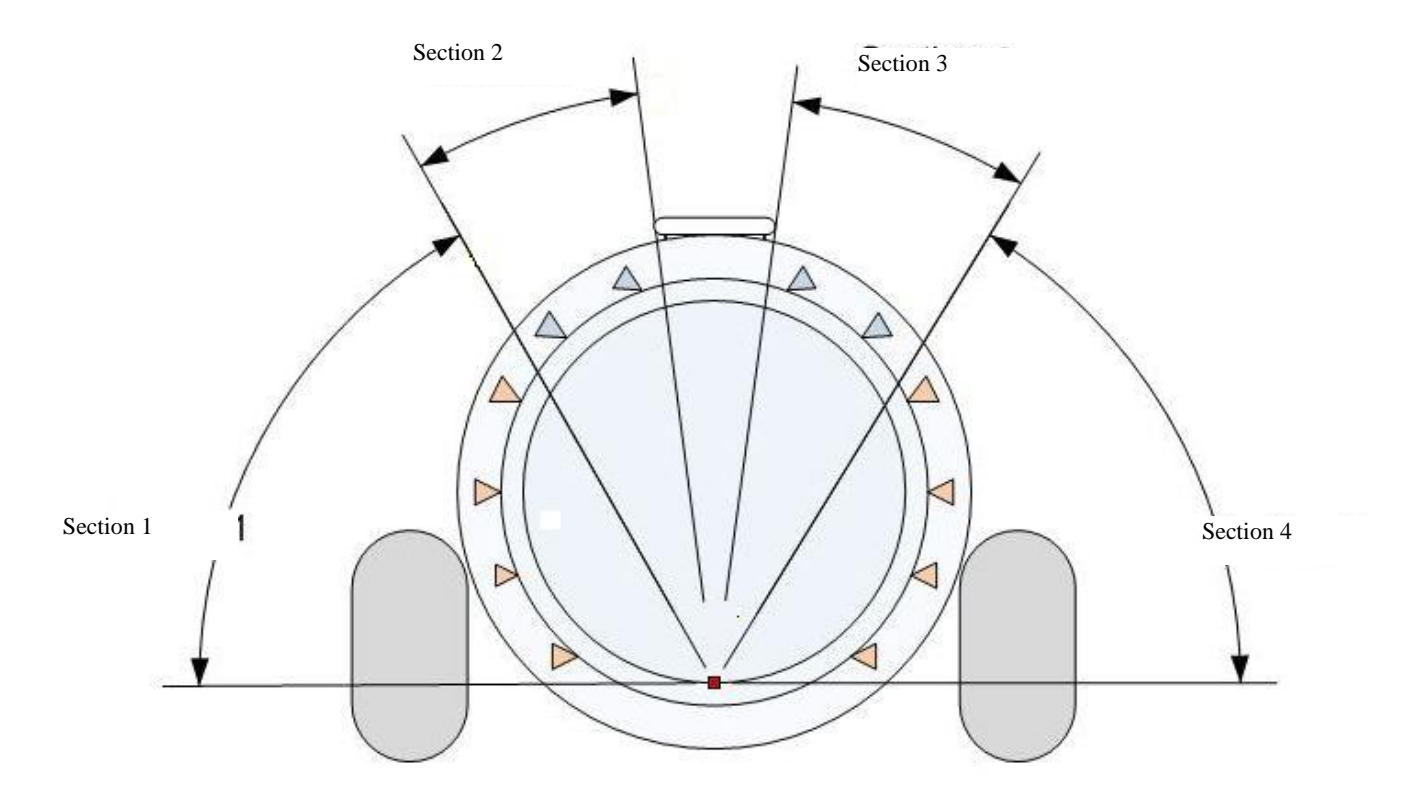

Picture 9 – Boom sections. Distribution with 4 sections

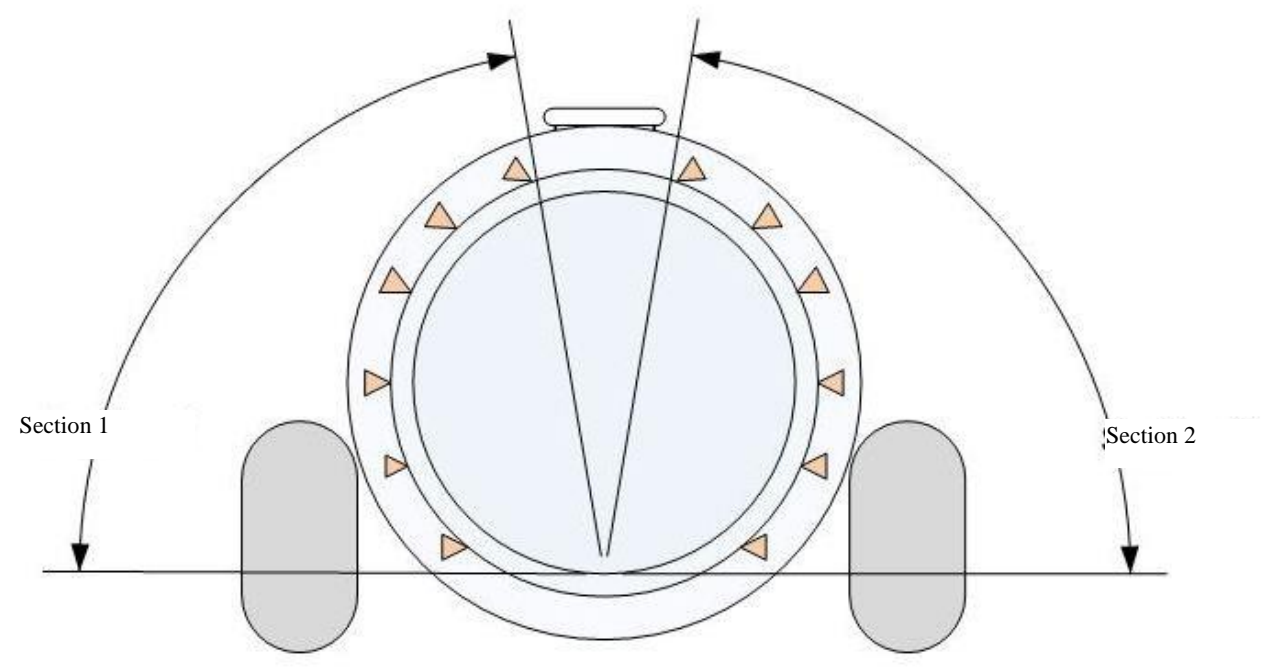

Figure 10 – Boom section. Distribution with 2 sections

### 13.6 MANAGEMENT OF TREATMENTS WITH 4 SECTIONS (OS)

Below is a description of the difference between an automatic adjustment with constant pressure or constant volume.

### 13.6.1 ADJUSTMENT IN CONSTANT PRESSURE MODE

During a treatment, in the event of closure of valves of different heights between left and right, the pressure can be kept constant but the quantity of liquid per unit of area will be re-calculated based on the number and type of nozzles activated.

Example: 200 I/ha and 4 bar of pressure

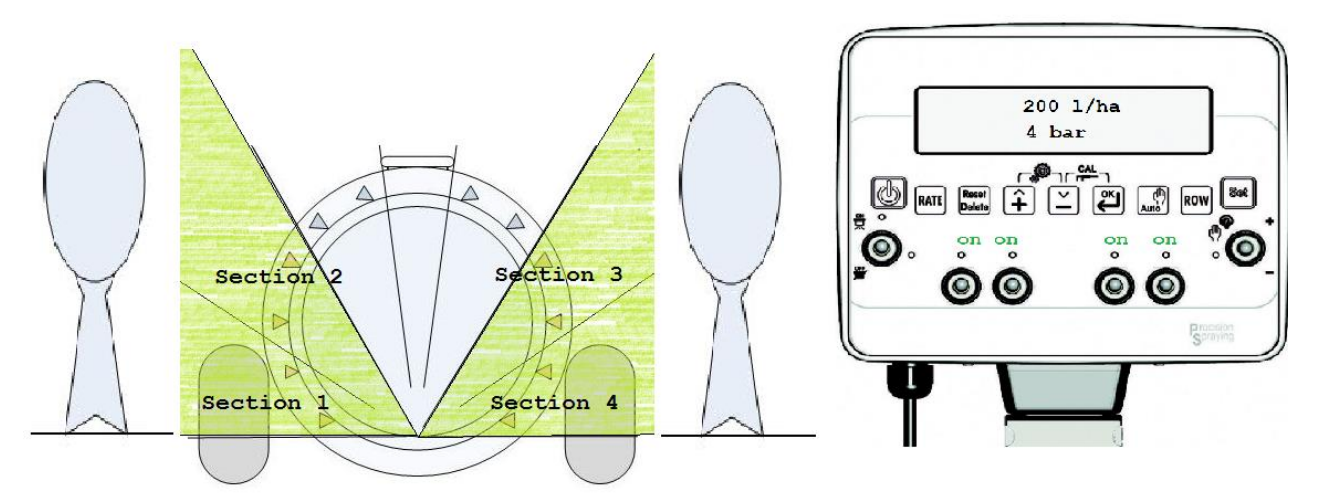

Figure 22 – Example with 4 active sections in constant pressure mode

If section 2 is closed, the pressure will be maintained constant at 4 bar but the distribution value will be reduced to 150 l/ha

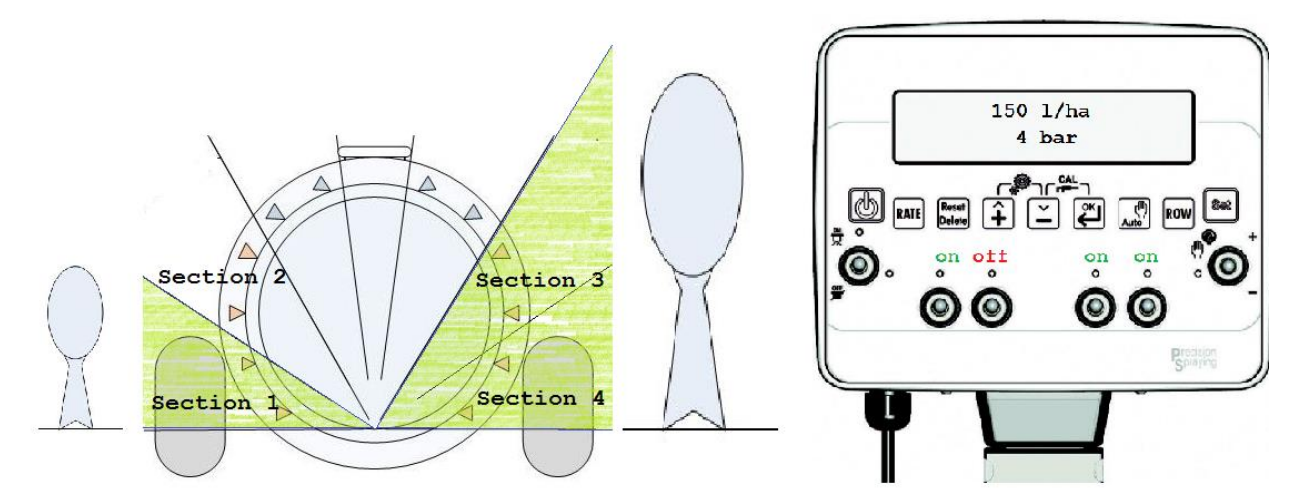

Figure 23 – Example with 3 active sections in constant pressure mode

### 13.6.2 ADJUSTMENT IN CONSTANT DISTRIBUTION MODE

During a treatment, in the event of the closure of valves of different heights between left and right, it is possible to keep the volume of liquid sprayed constant but the value of pressure will be increased.

Example: 200 I/ha and 4 bar of pressure

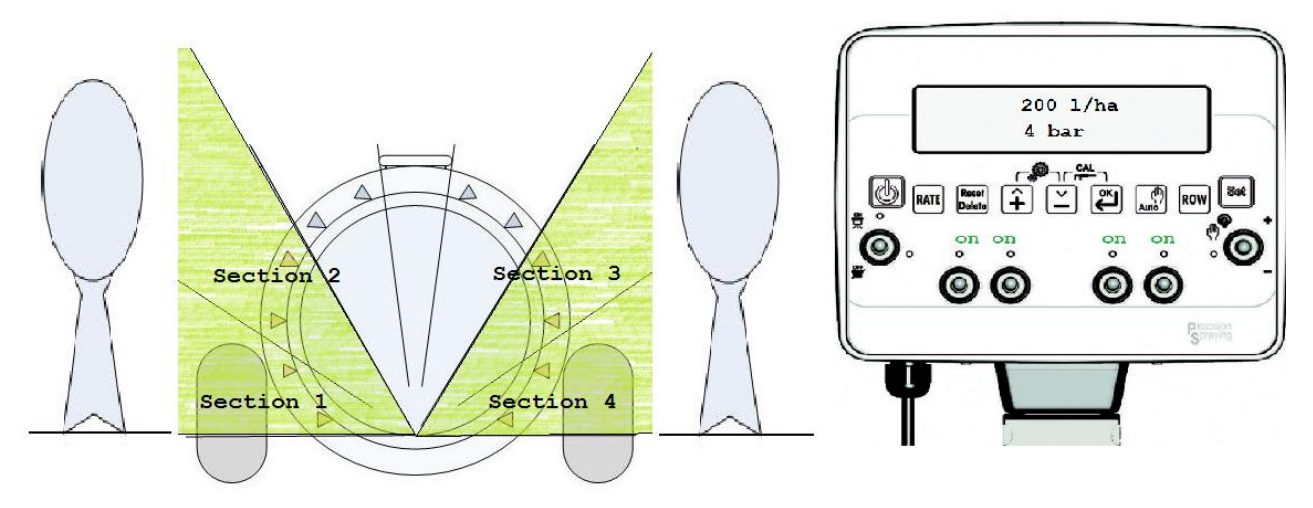

Figure 24 – Example with 4 active sections in constant distribution mode

If section 2 is closed, the distribution value will be maintained but the pressure will be increased to 6 bar.

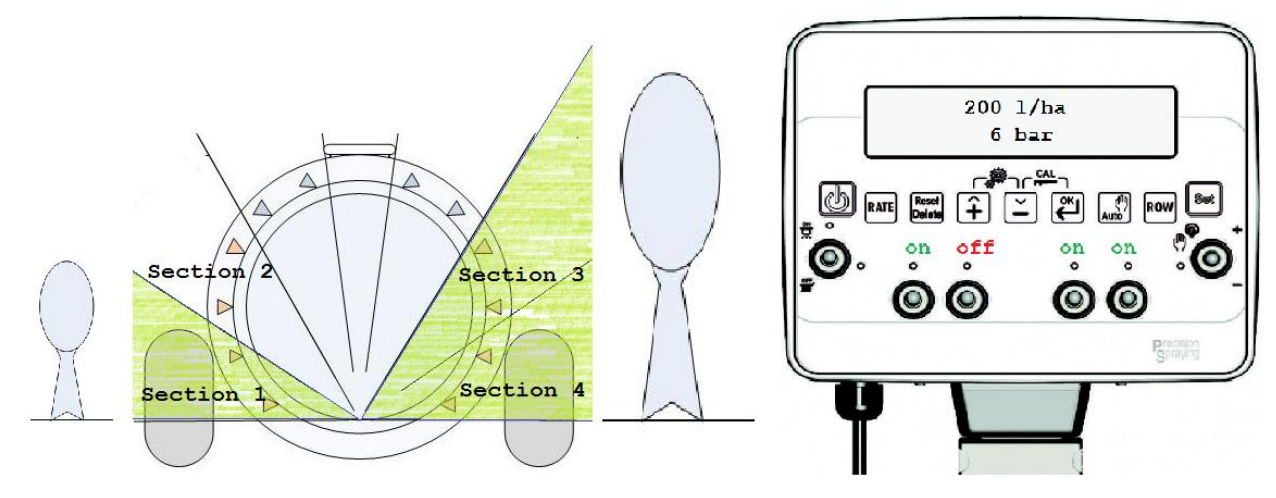

Figure 25 – Example with 3 active sections in constant pressure mode

# 14 HARDWARE TEST

This allows a hardware test of the monitor to be carried out to check that the switches and sensor inputs are working.

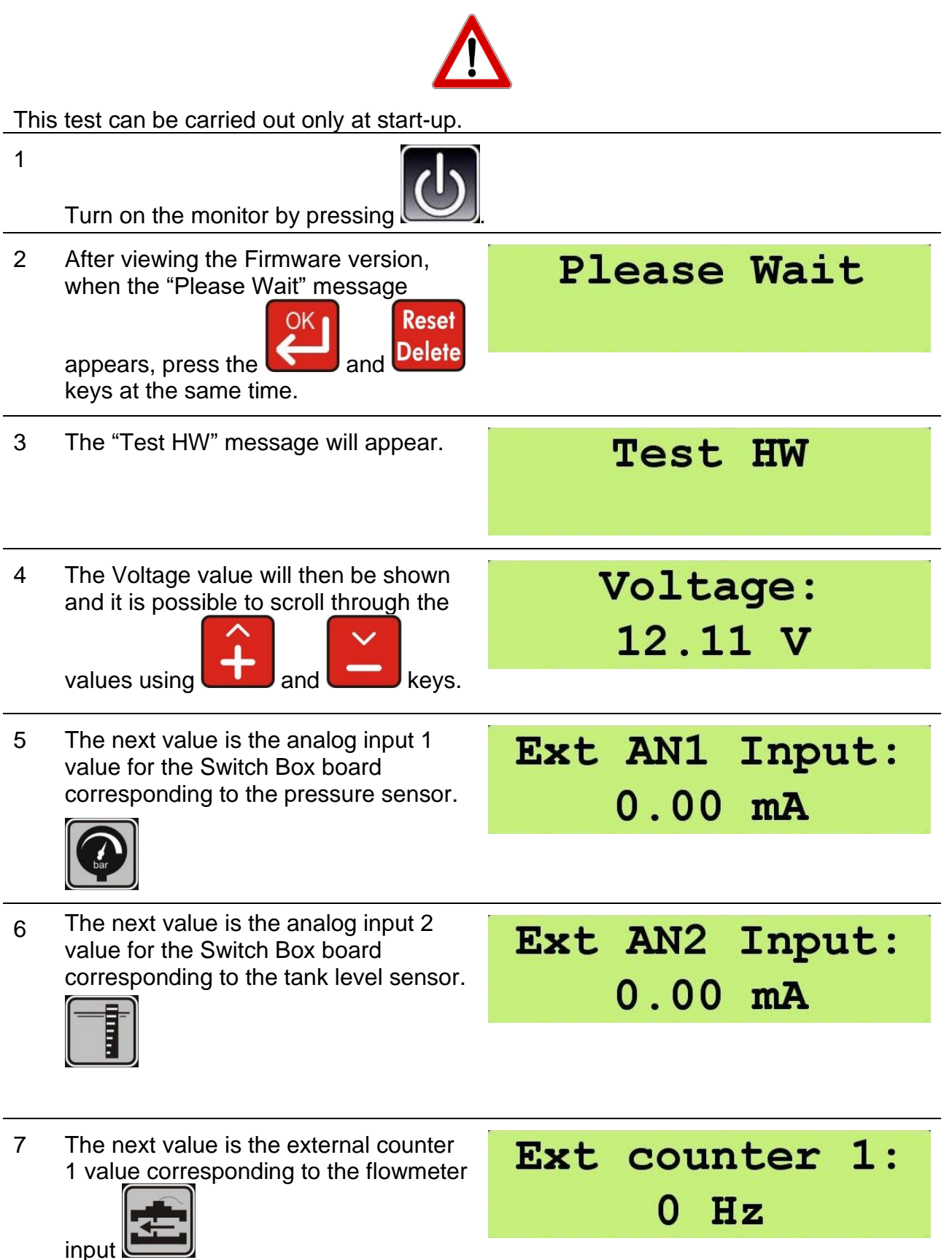

| 8  | The next value is the external counter 2 value corresponding to the speed sensor input.                                                                                                    | Ext counter 2:<br>0 Hz                                           |
|----|----------------------------------------------------------------------------------------------------|------------------------------------------------------------------|
| 9  | The next value indicates the status of<br>the switches.<br>0 = OFF<br>1 = ON<br>By turning on the switches, the status<br>will change from 0 to 1 and turning<br>them off will return the value to 0. | Switch status:<br>000000000000<br>Switch status:<br>111111001010 |
| 10 | This step allows the correct<br>functioning of the keys to be checked.<br>The "Press a key" message will be<br>displayed.                                                                             | Press a key:                                                     |
| 11 | By keeping the specific key pressed<br>down, the name of the key appears<br>temporarily on the display.                                                                                               | Press a key:<br>ENTER KEY                                        |
|    | By pressing the Reset key, first the<br>"RESET KEY" message appears,<br>then the monitor moves on to the<br>buzzer test.                                                                              |                                                                  |
| 12 | Buzzer test.<br>During this step, an acoustic signal<br>will be activated, confirming the<br>correct functioning of the buzzer.                                                                       | Buzzer ON!                                                       |
| 13 | GPS Check<br>Press the OK key to run the test to<br>check the correct functioning of the<br>GPS.                                                                                                    | Press Key OK to<br>check GPS                                     |
| 14 | The following message will be shown on the display:                                                                                                    | Test running<br>please wait                                      |
| 15 | During the test, the monitor will show<br>the following data received from the<br>GPS:                                                                                                    | Fix: 0<br>HDOP: 0.0                                              |

Latitude (LAT) and longitude (LON) of the current position, number of satellites used to detect the position (SAT), degree of accuracy of the GPS tracking (HDOP) and the type of calculation used to detect the position (FIX).

The FIX value can be 0 (no detected position), 1 (position detected by GPS) and 2 (position detected by DGPS).

16 Press any key to return to the key Reset Delete key to return to

the normal operation of the monitor.

17

Use

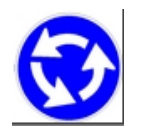

To repeat the "TEST HW", switch the monitor off and on again.

# **15 USE OF GEOSYSTEM**

### 15.1 CROP SPRAYER (CS) DISPLAY

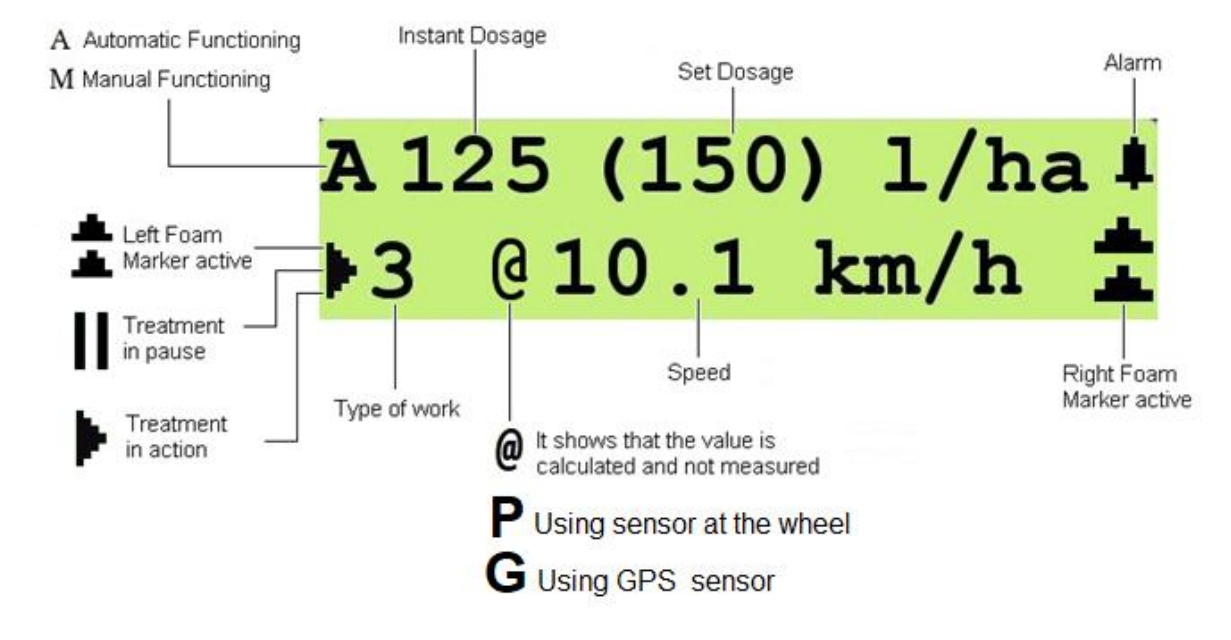

Figure 26 – Crop Sprayer Display

### 15.2 ORCHARD SPRAYER (OS) DISPLAY

Section 4

Automtic functioning

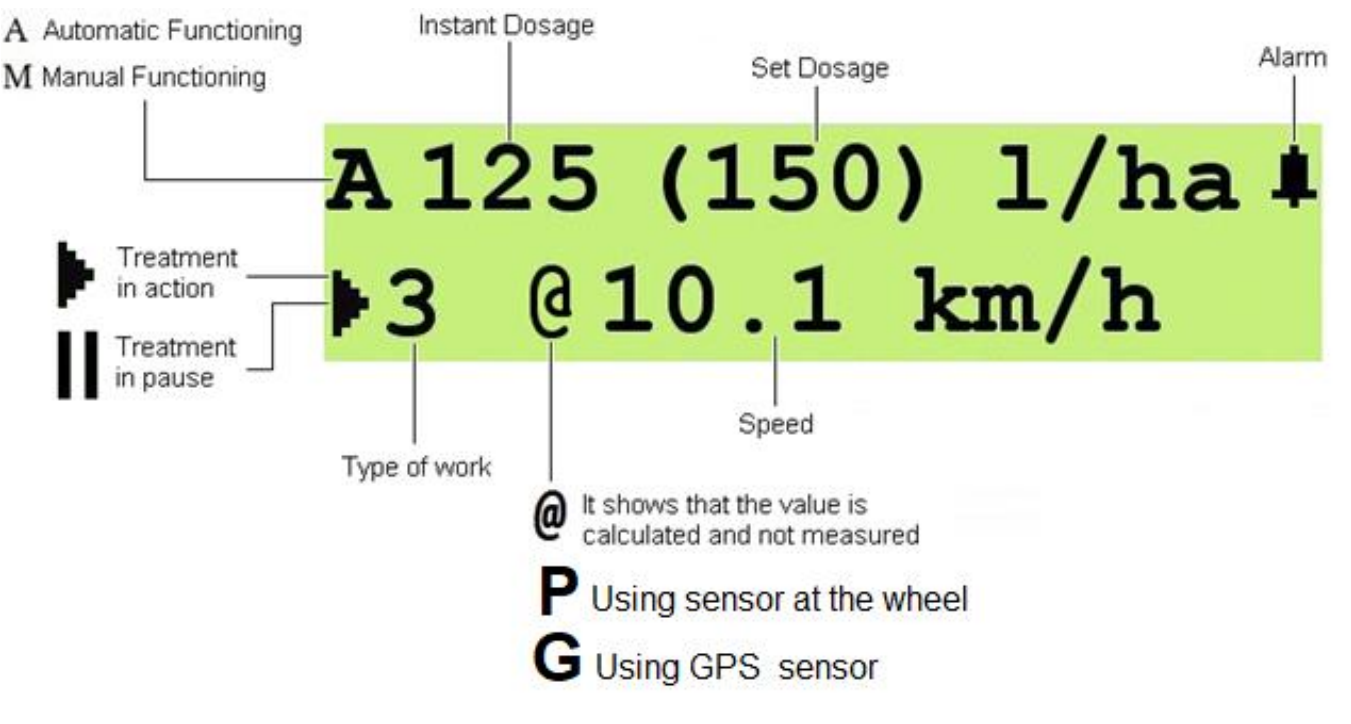

Figura 27 – Orchard Sprayer Display

### 15.3 TREATMENT DEFINITION

The term treatment refers to the set of data recorded during a spraying activity. The operating parameters recorded by GeoSystem are stored in a list. The treatment list can store up to 20 treatments.

The data relating to each treatment can be viewed using the appropriate keys.

Every time a new treatment is started, the data from the current treatment is added to the list.

Treatment number 1 is the most recent treatment saved.

Treatment number 2 is the second last treatment saved and so on.

Each time a treatment is saved, all the other treatments on the list shift one position.

When the list is full, the recording of a new treatment results in the deletion of the oldest treatment (i.e., the one in twentieth position).

After treatment n° 20, the "Total" value appears, which refers to the historical data related to all the treatments.

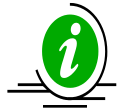

This value cannot be reset, not even through the memory RESET procedure.

### 15.4 NEW TREATMENT

1 To start the recording of data for a new treatment, select any operating cycle parameter, with the exception of the parameter: "Tank Level"."

2

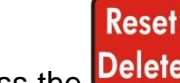

Press the Delete key for 5 seconds.

3 At this point, all the counters are reset.

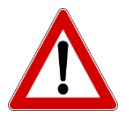

The "Tank level" parameter is a special parameter:

Pressing this key for 5 seconds DOES NOT prepare the system for a new treatment but for the refilling of the tank.

### 15.5 TURNING ON GeoSystem

| 1 | Turn on the monitor by pressing                                                                                                    |                             |
|---|----------------------------------------------------------------------------------------------------|-----------------------------|
| 2 | First message depends on Geosystem model                                                                                                   | GEOLine<br>GeoSystem 240    |
| 3 | The Firmware version and the system name then appear.                                                                                      | Rev. 1.0.4<br>Crop Sprayer  |
| 4 | Then the "Please wait" message is shown.                                                                                                   | Please Wait                 |
| 5 | If the main valve is on (switch in the ON position), when the monitor is turned on, a warning message will appear and a buzzer will sound. | WARNING!<br>Gen.valve is on |

| 6  | The operating values then appear on the display and, if necessary, additional information such as:                                                                                                    | м<br>▶3   | 0 l/ha<br>3 0.0 km/h           |
|----|----------------------------------------------------------------------------------------------------|-----------|--------------------------------|
| 7  | <ul> <li>the character "M" before the<br/>current distribution value<br/>"M 125 I/ha": this indicates that<br/>the monitor is in manual mode;</li> </ul>                                                                             | Μ         | 125 l/ha<br>10.1 km/h          |
| 8  | <ul> <li>the character "A" before the current distribution value</li> <li>"A 125 I/ha": this indicates that the monitor is in automatic mode.</li> </ul>                                                                             | A         | 125 (150) l/ha<br>10.1 km/h    |
| 9  | <ul> <li>the "▶" symbol in the<br/>bottom left: this indicates that<br/>the treatment is running.</li> </ul>                                                                                                    | M<br>▶3   | 0 1/ha<br>3 0.0 km/h           |
| 10 | • the " <b>"</b> " symbol in the bottom left: this indicates that the treatment has been paused.                                                                                                    | M<br>II 3 | 0 1/ha<br>3 0.0 km/h           |
| 11 | • the number "3" in the bottom left: this identifies the type of program being performed.                                                                                                    | M<br>⋫3   | 0 1/ha<br>8 0.0 km/h           |
| 12 | • <b>the "@" symbol:</b> this indicates<br>that the data shown on the right<br>has been calculated or<br>simulated and has not<br>originated from the reading of a<br>specific sensor. E.g. the speed<br>shown is a simulated value. | M<br>▶3   | 0 1/ha<br>3 @ 0.0 km/h         |
| 13 | • The symbol symbol in the upper right: this indicates the presence of an alarm.                                                                                                    | Μ         | 125 l/ha <b>#</b><br>10.1 km/h |

### 14 CROP SPRAYER (CS) VERSION:

• The symbol in the bottom left / right: this indicates that the foam marker is active.

It is possible to enable this option by

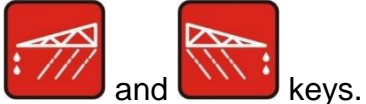

pressing the **under** and **Press** again to turn off.

15 MEMORY RESET:

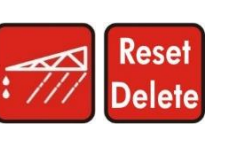

On start-up, press the

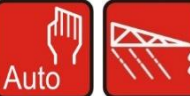

to reset all the monitor parameters to the initial values.

### ORCHARD VERSION (OS) SPRAYER:

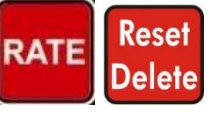

On-start-up, press the

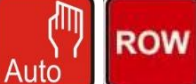

Auto keys at the same time to reset all the monitor parameters to the initial values.

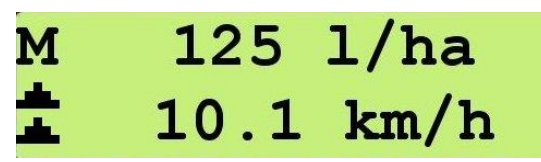

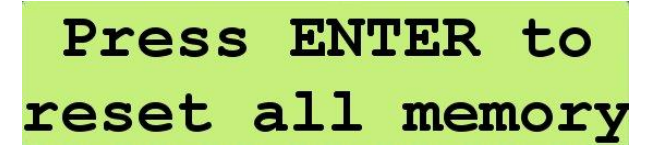

### Use

1

### 15.6 TURNING OFF the GeoSystem

Press the key for 2 seconds in order to turn off the system.

2 Wait for the data of the last treatment to be saved.

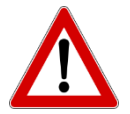

During the turning off procedure, do not press any key and do not cut off the power, until the monitor turns off.

Always use the appropriate key to turn off the system, otherwise all the data relating to treatments and programs will be lost.

### 15.7 PREPARATION

- 1 Make sure all the switches are in the OFF position.
- 2 <u>Turn on the monitor by pressing the</u>

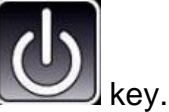

- 3 Set the amount of liquid that is in the tank in GeoSystem.
- 4 To start the data recording for a new treatment, select any operating cycle parameter, except the "tank level" parameter.
- 5 The system stores the treatment data in a list of 20 elements.

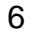

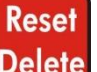

Press the **Delete** key for 5 seconds to save the most recent data stored in the list and reset all the counters, preparing to record the data relating to the new treatment to be performed.

N.B. if there is no level sensor, by pressing the key, all the operating data will be reset, except the tank level,

# Press for 5 sec. to reset treat.

which is reset to the value set during the configuration phase.

### 15.8 AUTOMATIC OPERATION

Automatic operation is indicated by the letter A on the left-hand side of the display. The value in brackets is the dosage set by the user; GeoSystem will control the regulating valve to keep the dosage constant as the vehicle speed varies.

#### 15.9 MANUAL OPERATION

Manual operation is indicated by the letter M on the left-hand side of the display. GeoSystem will record the operating data shown during the operation.

### TANK REFILLING DURING A TREATMENT 15.10

| 1 | If the field being treated requires an<br>greater amount of liquid than the<br>amount in the tank, it will be necessary<br>to refill the tank one or several times. |                                      |
|---|----------------------------------------------------------------------------------------------------|--------------------------------------|
| 2 | Each time there is a refill, the tank<br>level must be updated (parameter:<br>"Tank Level")                                                                         |                                      |
| 3 | Select the parameter: "Tank Level"                                                                                                    | Tank level<br>7 l                    |
| 4 | Press the Delete key for 5 seconds.                                                                                                    | Press for 5 sec.<br>to set full tank |
| 5 | Press the key to manually set the quantity of liquid put into the tank.                                                                                             | Modif.tank level<br>500 l            |
| 6 | The parameter is automatically<br>updated with the maximum tank<br>capacity value (parameter: "Tank<br>capacity").                                                  | Completed!                           |
|   | <b>^</b>                                                                                                    |                                      |

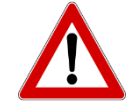

The "Tank level" parameter is a special parameter:

If the "Tank level" parameter is NOT selected, pressing the key for 5 seconds will prepare the system for a new treatment, resetting all the counters.

7 To modify the value, enter the modifying phase by pressing the OK

> key and using the and

keys to increase or decrease the value.

### 15.11 TOTALIZERS

These allow the counters related to jobs to be checked.

### 15.11.1 READING THE TOTALIZERS

Turn on the monitor by pressing

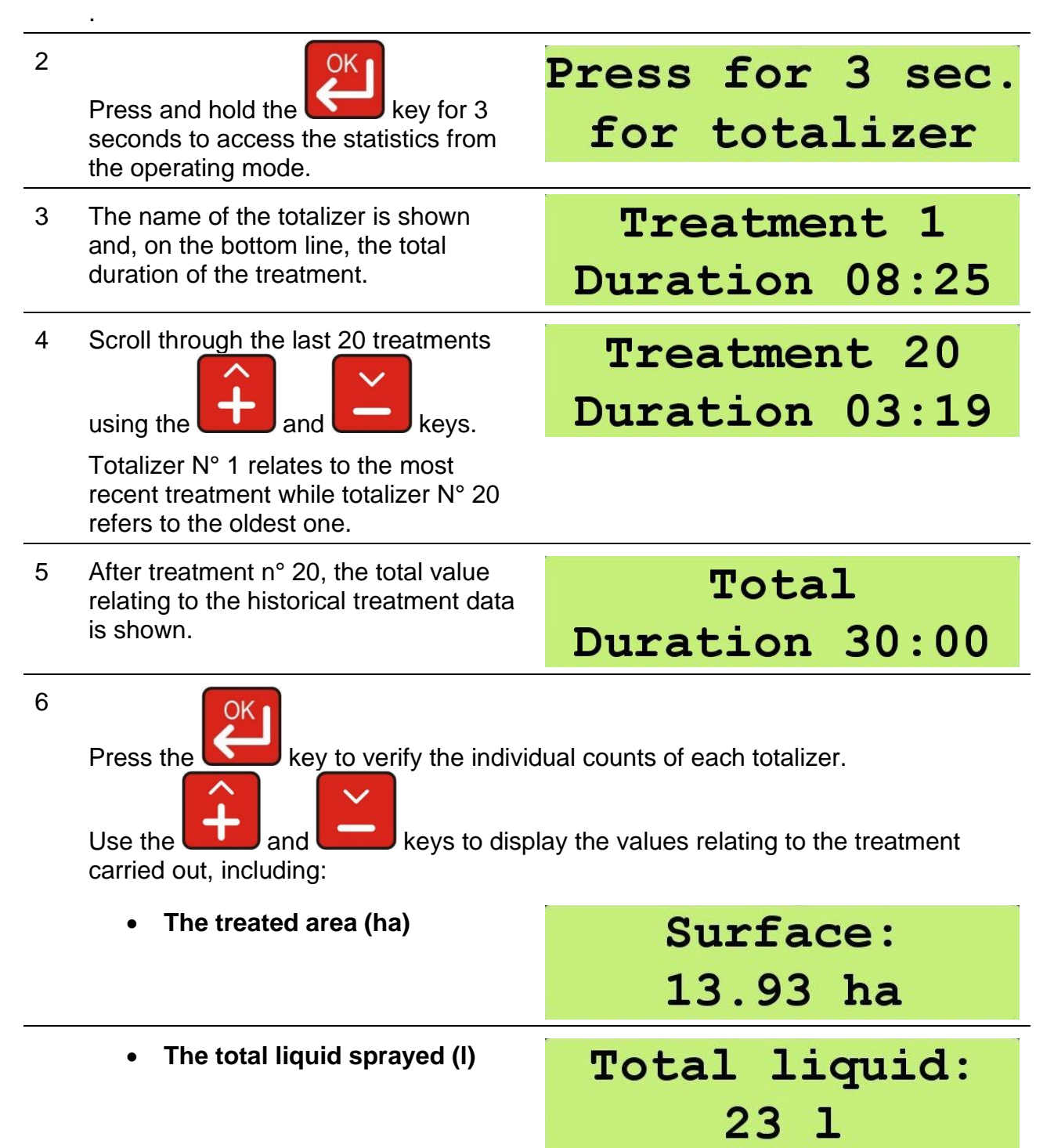

1

| • The distance traveled (Km)                            | Distance<br>17.83 km      |
|---------------------------------------------------------|---------------------------|
| <ul> <li>The treatment duration<br/>(hh:mm).</li> </ul> | Time<br>01:46             |
| Average speed (km/h)                                    | Average speed<br>3.0 km/h |
| Maximum speed (km/h)                                    | Maximum speed<br>6.0 km/h |

### 15.11.2 RESETTING THE TOTALIZERS

- 1 The monitor stores the treatment data in a list of 20 elements.
- 2

### Reset

Press and hold the Delete key for 5 seconds to save the most recent data stored on the list and reset all the counters, preparing to record the data related to the new treatment to be performed.

Press for 5 sec. to reset treat.

Press the key to confirm the Reset or Reset key to cancel.

If there is no level sensor, by pressing the reset key, all the operating data will be reset, except the tank level, which is reset to the value set during configuration.

### 15.12 RETRIEVE TREATMENT DATA

Press the menu that displays the list of the last 20 treatments performed.

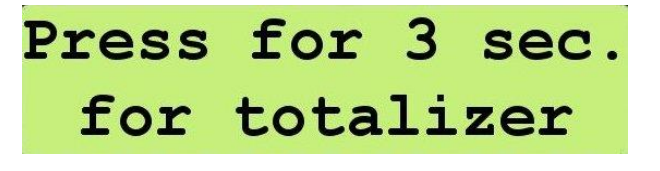

1

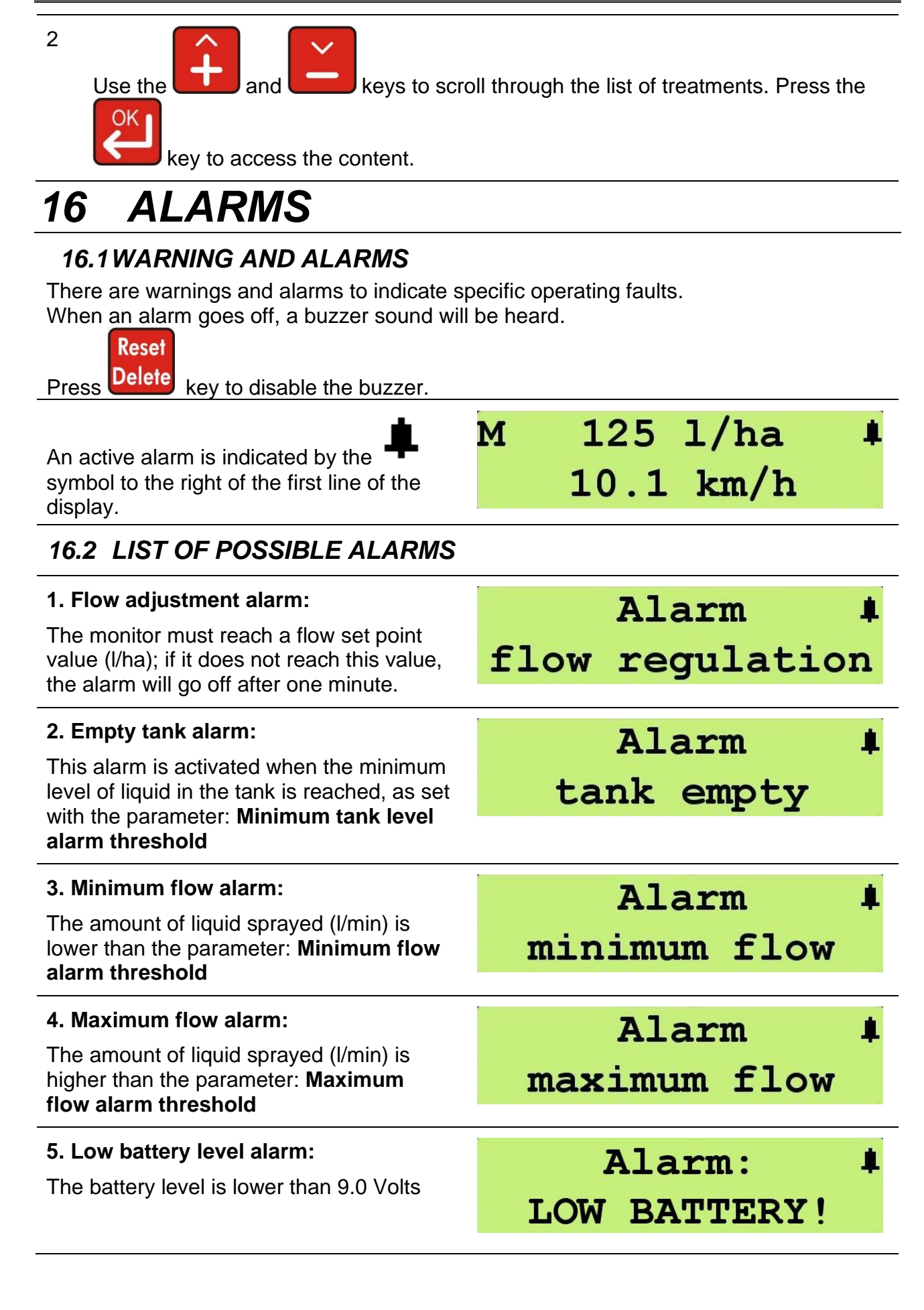

6. Low pressure alarm: The alarm is activated after 15 seconds with a pressure less than the parameter: Minimum pressure

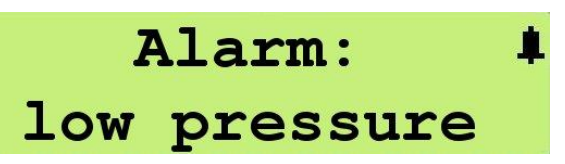

# 17 GPS RECEIVER TEST

### 17.1 GPS FUNCTIONALITY TEST FOR GEOSYSTEM

The GPS antenna or receiver is a device that is capable of receiving information from GPS satellites and then calculating the device's geographical position using suitable software.

**Time To First Fix (TTFF)** is a measure of the time required for a GPS receiver to acquire satellite signals and navigation data, and calculate the correct position (called FIX). **TTFF** can take a few seconds up to a few minutes. After the first Fix, the GPS receiver saves the satellite information in the internal memory and consequently the time to fix will be shorter the next time. If the GPS receiver is not used for a long time, the internal satellite information will be deleted, and the Time to First Fix will be longer because the receiver will have to identify the current satellite positions again.

Follow the procedure below to check the correct functionality of the antenna

- a) Check the correct installation of the hardware devices. In particular, check that the GPS antenna connector (M12) is property inserted.
- **b)** Switch on the Geosystem and verify that the computer has turned on correctly. If the display lights up, everything is ok.

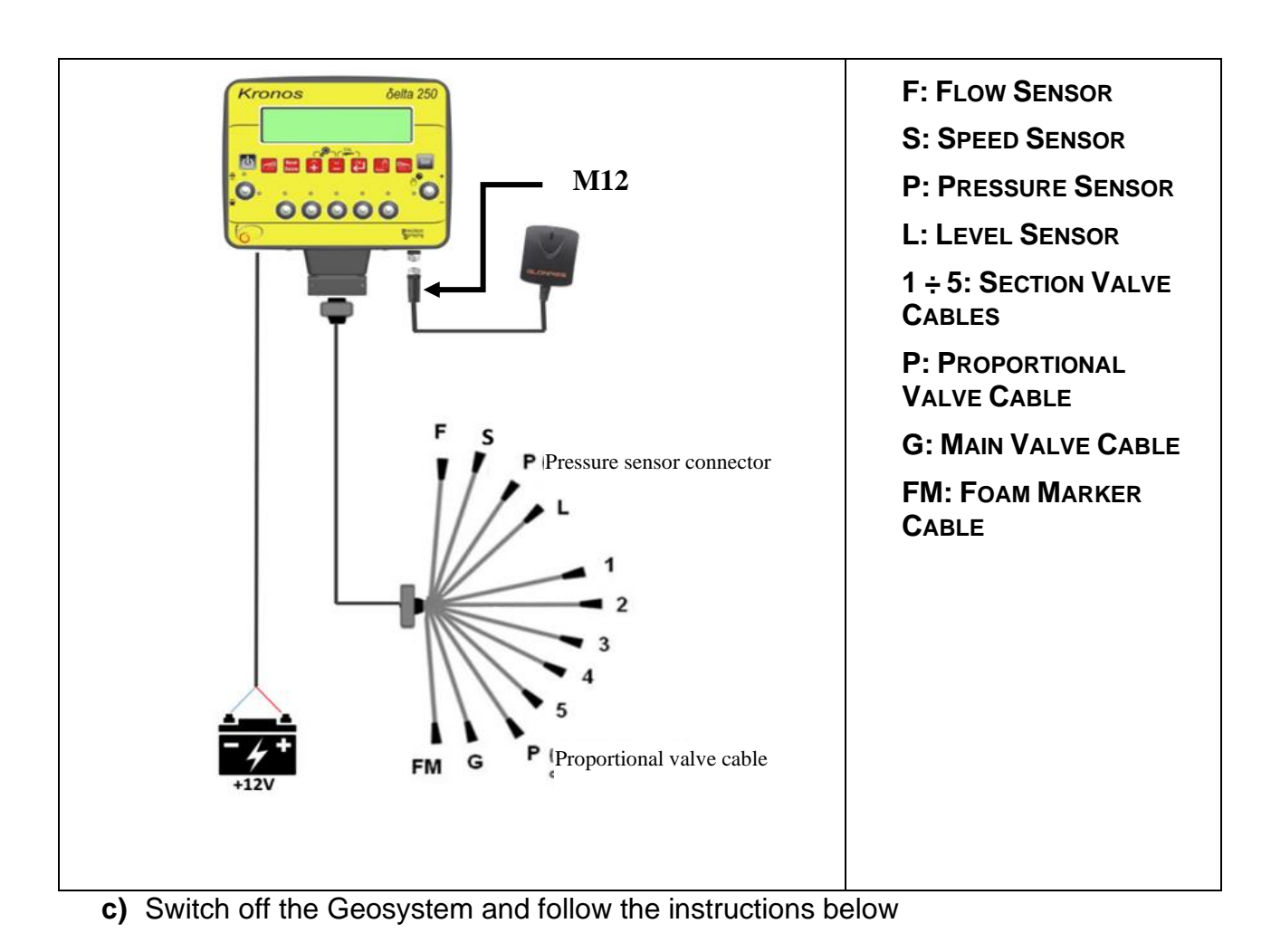
| Switch on the Geosystem by pressing |  |
|-------------------------------------|--|
|-------------------------------------|--|

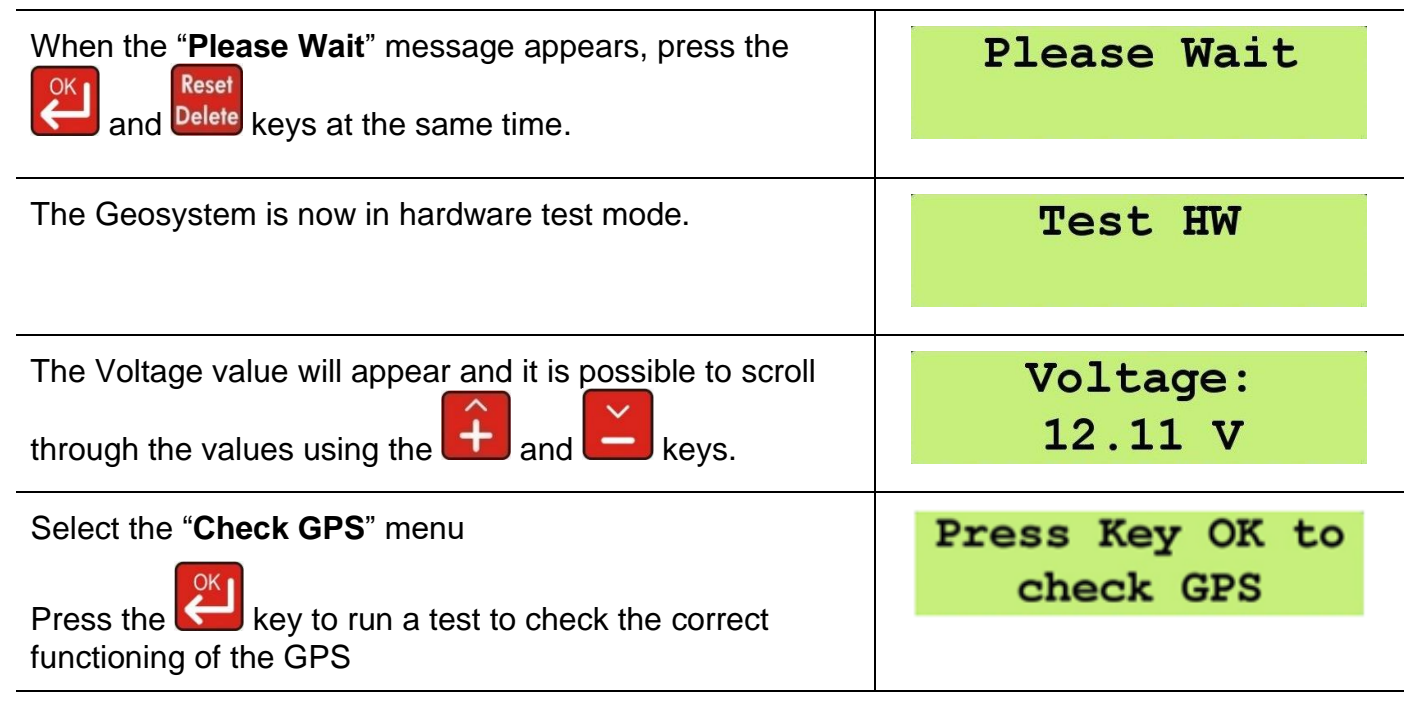

During the test, Geosystem will show the data received from the GPS:

- Latitude (LAT)
- Longitude (LON)
- Degree of accuracy of the GPS tracking (HDOP)
- Type of calculation used to detect position (FIX)

| At the beginning, the fix value may be 0 (no detected position).                                              | Fix: 0<br>HDOP: 0.0                  |  |
|----------------------------------------------------------------------------------------------------|--------------------------------------|--|
| After a few minutes, the fix value will be:<br>1 (position detected by GPS)<br>2 (position detected by DGPS): | Fix: 1<br>HDOP: 1.3                  |  |
|                                                                                                    | Lat: 44.12345678<br>Lon: 11.87654321 |  |

After 30 minutes, if the "Fix" value is still 0, go to the troubleshooting menu

### TROUBLESHOOTING

### • GPS CANNOT FIX POSITION, FIX=0

Check if the GPS signal is available. Make sure that the antenna is placed in an open space far from any walls or trees. It is also recommended to switch off the computer. All hardware connections must be checked, especially the M12 connector. Finally repeat the hardware test.

### CHECK ANTENNA CONNECTION

If the antenna is not connected, the computer will not receive any signal and the "**GPS comm. Error**" message will appear on the display.

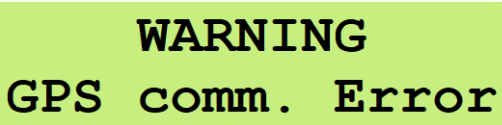

In this case, the antenna connection may be wrong. It is recommended to switch off the computer. All hardware connections must be checked, especially the M12 connector. Finally repeat the hardware test.

If the fault is still present, please contact the manufacturer.

## 18 TROUBLESHOOTING

| DISPLAY                                                                                  | CAUSE                                                          | SOLUTION                                                       |  |
|------------------------------------------------------------------------------------------|----------------------------------------------------------------|----------------------------------------------------------------|--|
| The display does not turn on                                                             | There is no power.                                             | Check the power cable connections.                             |  |
|                                                                                          | The monitor is turned off.                                     | Press the ON button.                                           |  |
| The valves cannot be controlled                                                          | The valves are not connected.                                  | Connect the connectors                                         |  |
| A valve does not open                                                                    | There is no power going to the valve.                          | Check the electric connection and the functioning of the valve |  |
| The counting of the distance<br>traveled shown on the<br>Geosystem is different from the | Incorrect programming                                          | Check the connection with the speed sensor.                    |  |
| actual distance.                                                                         | The totalizer has not been reset                               | Reset the totalizer                                            |  |
| The counting of the treated area                                                         | Incorrect programming                                          | Check the boom width<br>programming                            |  |
| shown on the Geosystem is different from the actual area.                                | The totalizer has not been reset                               | Reset the totalizer                                            |  |
| The instant pressure is not                                                              | The monitor is not receiving a signal from the pressure sensor | Check the connections with the pressure sensor                 |  |
| shown.                                                                                   | Incorrect installation of the pressure sensor                  | Check the connections with the pressure sensor                 |  |
|                                                                                          | Incorrect programming                                          | Check the full scale programming for the pressure sensor       |  |
| The displayed instant pressure is inaccurate.                                            | The pressure sensor has not been calibrated                    | Perform the calibration                                        |  |
|                                                                                          | Incorrect installation of the<br>pressure sensor               | Check the connections with the pressure sensor                 |  |
|                                                                                          | The level sensor has not been                                  | Perform the calibration.                                       |  |
| The displayed tank level is inaccurate.                                                  | calibrated.                                                    | Repeat the level sensor calibration.                           |  |
|                                                                                          | Incorrect installation of the level sensor.                    | Check the connection with the level sensor                     |  |

Table 9 - Troubleshooting

### 19 OTHER CONFIGURATIONS - CROP SPRAYER (CS)

### 19.1 EXAMPLE OF GeoSystem 5W CS INSTALLATION ON 4-SECTION SPRAYING SYSTEMS

- 1 Make sure the system is connected exactly as on Figure 5.
- 2 In this step, the connection of the sensors is not important but the valve cable connections and the GeoSystem driver box output connection are.
- 3 Make sure all the switches are in the OFF position and turn on the monitor

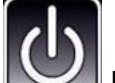

- by pressing the Way key.
- 4 First message depends on Geosystem model
- 5 The Firmware version and system name are then shown.
- 6 The message "please wait" then appears.
- 7 The operating values are shown.
- 8 Press the and keys at the same time to enter the configuration menu.
- 9 Scroll up and down the menu entries using the and keys until

the "number of valves" parameter is reached.

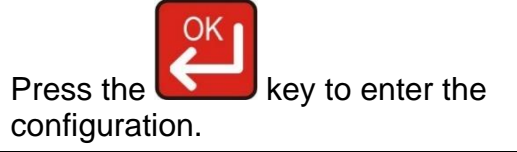

10

| General | config. |
|---------|---------|
| Valves  | number  |

GEOLine

GeoSystem 240

Crop Sprayer

Please Wait

0.0 km/h

l/ha

A125 (150)

+3

Rev. 1.0.4

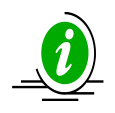

Go to the next step to verify the operation of the valves, otherwise skip to step number 15.

| 11 | Set the number 5 and press the OK key to confirm.                            | Valves number<br>X                         |
|----|------------------------------------------------------------------------------|--------------------------------------------|
| 12 | The new message " General configuration Number of valves" is then displayed. | General config.<br>Valves number           |
| 13 | Press the Delete key to exit and to restart the monitor.                     |                                            |
| 14 | When the monitor is in operating mode, a                                     | activate switch number 1 (ON position) and |

14 When the monitor is in operating mode, activate switch number 1 (ON position) and check that valve number 1 is working. Then, disable switch 1 (OFF position) and try with switch number 2. Repeat the test for all valves.

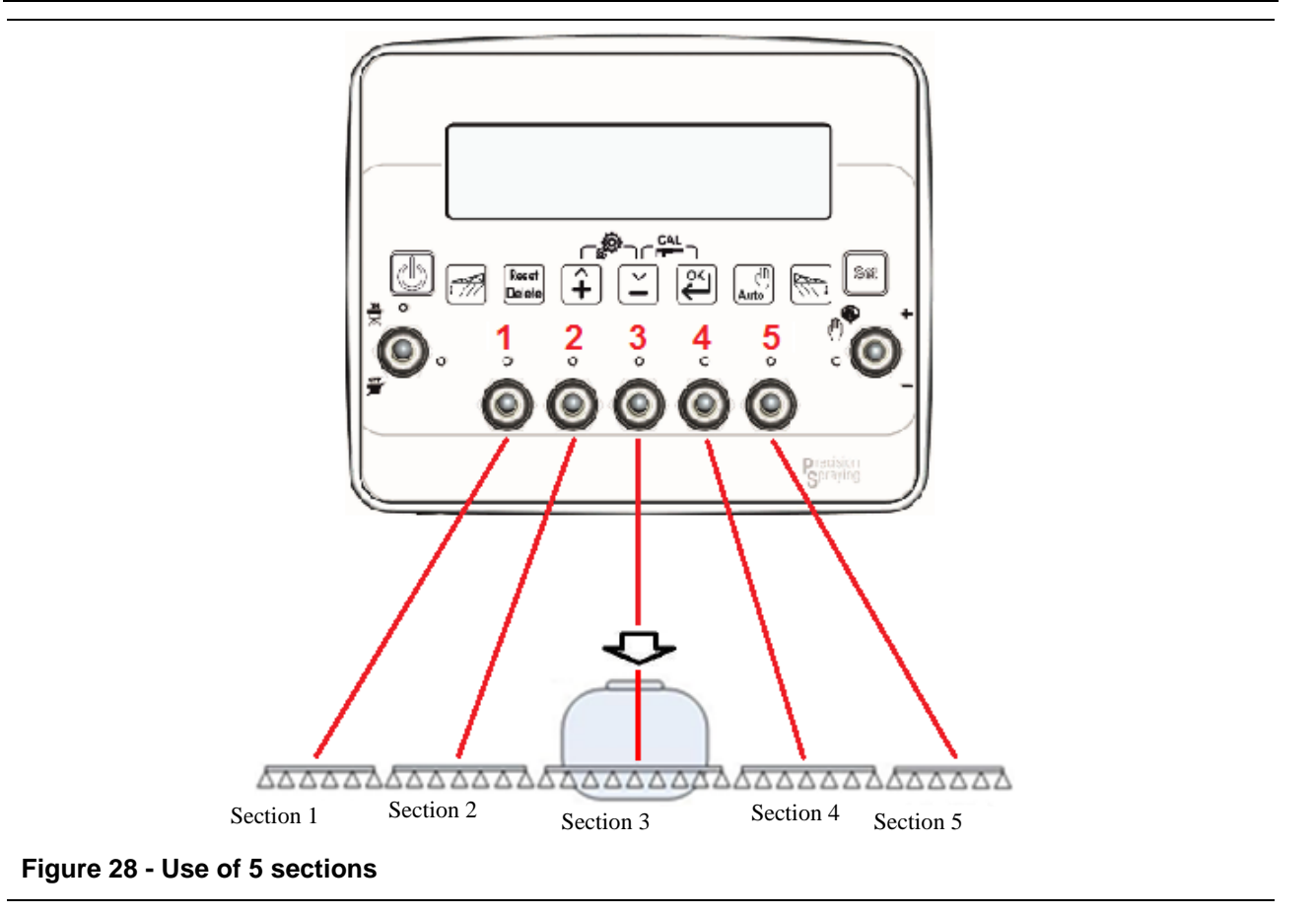

15 If all the connected valves are working, enter the configuration menu again and set the valve number to 4.

| Valves | number |  |  |  |
|--------|--------|--|--|--|
| X      |        |  |  |  |

16 At this point the monitor is working with only 4 switches as shown on the Figure below:

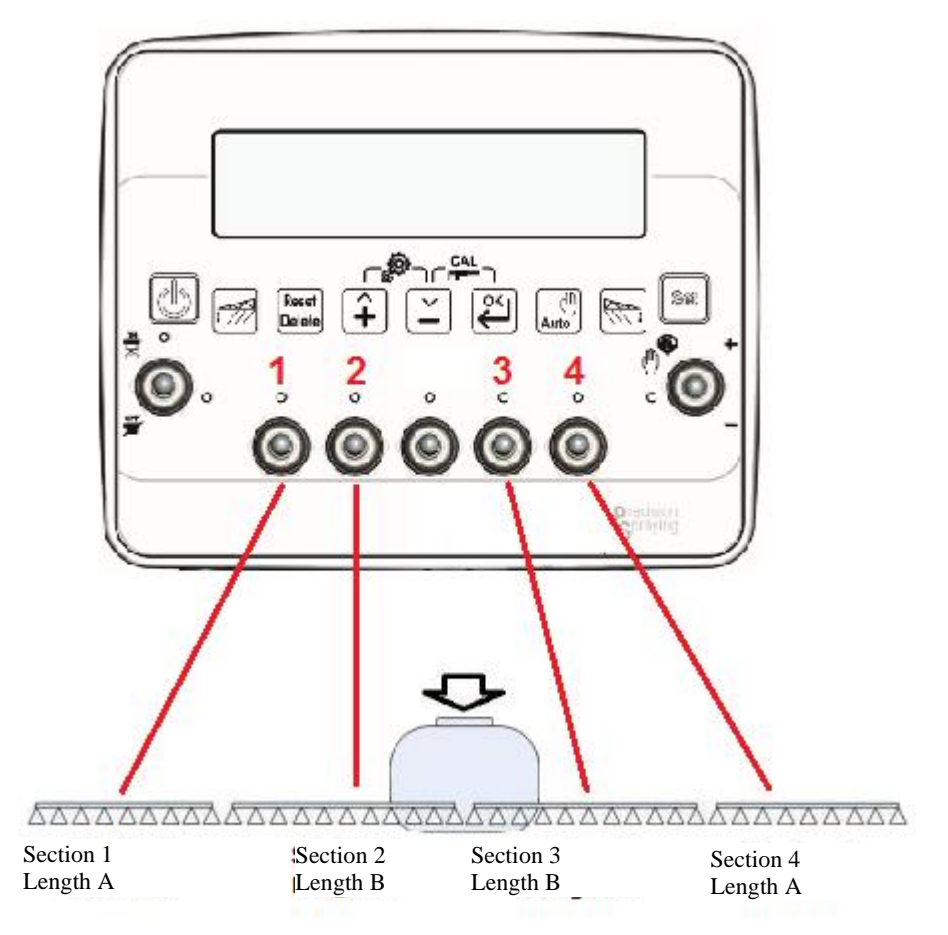

Figure 29 – Use of 4 sections for CS version

The links to the sections will be numbered as follows:

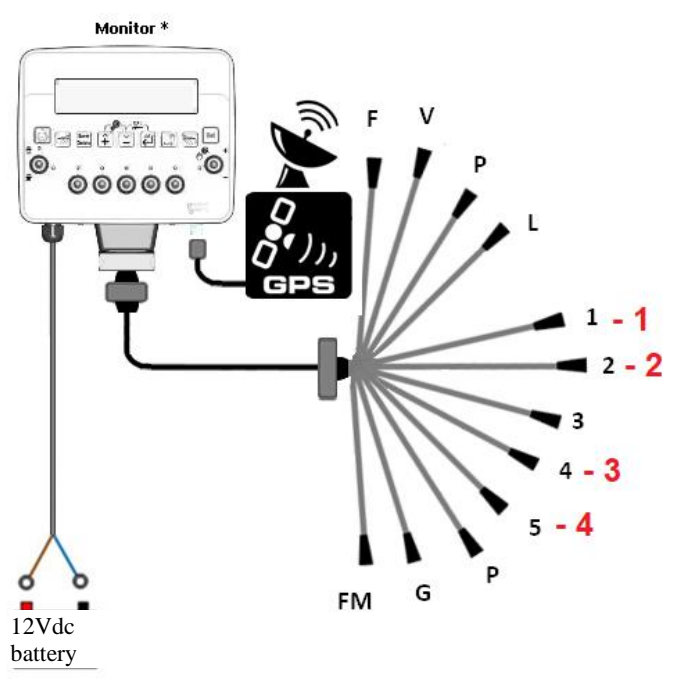

Figure 30 - Connection for 4 sections

ENGLISH

| 19.2 | 2 EXAMPLE OF GeoSystem 5W<br>SPRAYING SYSTEMS                                                                                                    | CS INSTALLATION ON 3-SECTION     |
|------|----------------------------------------------------------------------------------------------------|----------------------------------|
| 1    | Make sure the system is connected exactly as on Figure 5.                                                                                                    |                                  |
| 2    | In this step, the connection of the<br>sensors is not important but the valve<br>cable connections and the<br>GeoSystem driver box output<br>connection are. |                                  |
| 3    | Make sure all the switches are in the<br>OFF position and turn on the monitor<br>by pressing the key.                                                        |                                  |
| 4    | First message depends on Geosystem<br>model                                                                                                    | GEOLine<br>GeoSystem 240         |
| 5    | The Firmware version and system name are then shown.                                                                                                    | Rev. 1.0.4<br>Crop Sprayer       |
| 6    | The "please wait" message then appears.                                                                                                    | Please Wait                      |
| 7    | The operating values are then shown.                                                                                                    | A125 (150) l/ha<br>▶3 0.0 km/h   |
| 8    | Press the fine to enter the configuration menu.                                                                                                    |                                  |
| 9    | Scroll up and down the menu entries<br>using the and keys<br>until the "number of valves" parameter<br>is reached.                                           | General config.<br>Valves number |
| 10   | Press the key to enter the configuration.                                                                                                    |                                  |

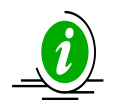

Go to the next step to verify the operation of the valves otherwise skip to step number 15.

| 11 | Set the number 5 and press the OK key to confirm.                                  | Valves number<br>X               |  |
|----|------------------------------------------------------------------------------------|----------------------------------|--|
| 12 | The new message " General<br>configuration Number of valves" is<br>then displayed. | General config.<br>Valves number |  |
| 13 | Press the Delete key to exit and to relaunch the monitor.                          |                                  |  |

14 When the monitor is in operating mode, activate switch number 1 (ON position) and check that valve number 1 is working. Then, disable switch 1 (OFF position) and try with switch number 2. Repeat the test for all valves.

ENGLISH

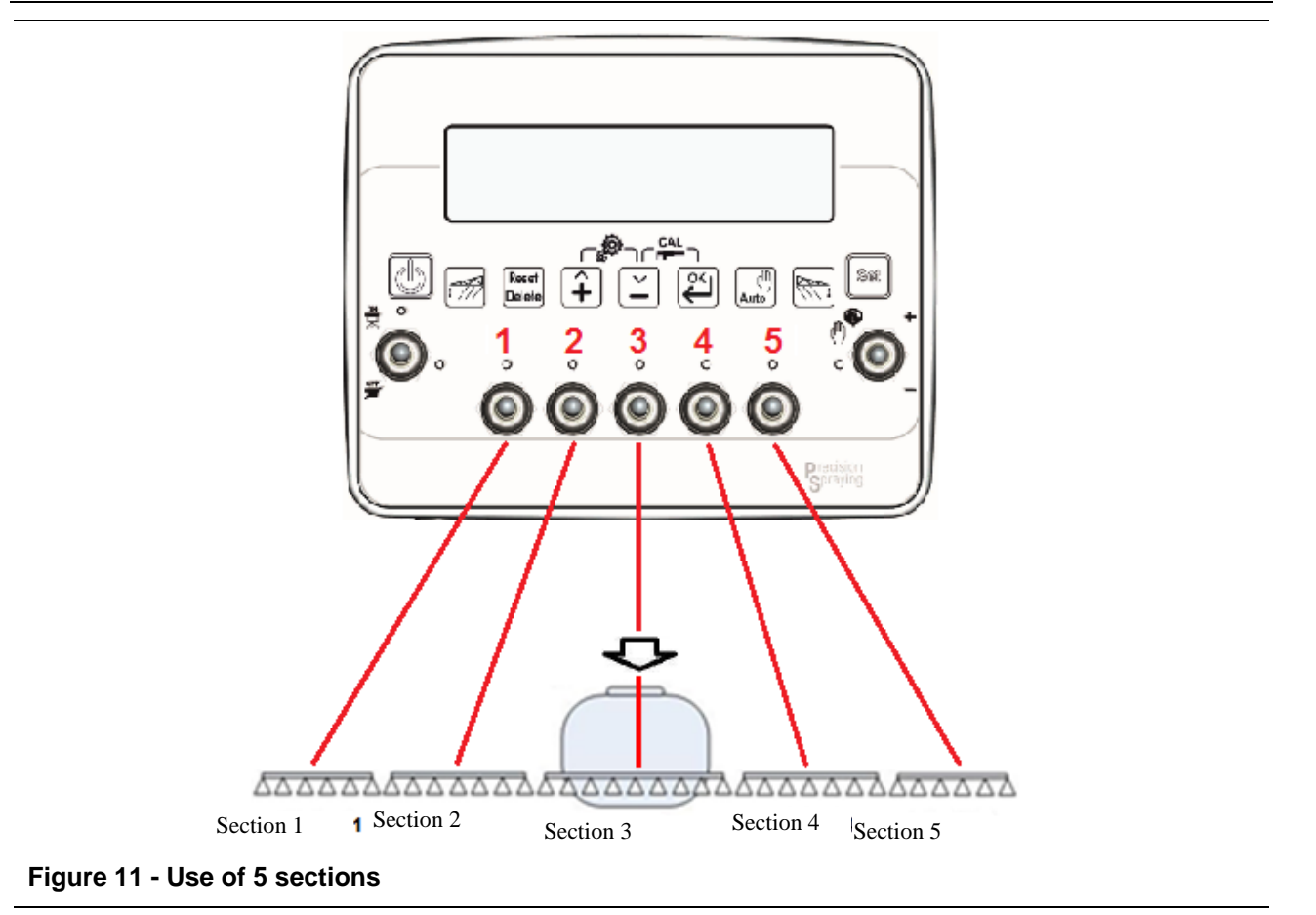

15 If all the connected valves are working, enter the configuration menu again and set the valve number to 3.

| Valves | number |  |
|--------|--------|--|
| 3      | 3      |  |

16 At this point the monitor is working with only 3 switches as shown on the Figure below:

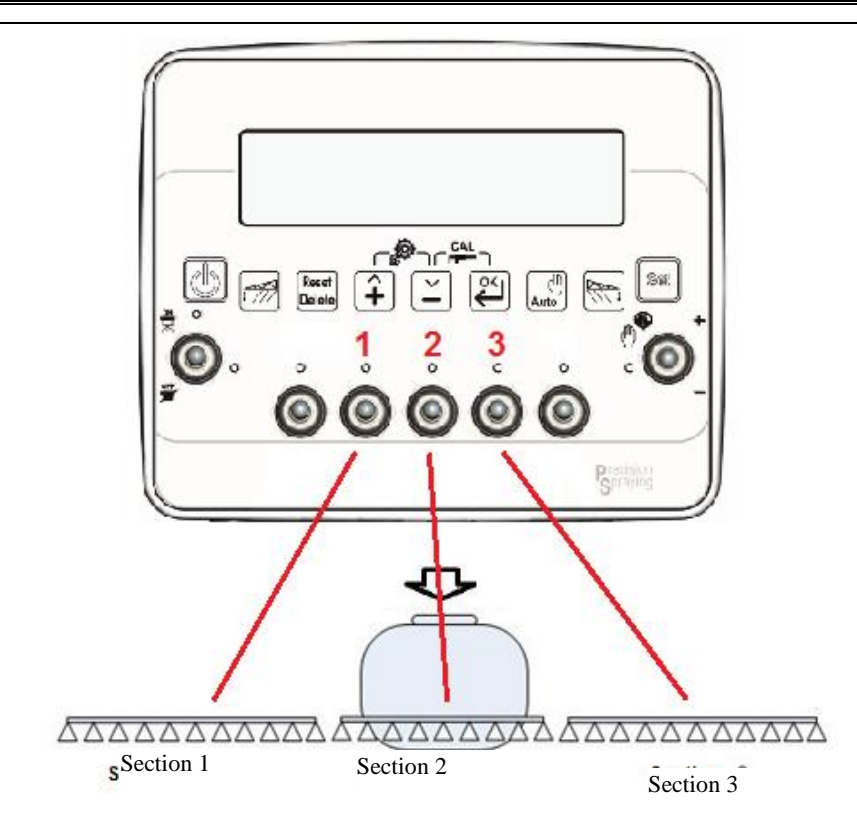

Figure 12 - Use of 3 sections

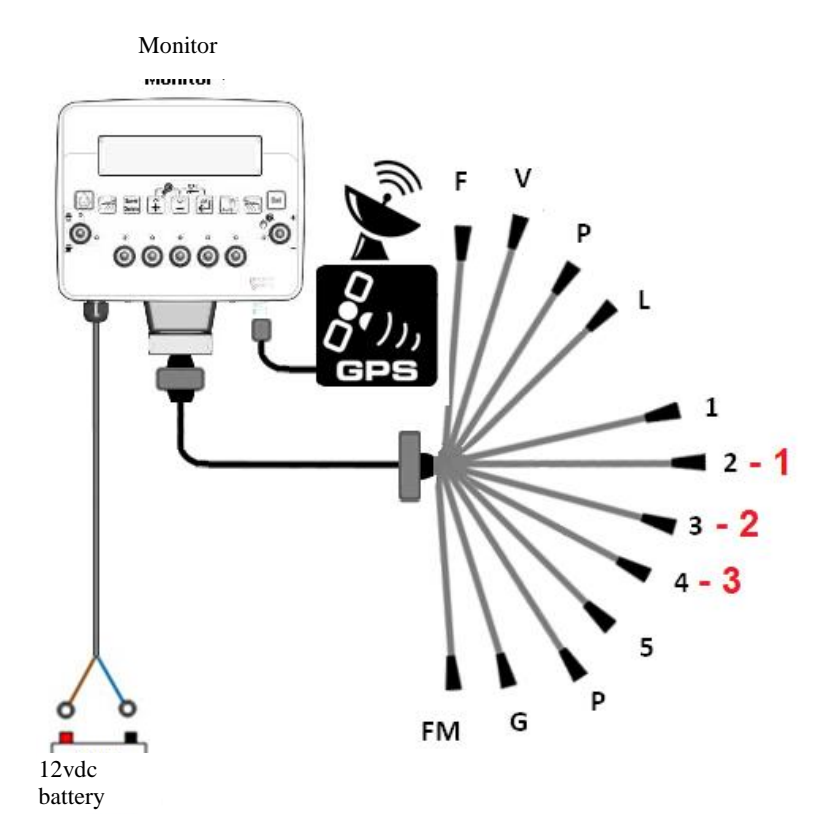

The connections to the sections will be numbered as follows:

Figure 29 - Connection for 3 sections

## 20 OTHER CONFIGURATIONS -ORCHARD SPRAYER (OS)

# 20.1 GeoSystem 4OS INSTALLATION ON 2-SECTION SPRAYING SYSTEMS

- 1 Make sure the system is connected exactly as on Figure 8.
- 2 In this step, the connection of the sensors is not important but the valve cable connections and the GeoSystem driver box output connection are.
- 3 Make sure all the switches are in the OFF position and turn on the monitor

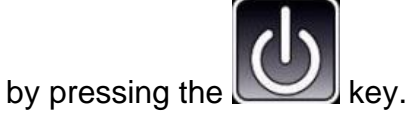

| 4 | The message "GEOLine GeoSystem " appears on the display.                                                           | GEOLine<br>GeoSystem 240         |  |  |
|---|----------------------------------------------------------------------------------------------------|----------------------------------|--|--|
| 5 | The Firmware version and system name: Orchard Sprayer are then shown.                                              | Rev. 1.0.4<br>Crop Sprayer       |  |  |
| 6 | The "please wait" message then appears.                                                                            | Please Wait                      |  |  |
| 7 | The operating values are then shown.                                                                               | A125 (150) l/ha<br>▶3 0.0 km/h   |  |  |
| 8 | Press the fine to enter the configuration menu.                                                                    |                                  |  |  |
| 9 | Scroll up and down the menu entries<br>using the and keys until<br>the "number of valves" parameter is<br>reached. | General config.<br>Valves number |  |  |

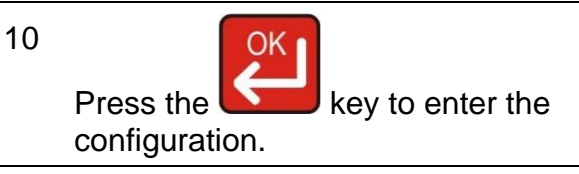

Go to the next step to verify the operation of the valves otherwise skip to step number 15.

| 11 | Set the number 4 and press the                                           | Valves number<br>X               |  |
|----|--------------------------------------------------------------------------|----------------------------------|--|
| 12 | The new message "General config.<br>Number of valves" is then displayed. | General config.<br>Valves number |  |
| 13 | Pasat                                                                    |                                  |  |

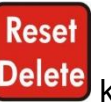

Press the **Delete** key to exit and to relaunch the monitor.

14 When the monitor is in operating mode, activate switch number 1 (ON position) and check that valve number 1 is working. Then, disable switch 1 (OFF position) and try with switch number 2. Repeat the test for all valves.

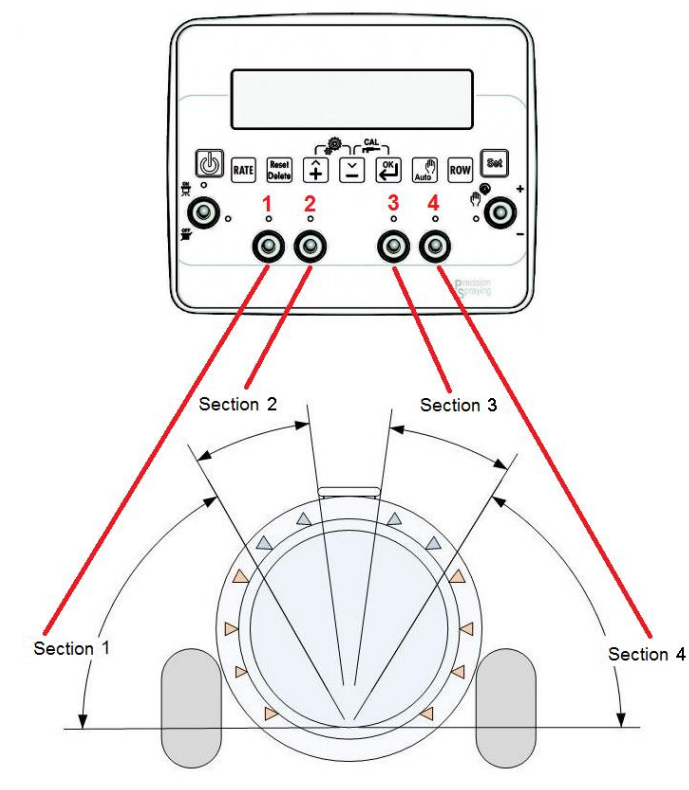

Figure 30 - Use of 4 sections

15 If all the connected valves are working, enter the configuration menu again and set the valve number to 2.

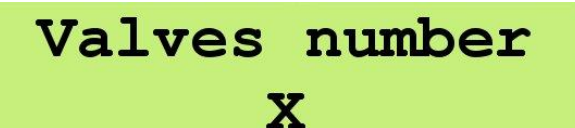

16 At this point the monitor is working with only 2 switches as shown on the Figure below:

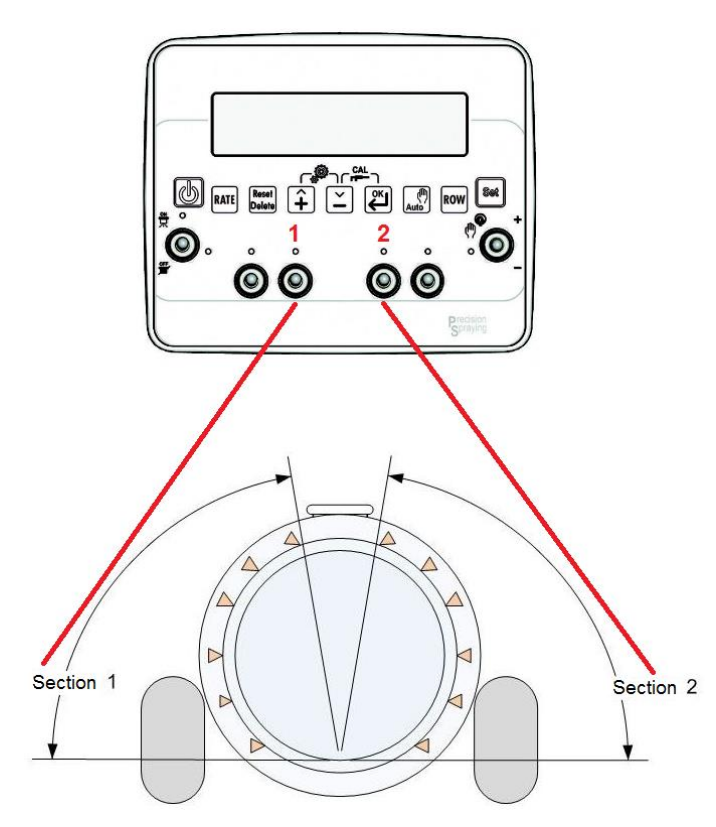

Figure 31 - Use of 2 sections

NOTE: The valve outputs are associated with connector n° 2 for section 1 and with n° 3 for section 2.

### 21 DICHIARAZIONE DI CONFORMITA' UE EU DECLARATION OF CONFORMITY EU KONFORMITÄTSERKLÄRUNG DÉCLARATION UE DE CONFORMITÉ DECLARACION UE DE CONFORMIDAD EU ДЕКЛАРАЦИЯ О СООТВЕТСТВИИ

## 22 GUARANTEE

Rules

The supplier guarantees, for 24 months from the delivery date, the good quality of the materials used, the excellent construction and the proper functioning of the equipment it has manufactured and that bears the trademark or the production serial number. During the guarantee period, the supplier undertakes to repair or replace, for free at the supplier's premises, any defective parts due to poor materials or faulty construction, provided that these parts are delivered carriage paid to the supplier's premises.

Faults and defects due to the incorrect use of the equipment, inadequate maintenance, modifications carried out without the supplier's approval, and normal wear and tear are not covered this guarantee.

Liability and compensation on the part of the supplier due to direct or indirect harm or damage to persons, objects or production, even as a consequence of the defective functioning of the supplied equipment or of material or construction defects, are not covered by this guarantee.

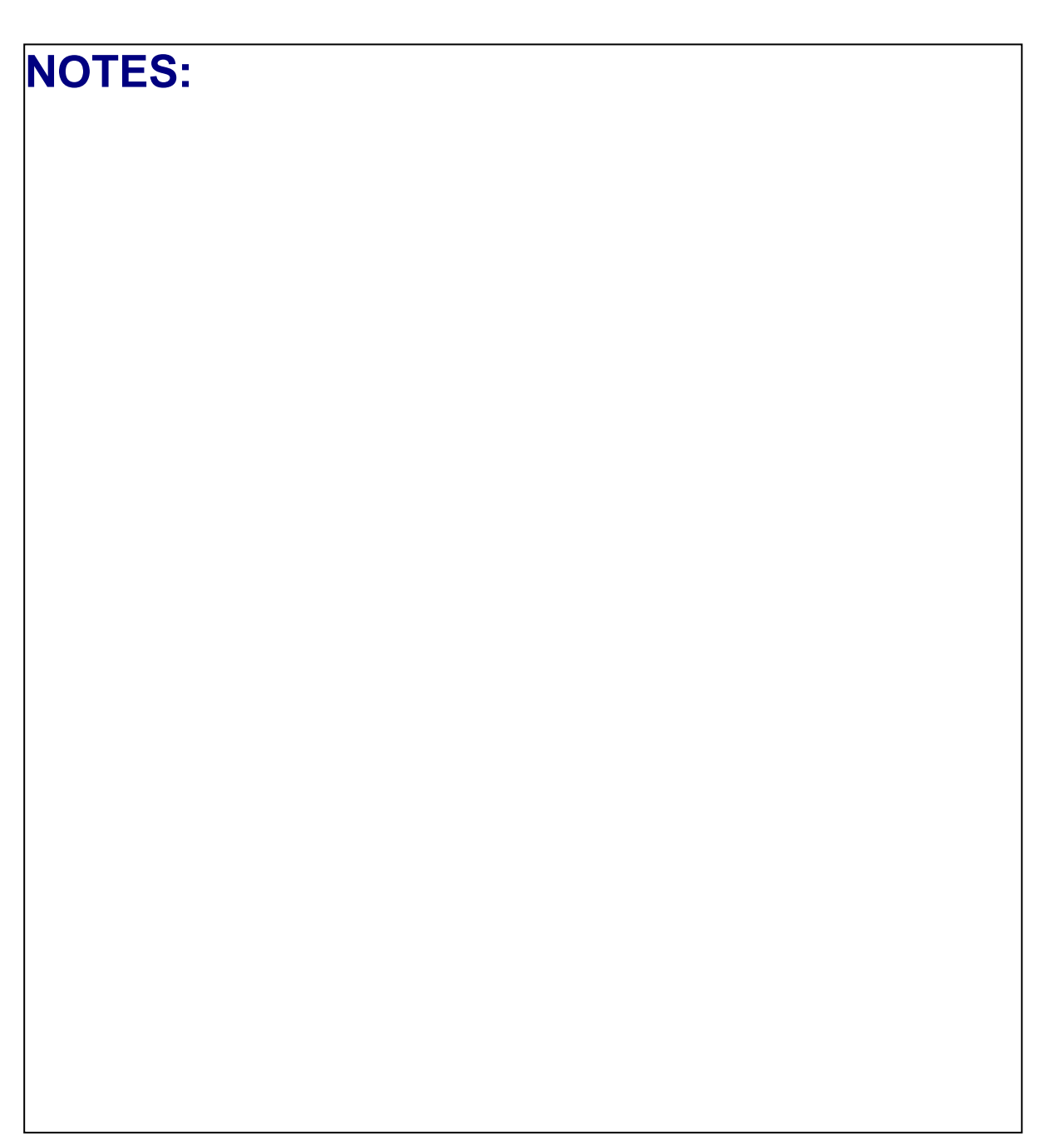

TECOMEC S.r.l. reserves the right to modify the contents of this manual due to hardware and software implementations for the purposes of the continuous improvement of the product and to improve the service provided to the user.

# 23 ISO TABLE

| NOZZLE TYPE [l/min] |      |      |      |      |      |  |  |  |
|---------------------|------|------|------|------|------|--|--|--|
| bar 2 2.5 3 3.5 4   |      |      |      |      |      |  |  |  |
| ISO-01              | 0.32 | 0.36 | 0.39 | 0.42 | 0.45 |  |  |  |
| ISO-015             | 0.48 | 0.54 | 0.59 | 0.64 | 0.68 |  |  |  |
| ISO-02              | 0.65 | 0.72 | 0.79 | 0.85 | 0.91 |  |  |  |
| ISO-025             | 0.82 | 0.90 | 1.00 | 1.07 | 1.15 |  |  |  |
| ISO-03              | 0.96 | 1.08 | 1.18 | 1.27 | 1.36 |  |  |  |
| ISO-04              | 1.29 | 1.44 | 1.58 | 1.71 | 1.82 |  |  |  |
| ISO-05              | 1.61 | 1.80 | 1.97 | 2.13 | 2.27 |  |  |  |
| ISO-06              | 1.94 | 2.16 | 2.37 | 2.56 | 2.74 |  |  |  |
| ISO-08              | 2.58 | 2.88 | 3.16 | 3.41 | 3.65 |  |  |  |
| ISO-10              | 3.23 | 3.59 | 3.95 | 4.26 | 4.56 |  |  |  |
| ISO-15              | 4.83 | 5.33 | 5.92 | 6.38 | 6.84 |  |  |  |
| ISO-20              | 6.44 | 7.17 | 7.89 | 8.50 | 9.11 |  |  |  |

Table 10 - ISO table

| NOZZLE TYPE [I/min] |      |      |      |      |      |  |  |
|---------------------|------|------|------|------|------|--|--|
| bar                 | 3    | 9    | 15   | 20   | 25   |  |  |
| ATR-White           | 0.22 | 0.38 | 0.45 | 0.52 | 0.58 |  |  |
| ATR-Lilac           | 0.28 | 0.48 | 0.61 | 0.70 | 0.77 |  |  |
| ATR-Brown           | 0.38 | 0.64 | 0.81 | 0.93 | 1.04 |  |  |
| ATR-Yellow          | 0.57 | 0.97 | 1.25 | 1.44 | 1.61 |  |  |
| ATR-Orange          | 0.77 | 1.32 | 1.69 | 1.94 | 2.16 |  |  |
| ATR-Red             | 1.08 | 1.83 | 2.33 | 2.67 | 2.97 |  |  |
| ATR-Grey            | 1.18 | 1.98 | 2.51 | 2.88 | 3.20 |  |  |
| ATR-Green           | 1.40 | 2.35 | 2.99 | 3.42 | 3.80 |  |  |
| ATR-Black           | 1.57 | 2.64 | 3.36 | 3.85 | 4.28 |  |  |
| ATR-Blue            | 1.92 | 3.24 | 4.12 | 4.72 | 5.25 |  |  |

## 24 ATR TABLE

Table 11 - ATR table

## 25 MGA TABLE

| NOZZLE TYPE [I/min] |      |      |       |       |       |  |  |
|---------------------|------|------|-------|-------|-------|--|--|
| bar                 | 4.83 | 6.89 | 10.34 | 13.79 | 20.68 |  |  |
| MGA-White           | 0.25 | 0.29 | 0.34  | 0.40  | 0.50  |  |  |
| MGA-Golden          | 0.33 | 0.39 | 0.46  | 0.56  | 0.63  |  |  |
| MGA-Orange          | 0.50 | 0.59 | 0.68  | 0.82  | 0.88  |  |  |
| MGA-Green           | 0.75 | 0.90 | 1.05  | 1.25  | 1.53  |  |  |
| MGA-Yellow          | 1.00 | 1.20 | 1.42  | 1.65  | 2.03  |  |  |
| MGA-Lilac           | 1.25 | 1.50 | 1.81  | 2.07  | 2.51  |  |  |
| MGA-Blue            | 1.50 | 1.80 | 2.20  | 2.50  | 3.00  |  |  |
| MGA-Red             | 2.10 | 2.55 | 3.10  | 3.50  | 4.30  |  |  |

ENGLISH

## GeoSystem "QUICK REFERENCE"

### TREATMENT PREPARATION

1 To start the data recording for a new treatment, select any operating cycle parameter, except the "level tank" parameter.

| 2                 | 2 The system stores the treatment data in a list of 20 elements.                                                                                                    |                                                                |  |  |  |  |  |  |
|-------------------|----------------------------------------------------------------------------------------------------|----------------------------------------------------------------|--|--|--|--|--|--|
| 3                 | Press the Delete key for 5 seconds to save the most recent data stored on the list and reset all the counters, preparing to record the data relating to the new treatment to be performed.<br>N.B: if there is no level sensor, by pressing this key, all the operating data will be reset, except for the tank level, which is reset to a value set during the configuration phase. | Press for 5 sec.<br>to reset treat.                            |  |  |  |  |  |  |
| U                 | USE                                                                                                    |                                                                |  |  |  |  |  |  |
| 1                 | Automatic functioning of the system: the GeoSystem shows<br>and records the speed, flow, distance traveled, treated area,<br>quantity of sprayed product values and operates in an active<br>way on the proportional valve. Moreover, it keeps the dosage<br>value constant as the vehicle speed and the number of the<br>active sections changes.                                   | A125 (150) l/ha<br>3 0.0 km/h<br>13.20 XA† 208<br>5.8 24 12.05 |  |  |  |  |  |  |
| 2                 | Press the key to activate the automatic functioning until the letter A appears on display, and then activate the appropriate section values.                                                                                                    |                                                                |  |  |  |  |  |  |
| 3                 | Press the Set key to select the operating parameters, if necessary.                                                                                                    |                                                                |  |  |  |  |  |  |
| 4                 | Open the main valve and power up the tractor.                                                                                                    |                                                                |  |  |  |  |  |  |
| 5                 | 5<br>Position the switch upward to increase the quantity of sprayed liquid, and downward to decrease it.                                                                                                    |                                                                |  |  |  |  |  |  |
| TANK REFILLING    |                                                                                                    |                                                                |  |  |  |  |  |  |
| 1                 | If the treatment requires a higher quantity of chemicals than the vehicle tank can hold, the operator can refill the tank with liquid and modify the quantity added, if required.                                                                                                    |                                                                |  |  |  |  |  |  |
| 2                 | <ul> <li>2 If there is no level sensor, the tank level information must be set manually.</li> <li>In this case, select the "level tank" value and, only in this case, press the</li> <li>Reset</li> <li>Delete</li> <li>key to modify the value which is reset to the value set in the configuration phase.</li> </ul>                                                               |                                                                |  |  |  |  |  |  |
| TREATMENT DISPLAY |                                                                                                    |                                                                |  |  |  |  |  |  |
| 1                 | Press the key for 3 seconds to enter the menu that shows the list of the last 20 treatments.                                                                                                    | Press for 3 sec.<br>for totalizer                              |  |  |  |  |  |  |
| 2                 | <sup>2</sup> Using the and keys, it is possible to scroll up and down the treatment list. Press to access the content.                                                                                                    |                                                                |  |  |  |  |  |  |

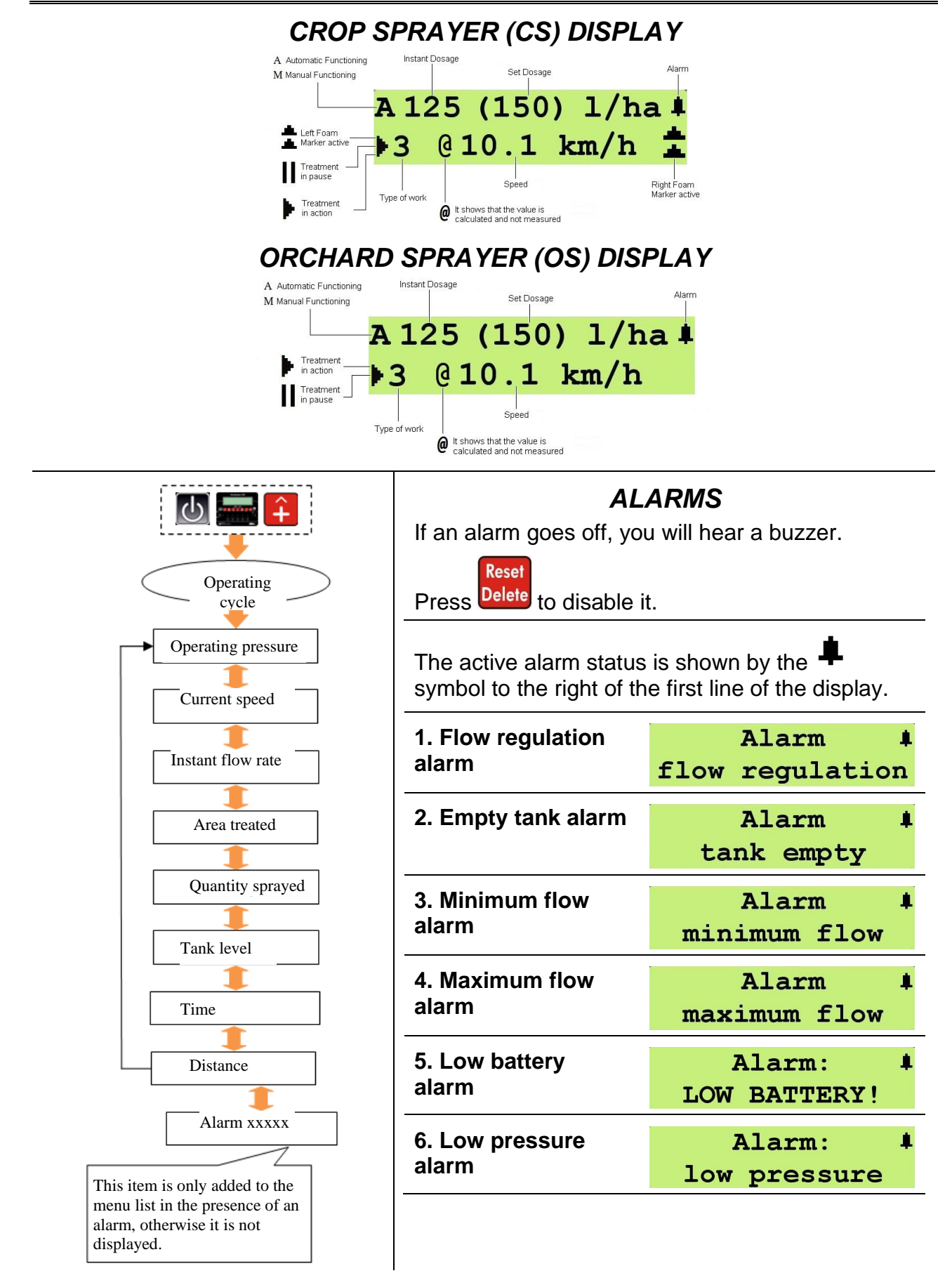

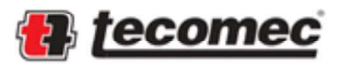

Tecomec S.r.I. Strada della Mirandola, 11 - 42124 Reggio Emilia - Italy Tel +39 0522 959001 - Fax +39 0522 959060 www.tecomec.com - www.geoline.it sales\_dept@geoline.it

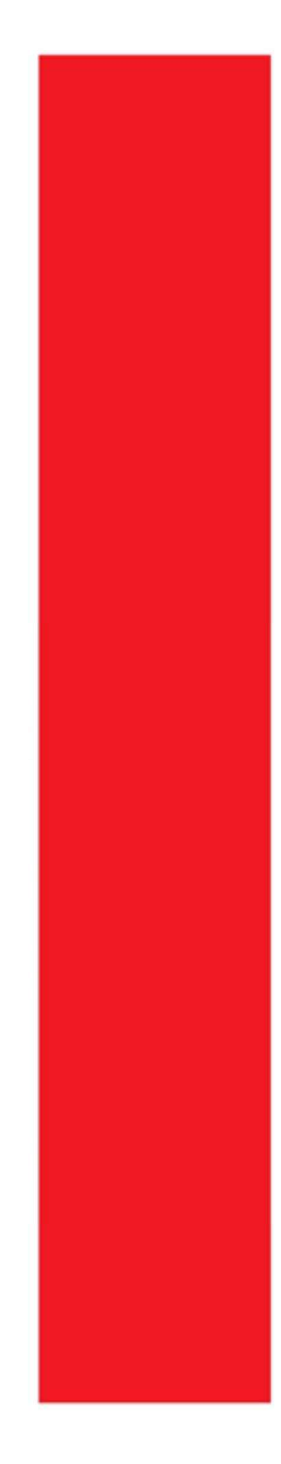

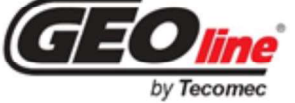

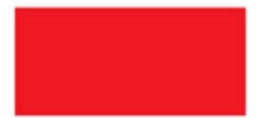

**.**....